## SolidWorks<sup>®</sup> Building Blocks Tutorial

Toy-Car

From the age of

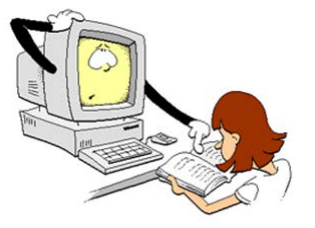

until the age of

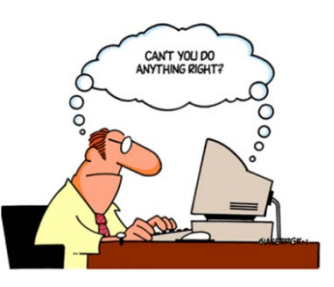

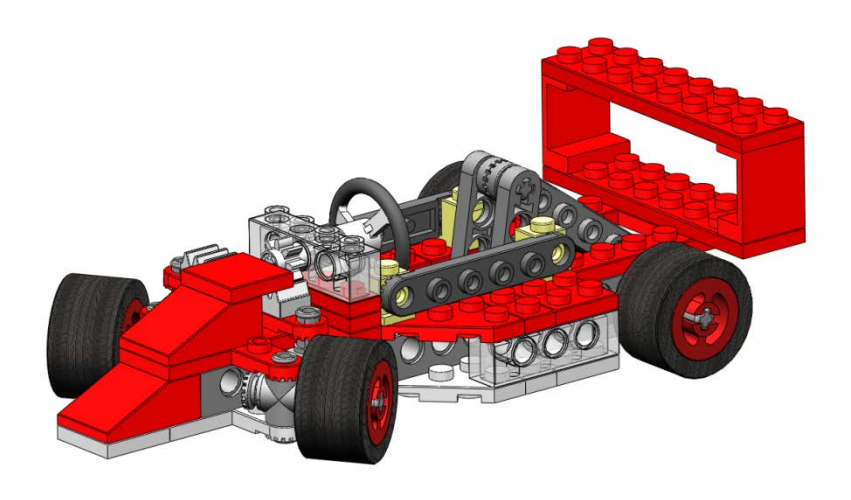

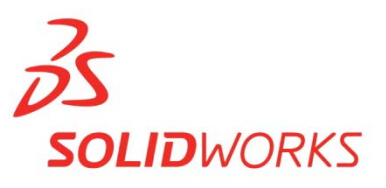

SolidWorks<sup>®</sup> Educational Release 2011-2012

This tutorial was developed for SolidWorks Worldwide and may be used by anyone who needs to learn how to use the SolidWorks 3D CAD software. **Any other use of this tutorial or any portion there of is prohibited**. For any questions on this matter, please contact Jack van den Broek.

Initiative: Jack van den Broek (Technical school Dr. Knippenberg). Adaptation to the educational level: Jack van den Broek. Realized by: Jack van den Broek.

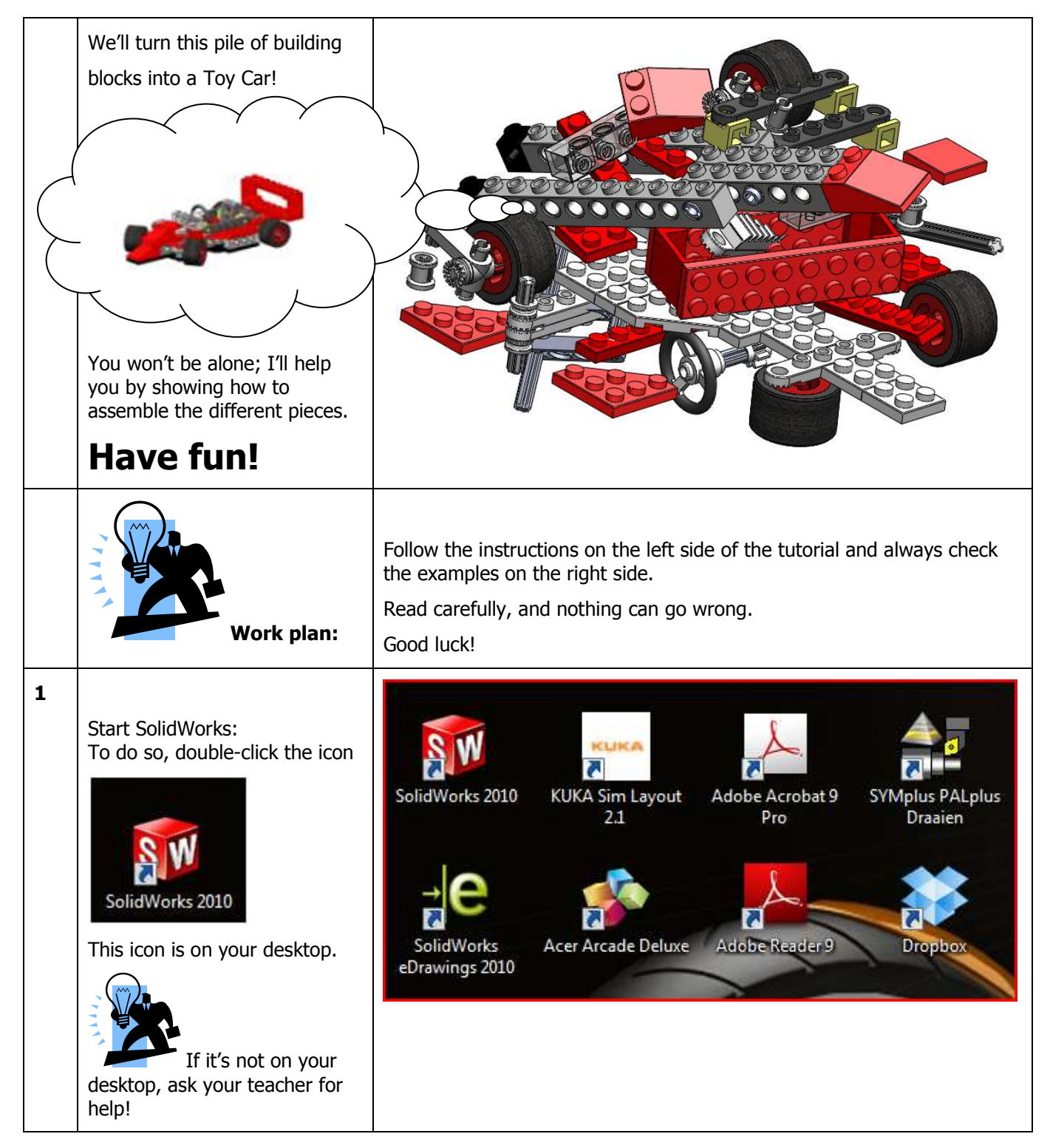

| 2 | If all goes well, the drawing<br>application will open. It will<br>look as in the illustration<br>opposite.                                                                                         | SolidWorks File View Tools CAMWarks Help 2                                                                                                    |
|---|----------------------------------------------------------------------------------------------------|----------------------------------------------------------------------------------------------------|
| 3 | You are now going to open the<br>assembly environment and will<br>build your first model.<br>1. To do so, click the first<br>button on the toolbar: New.<br>New (Ctrl+N)<br>Creates a new document. | SolidWorks SolidWorks Solid Works Solid Wo |
| 4 | <ul> <li>1. When the menu is displayed, double-click:</li> <li>Double-click this item:</li> <li>Exemption</li> <li>Assembly is a synonym of 'to build' or 'to construct'</li> </ul>                 | New SolidWorks Document         Templates         Assembly         Diverse_template         Preview         Drawing         HMS_template         Novice                                                                                                    |

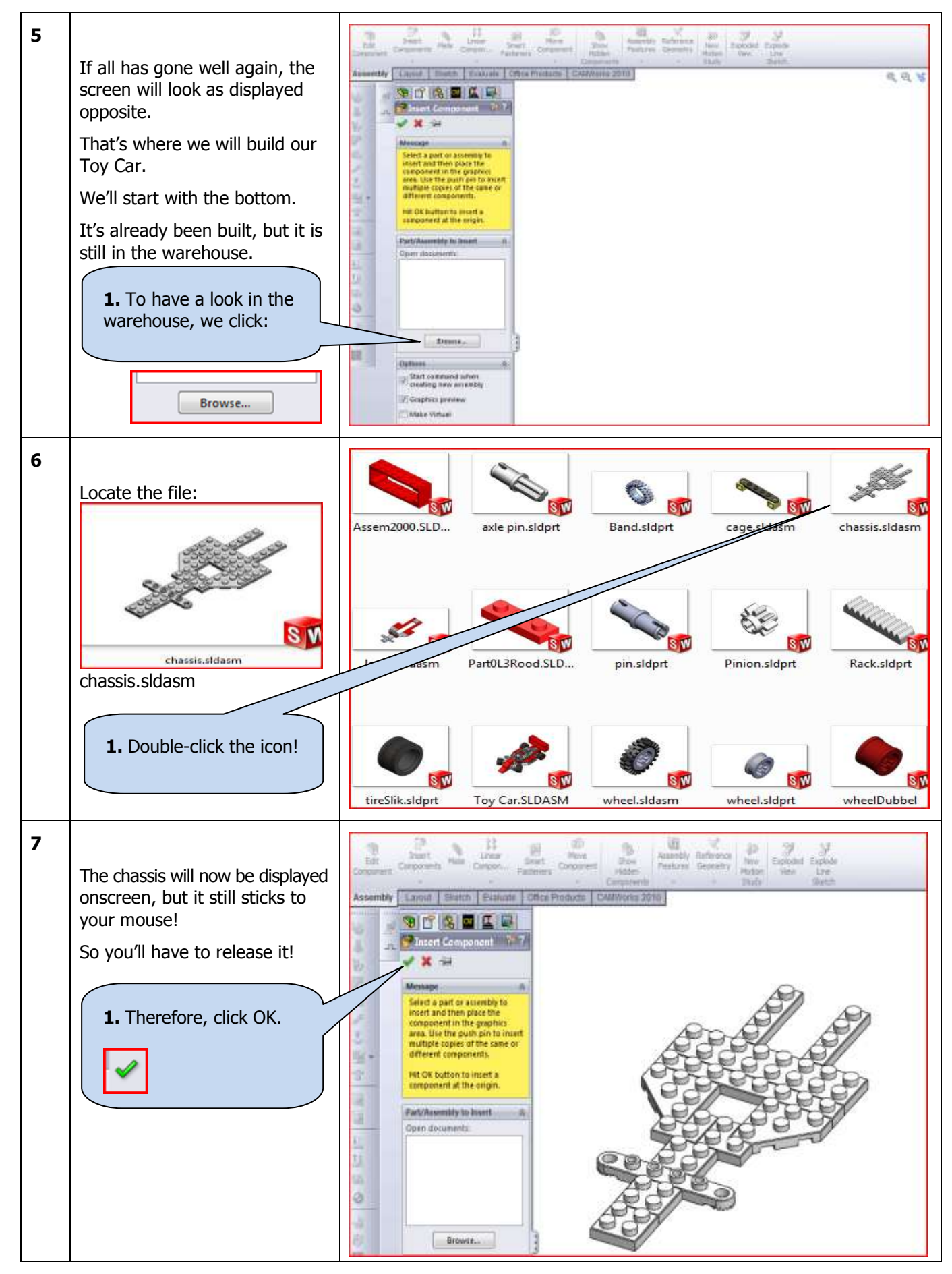

SolidWorks VMBO Tutorial: Building Blocks Tutorial Toy Car

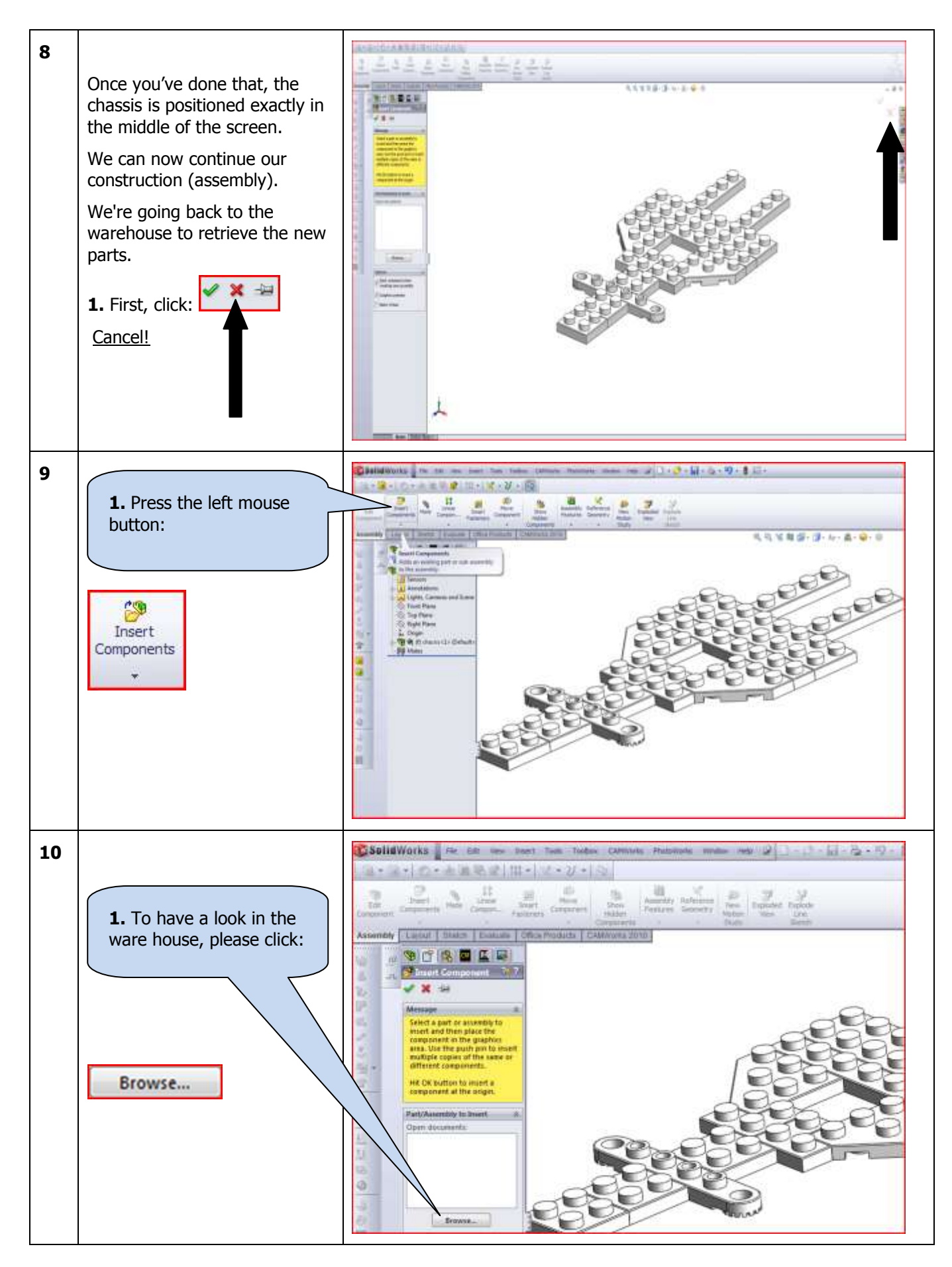

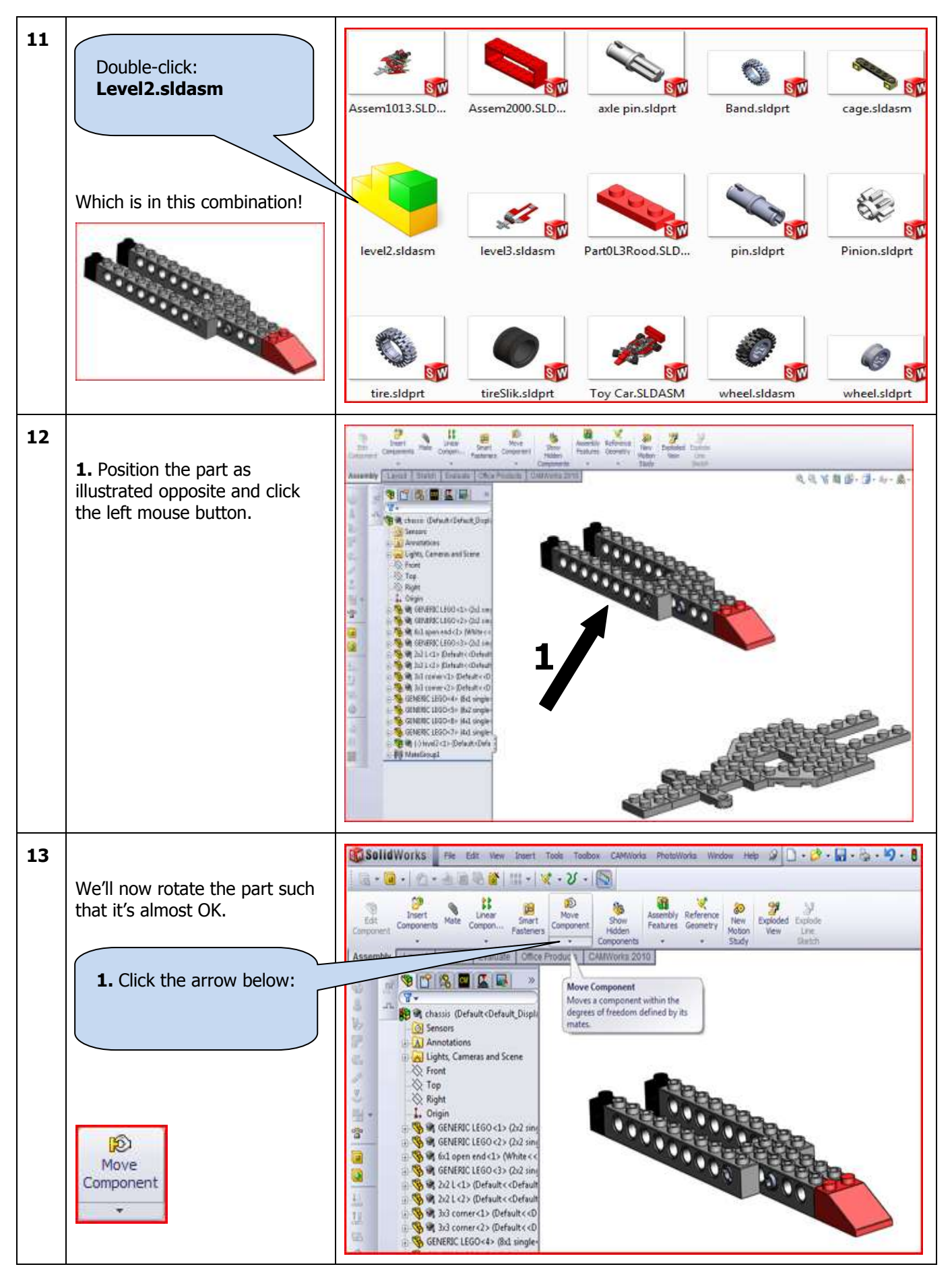

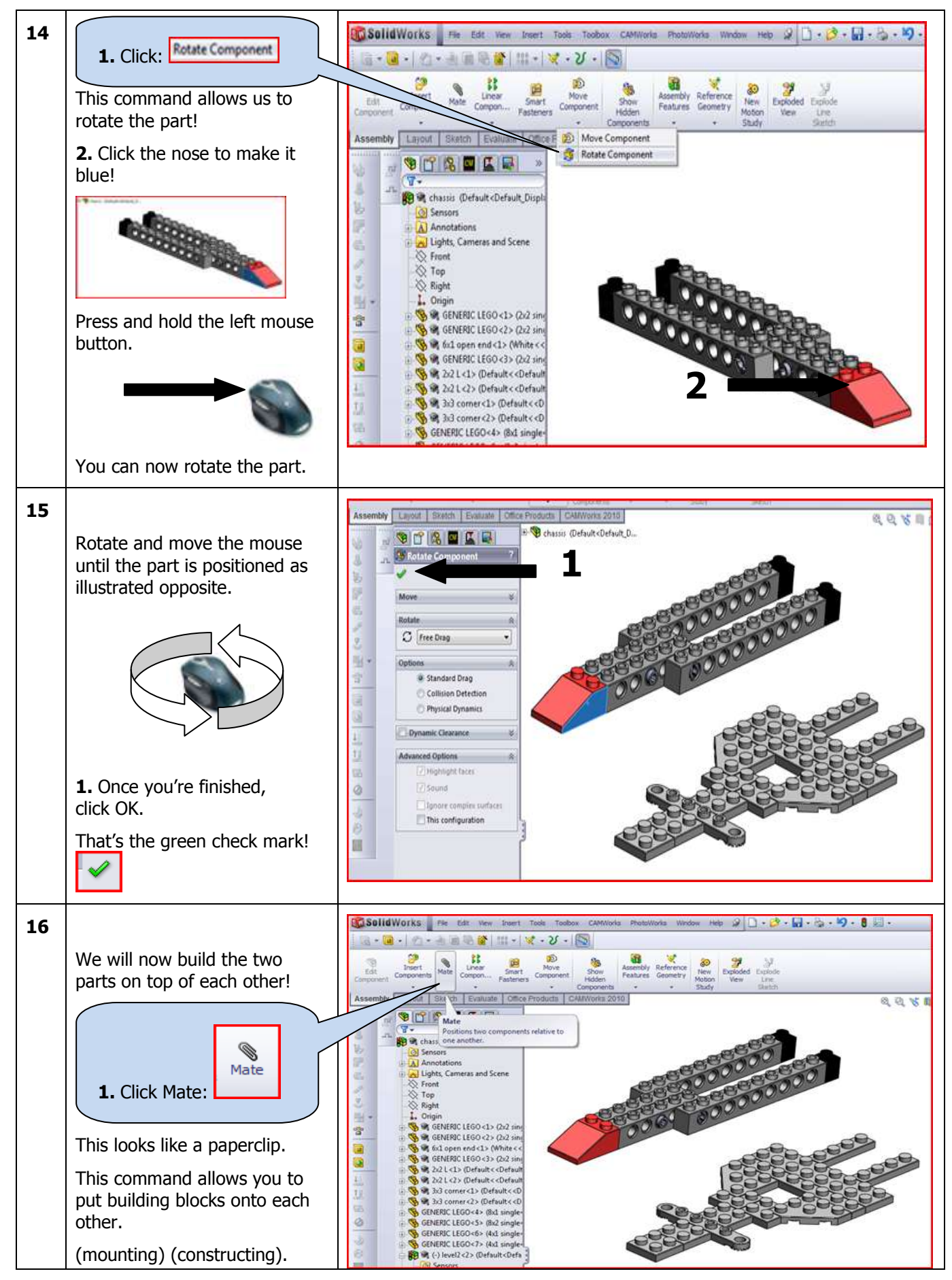

SolidWorks VMBO Tutorial: Building Blocks Tutorial Toy Car

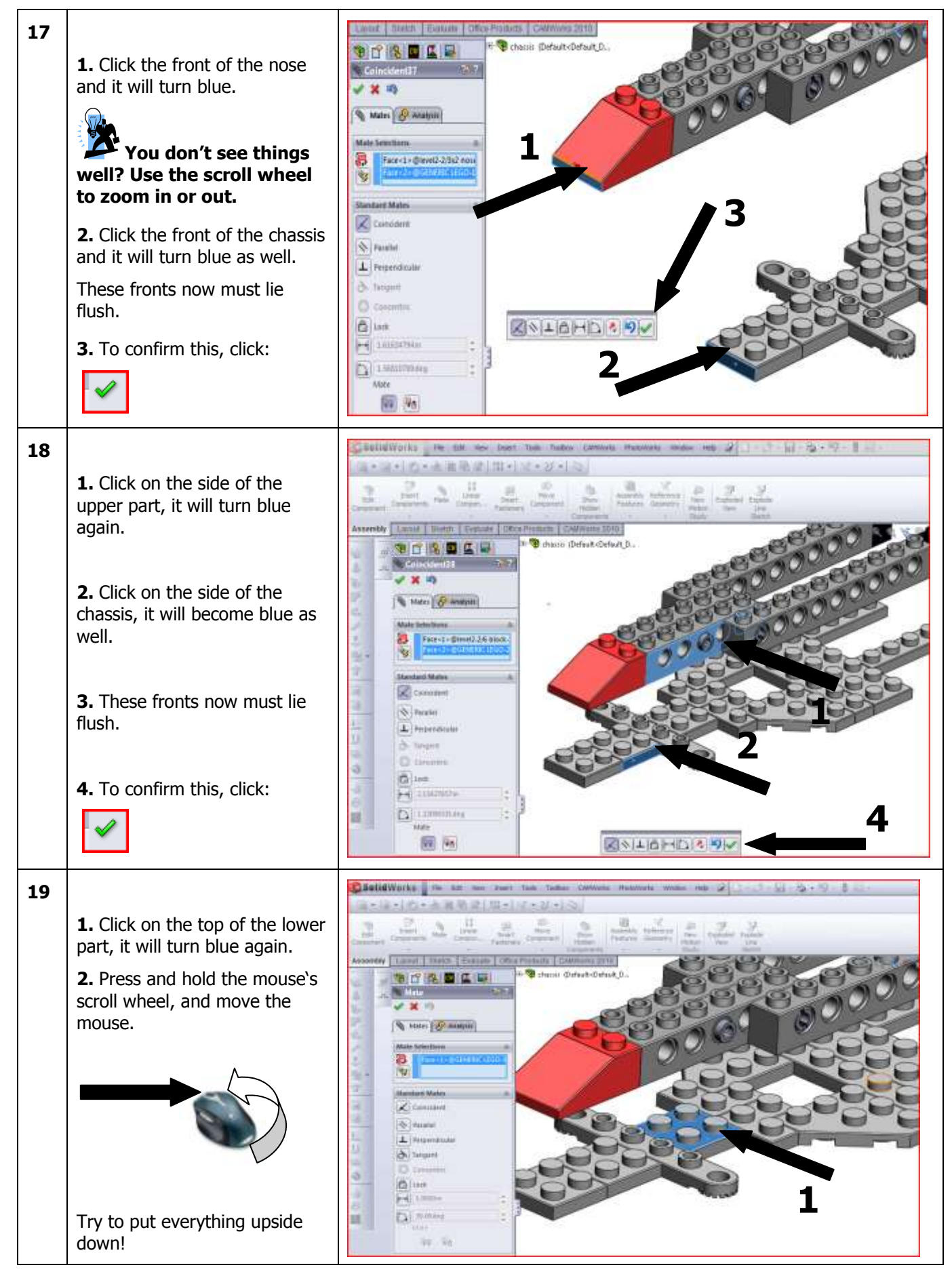

SolidWorks VMBO Tutorial: Building Blocks Tutorial Toy Car

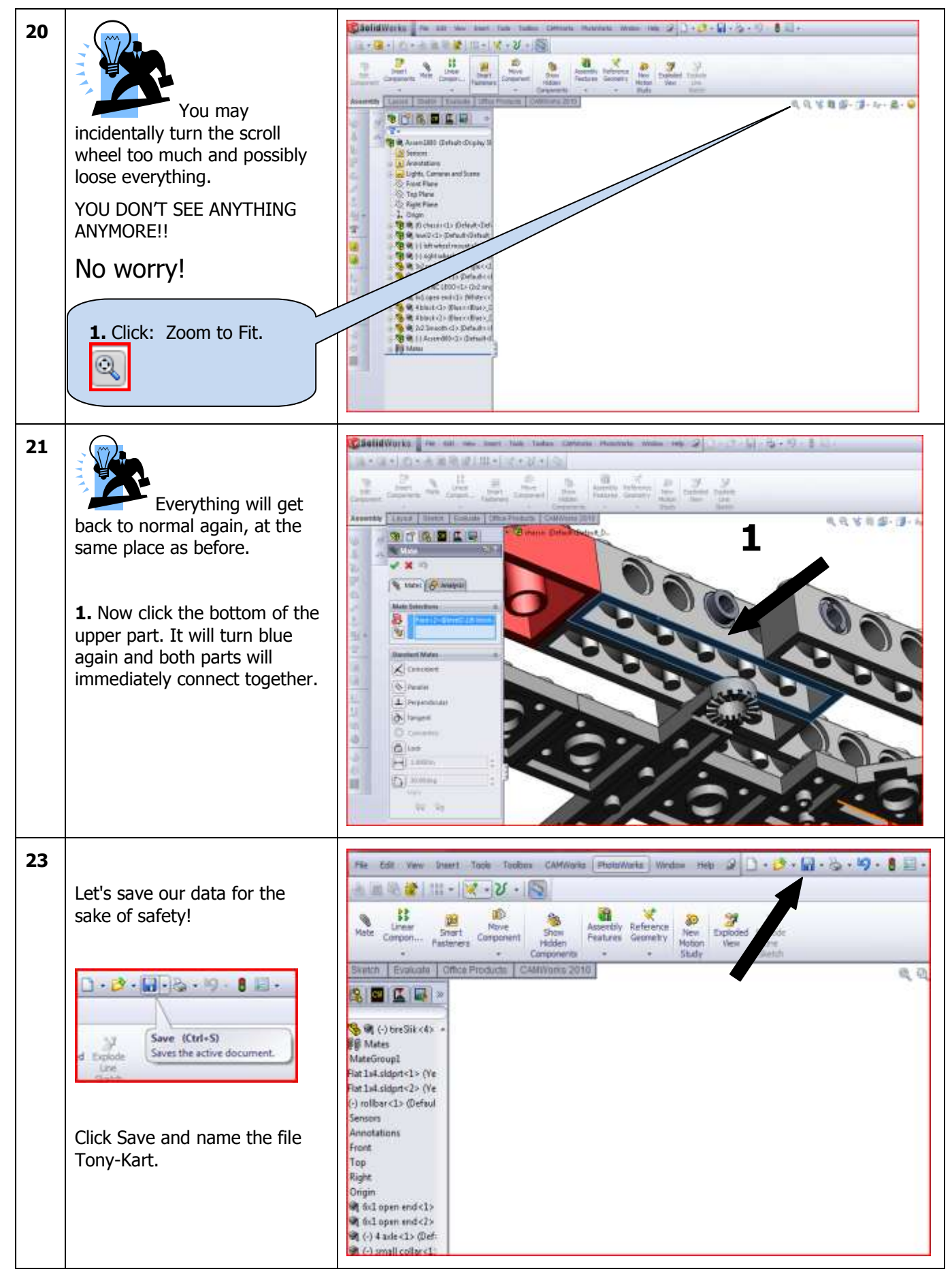

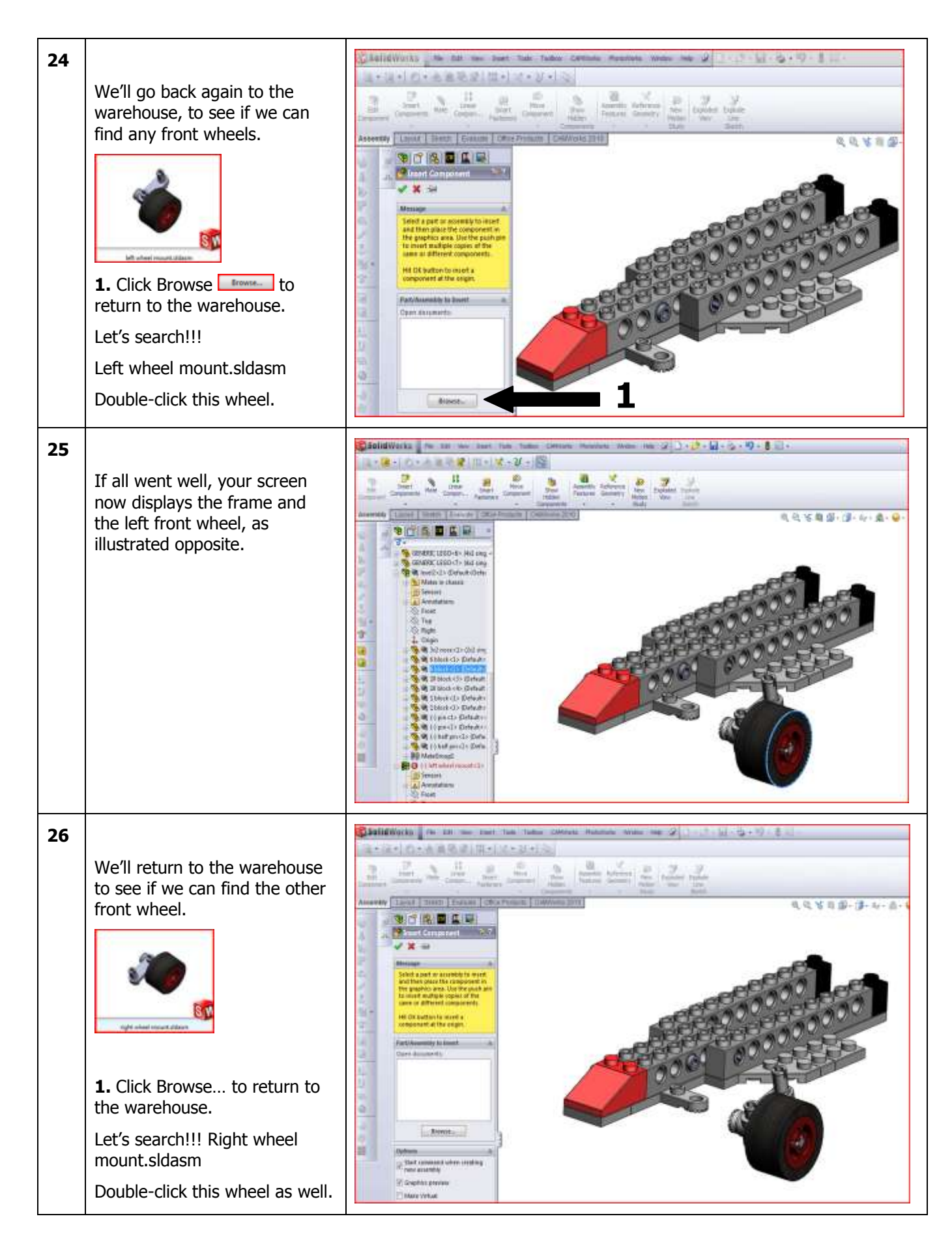

| 27 | If all went well, your screen<br>now displays the frame and<br>both front wheels, as<br>illustrated opposite.<br><b>1.</b> But we also notice the right<br>front wheel is not correctly<br>positioned.<br>We'll have to turn it again, as<br>we did before.<br><b>2.</b> Click the following button<br>again: | Solid Works Per Lat ver from Tools CAMfords Proteineds Window Reb                                                                                                    |
|----|----------------------------------------------------------------------------------------------------|----------------------------------------------------------------------------------------------------|
| 28 | This command allows us to rotate the part!<br>1. Click somewhere on the holder to make it blue!<br>Fress and hold the left mouse button.<br>You can now rotate the part                                                                                                    |                                                                                                    |
| 29 | Rotate and move the mouse<br>until the part is positioned as<br>illustrated opposite.                                                                                                    | Layout       Sketch       Evaluate       Office Products       CAMWorks 2010         Image: Component       Image: Chassis (Default cDefault_D)         Move       Image: Chassis (Default cDefault_D)         Move       Image: Chassis (Default cDefault_D)         Move       Image: Chassis (Default cDefault_D)         Image: Component       Image: Chassis (Default cDefault_D)         Image: Component       Image: Chassis (Default_D)         Image: Component       Image: Chassis (Default_D)         Image: Component       Image: Chassis (Default_D)         Image: Component       Image: Chassis (Default_D)         Image: Component       Image: Chassis (Default_D)         Image: Component       Image: Chassis (Default_D)         Image: Component       Image: Chassis (Default_D)         Image: Component       Image: Chassis (Default_D)         Image: Component       Image: Chassis (Default_D)         Image: Component       Image: Chassis (Default_D)         Image: Component       Image: Chassis (Default_D)         Image: Component       Image: Chassis (Default_D)         Image: Component       Image: Chassis (Default_D)         Image: Component       Image: Chassis (Default_D)         Image: Component       Ima |

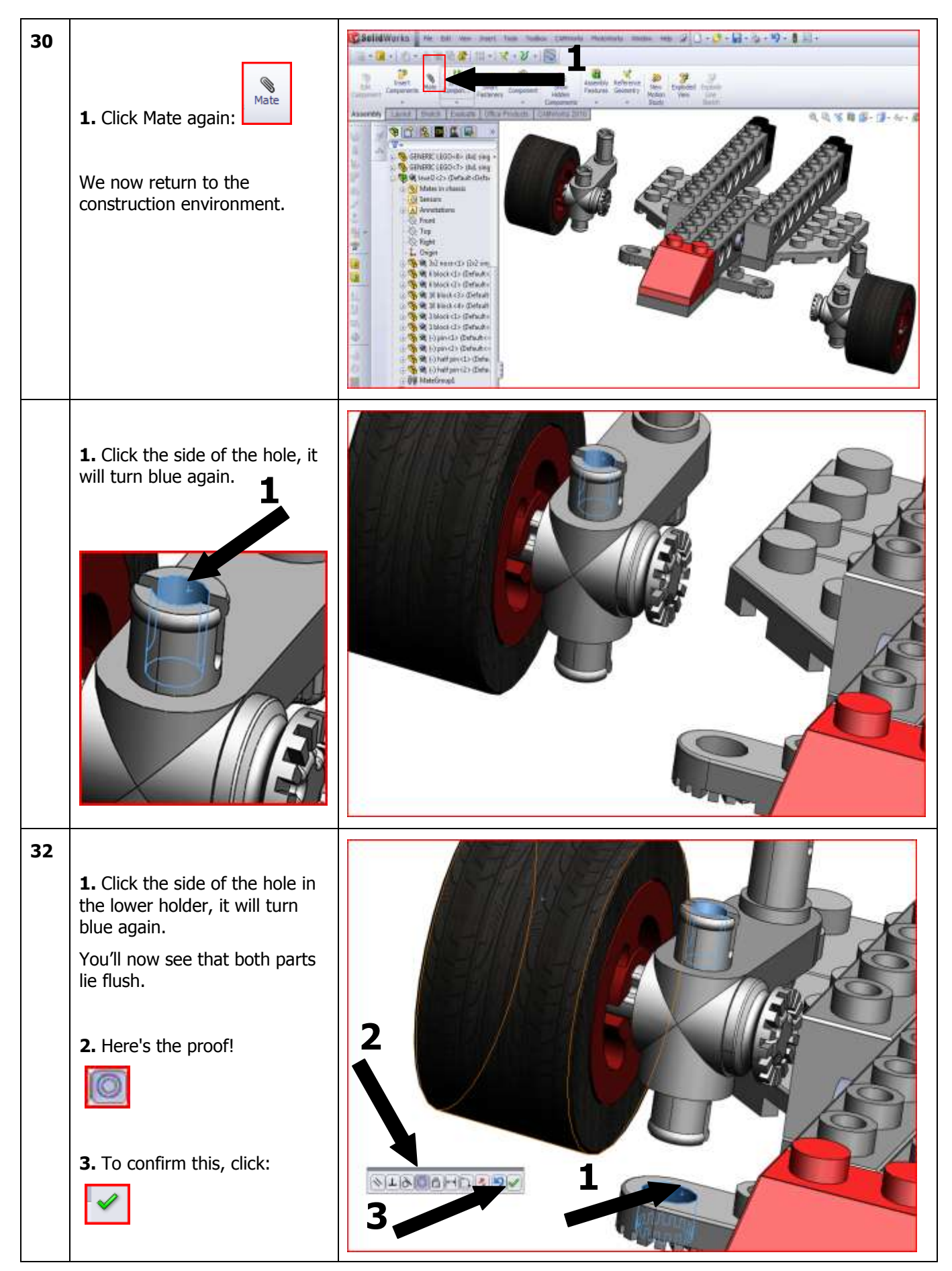

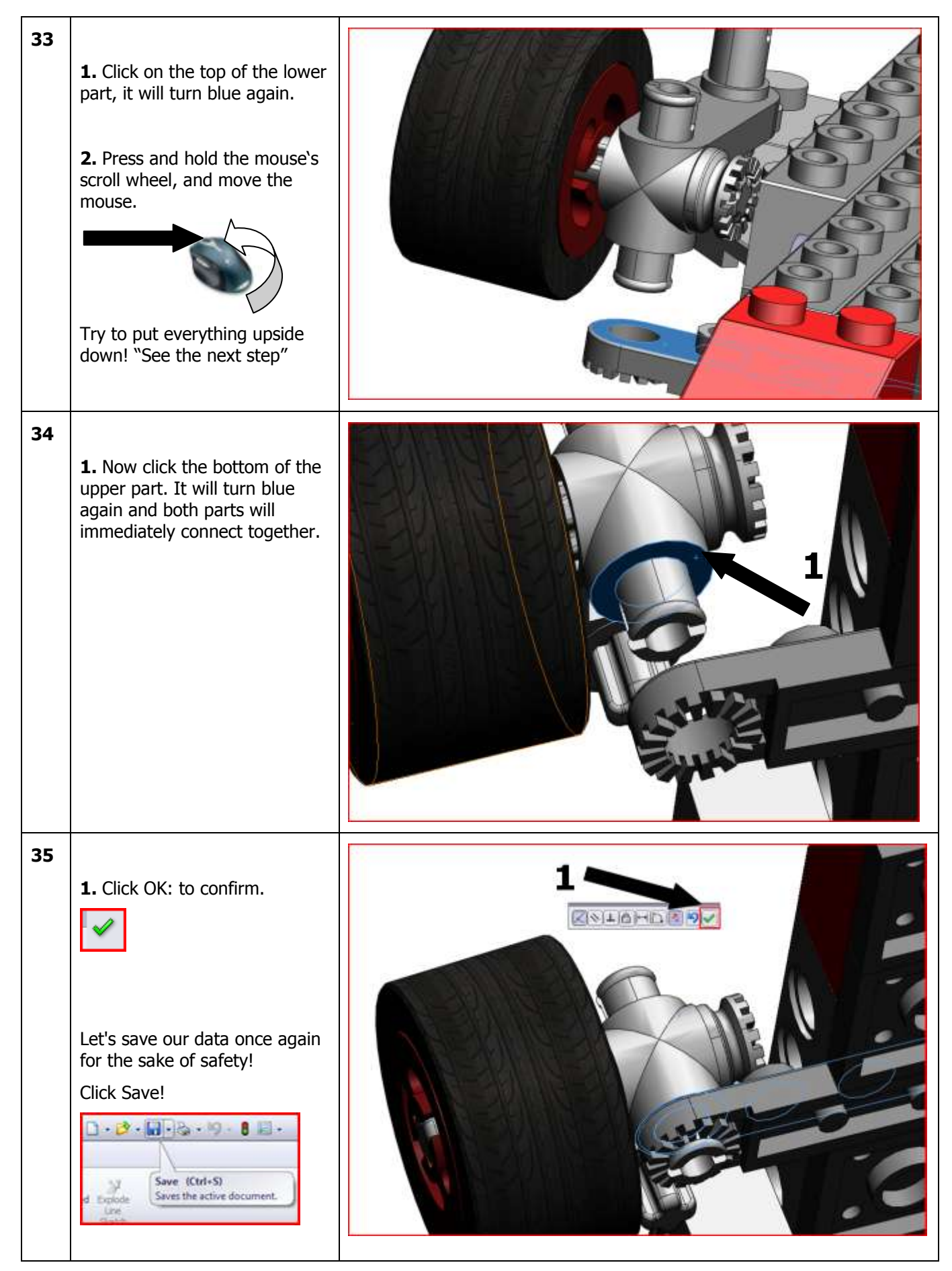

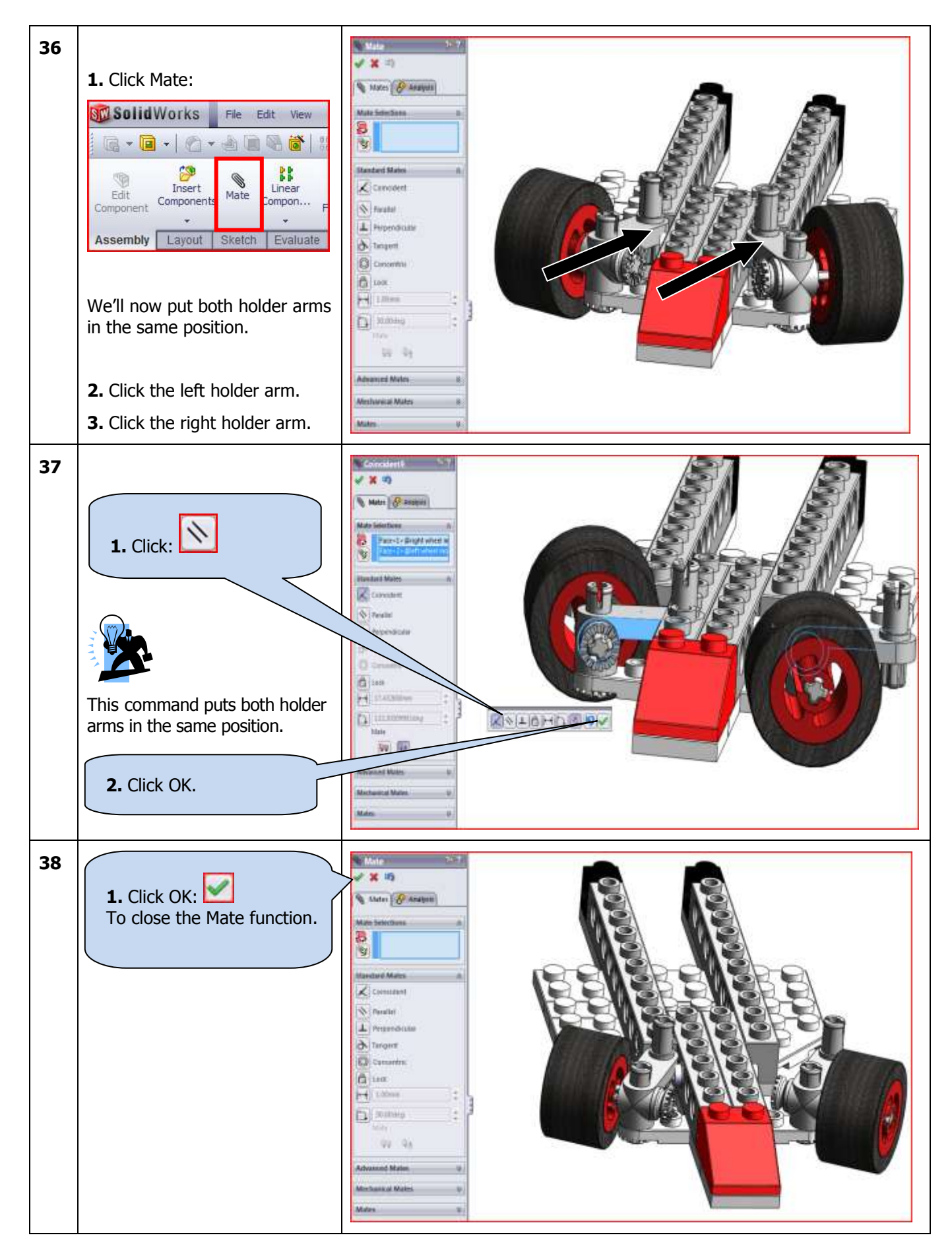

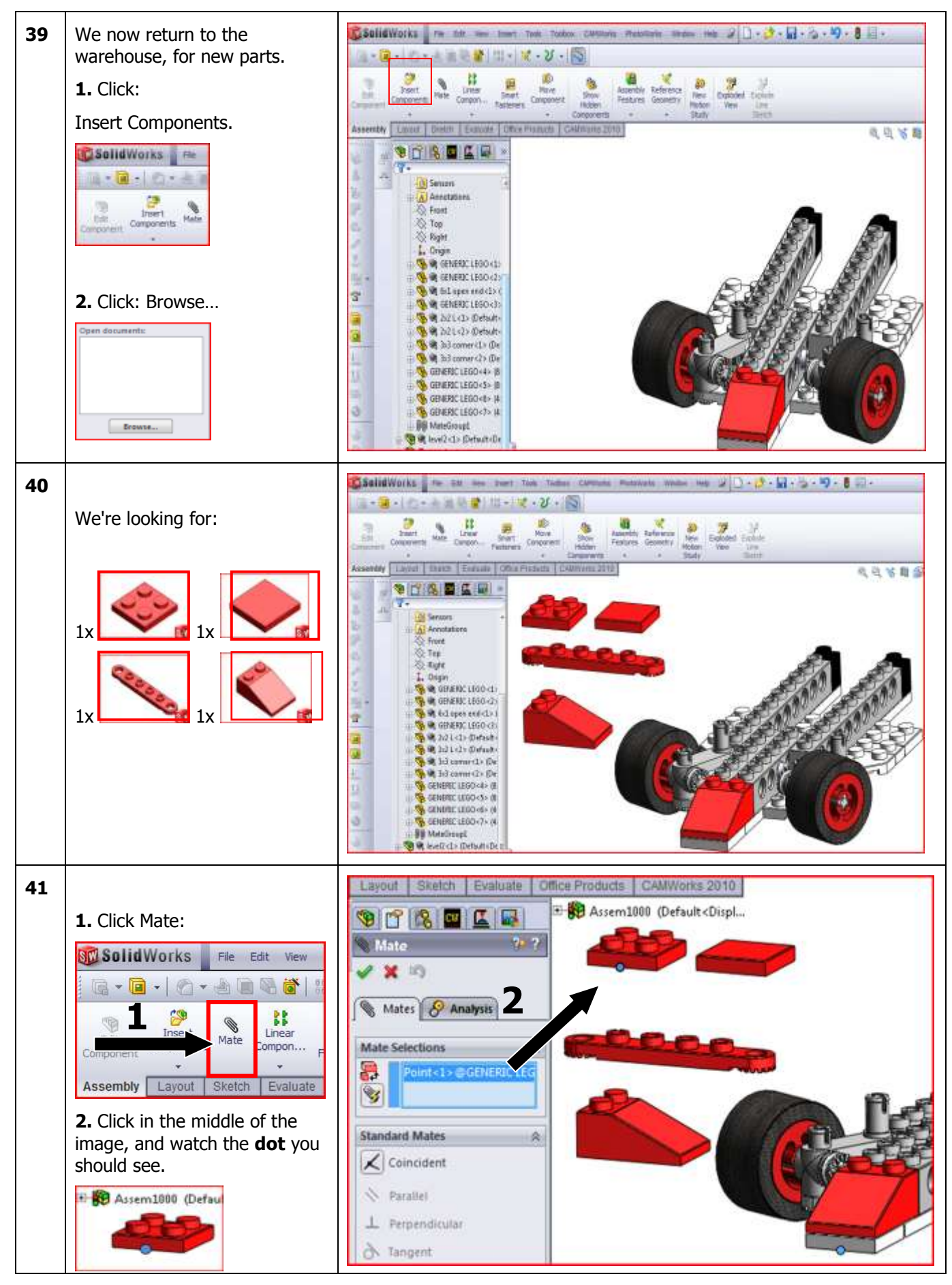

SolidWorks VMBO Tutorial: Building Blocks Tutorial Toy Car

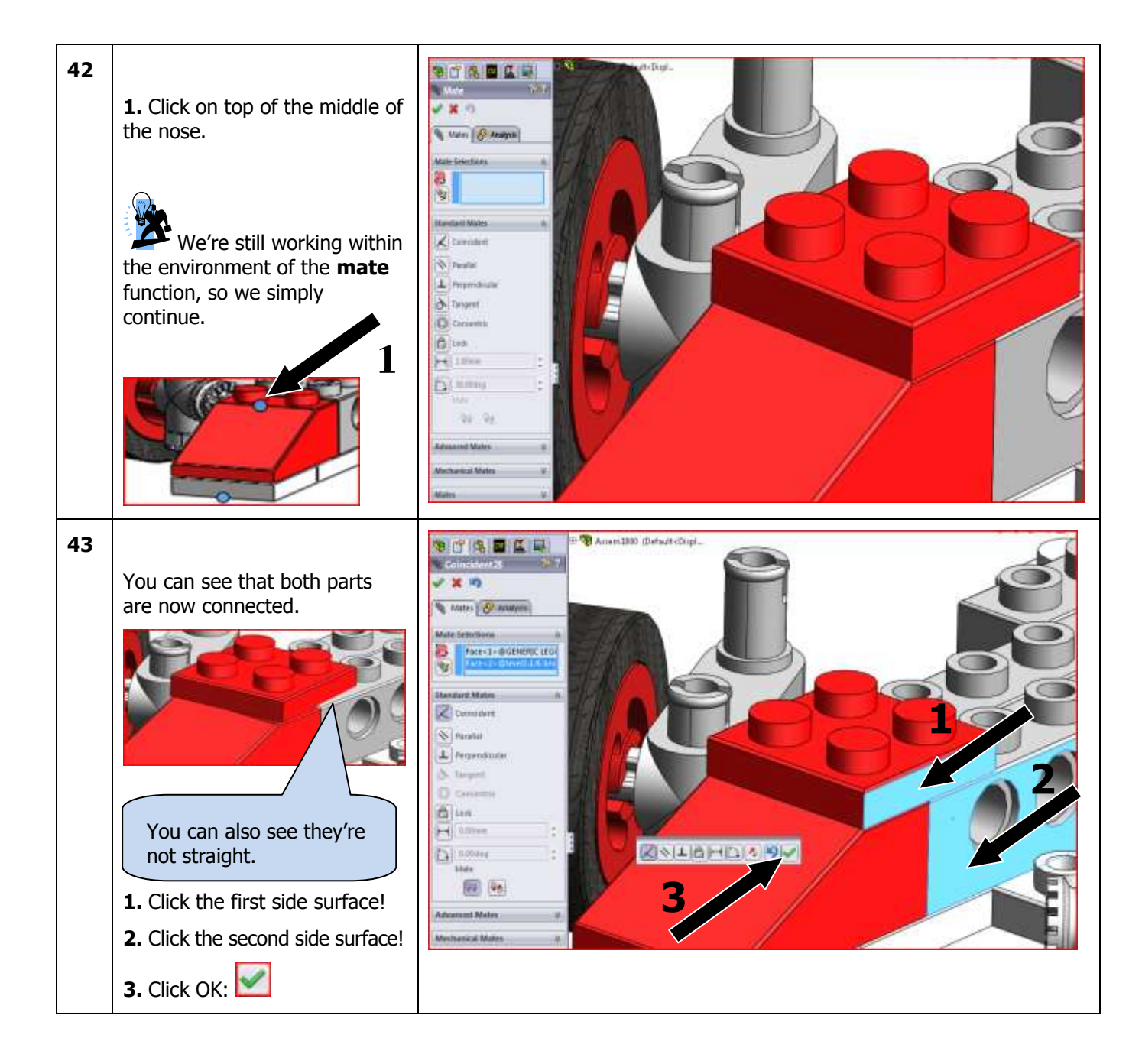

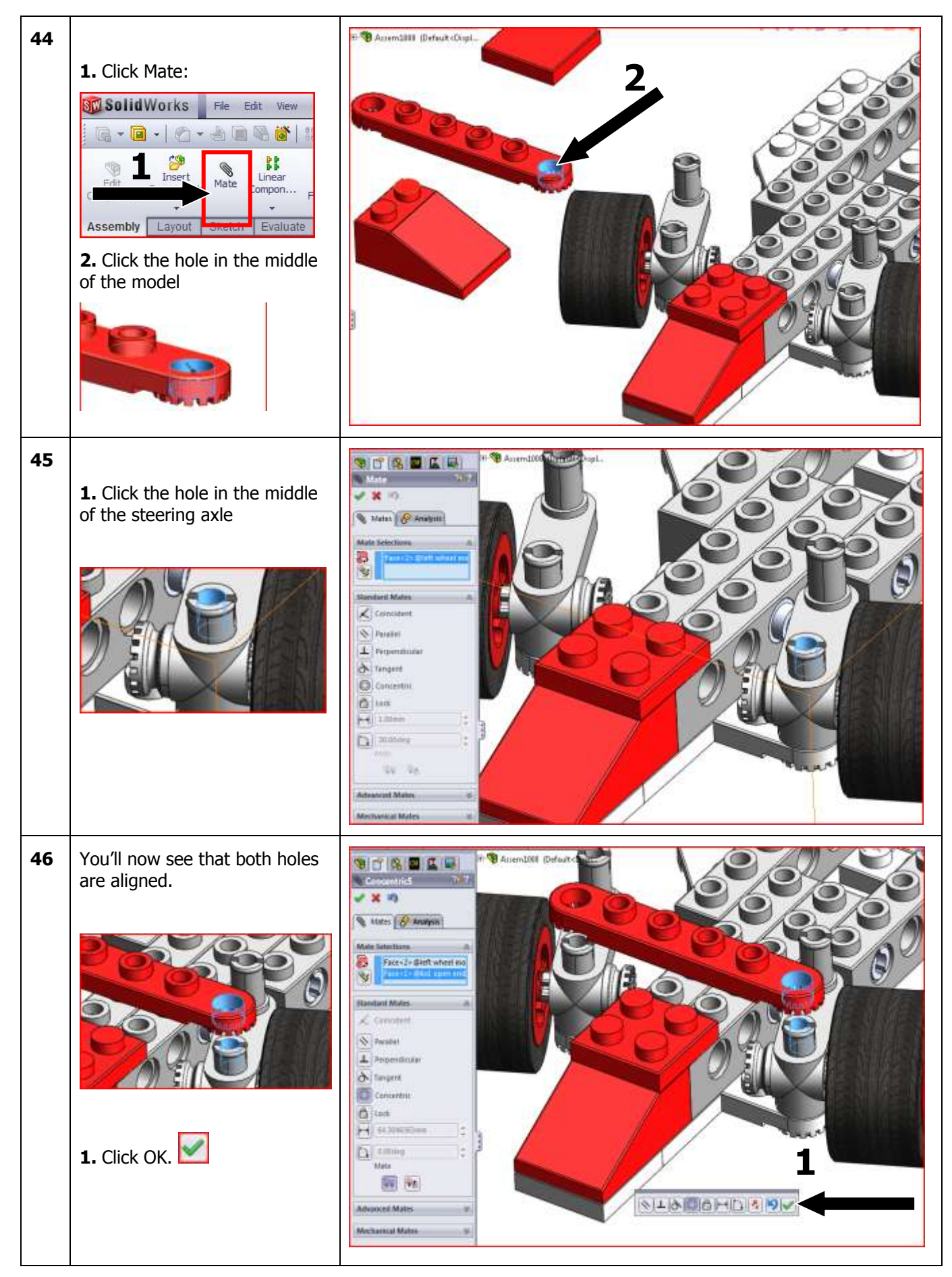

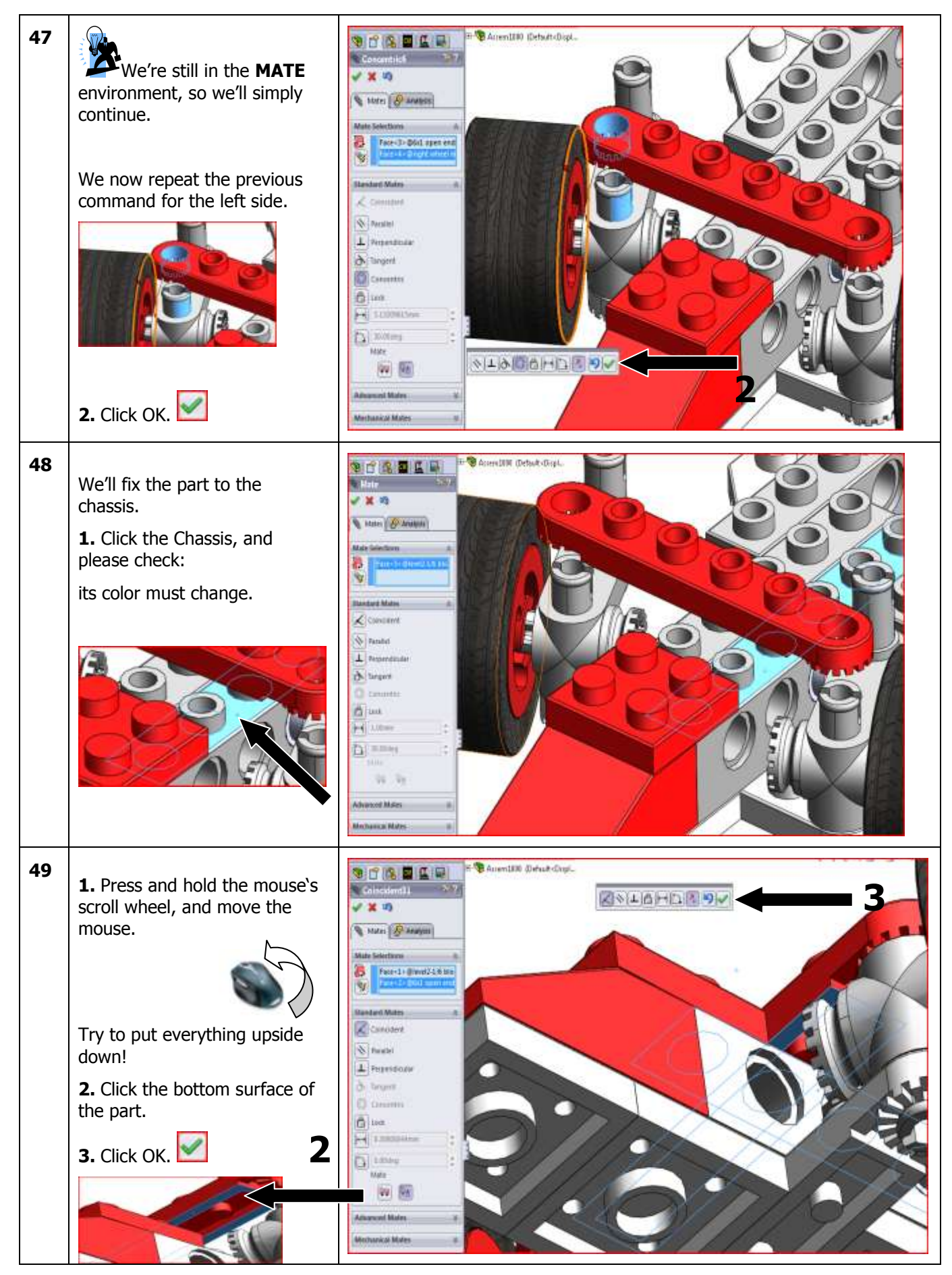

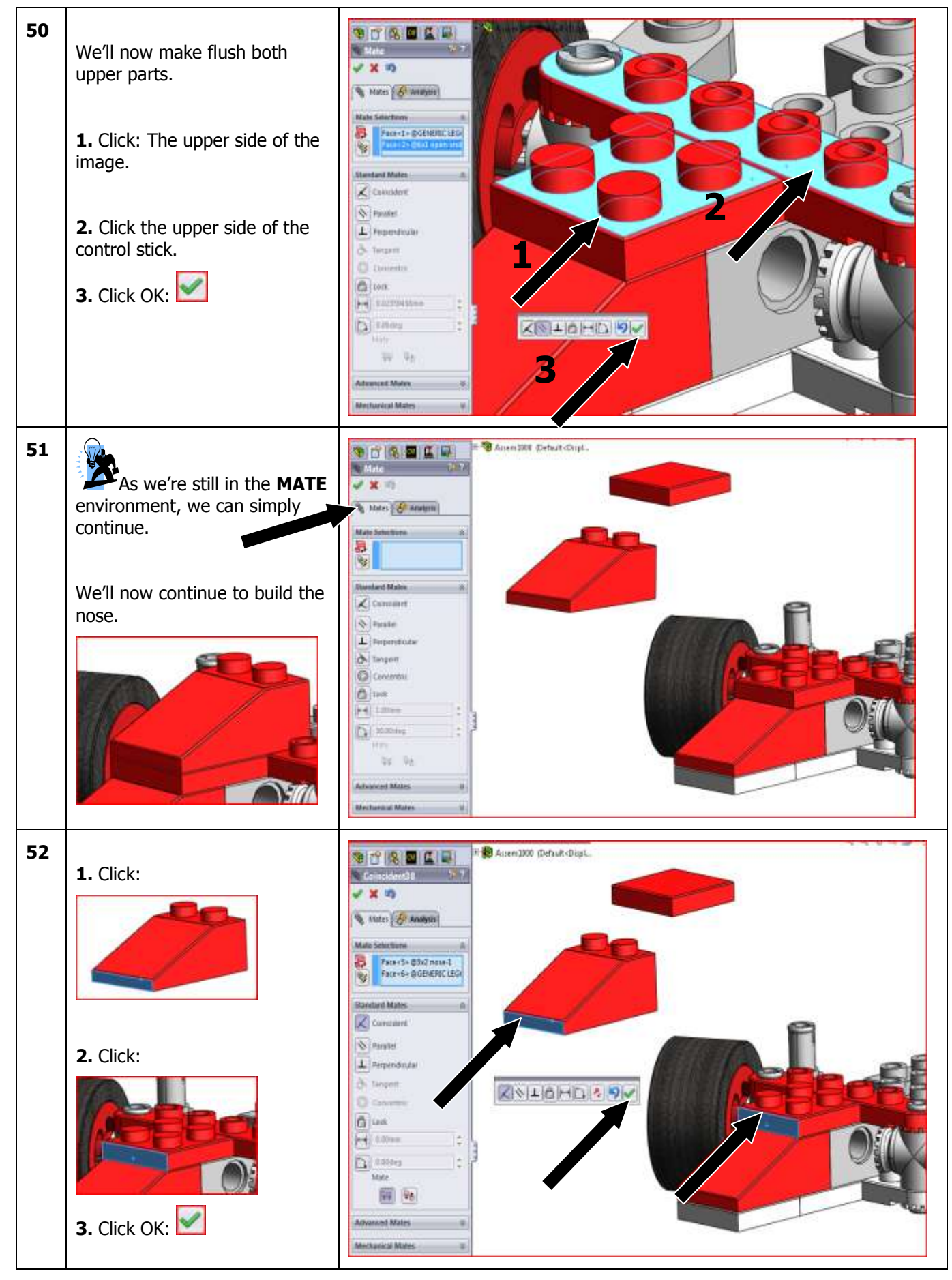

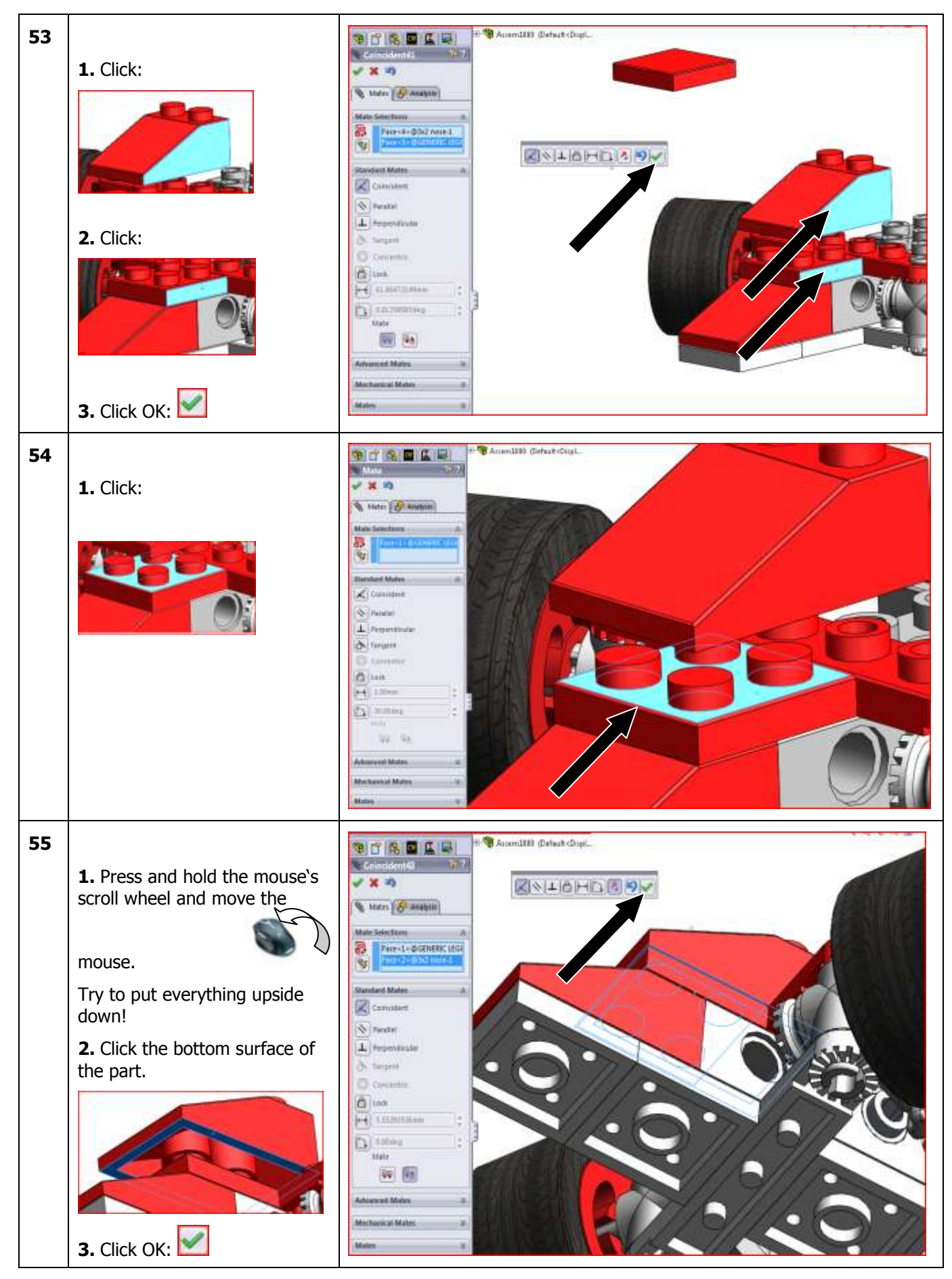

SolidWorks VMBO Tutorial: Building Blocks Tutorial Toy Car

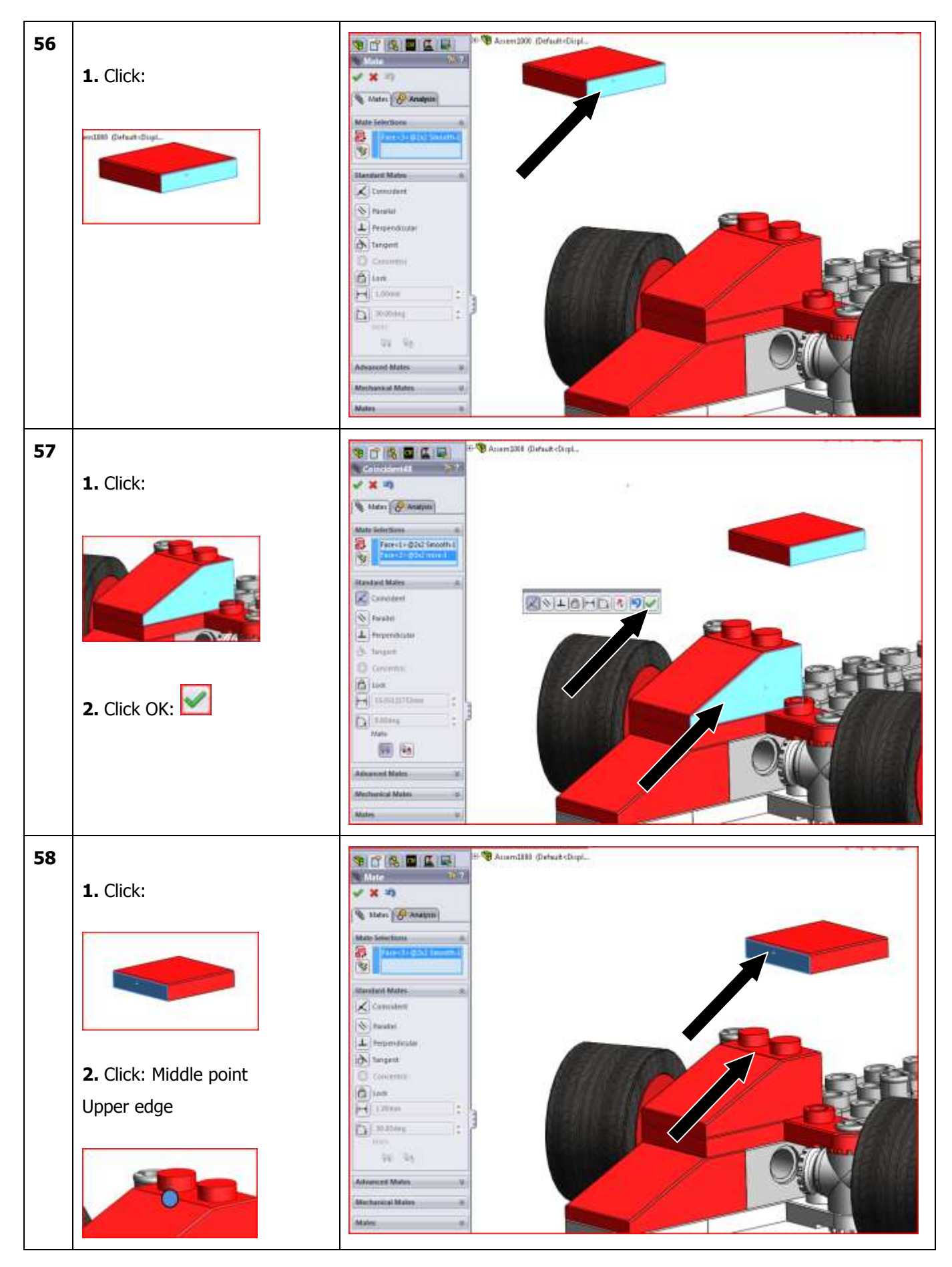

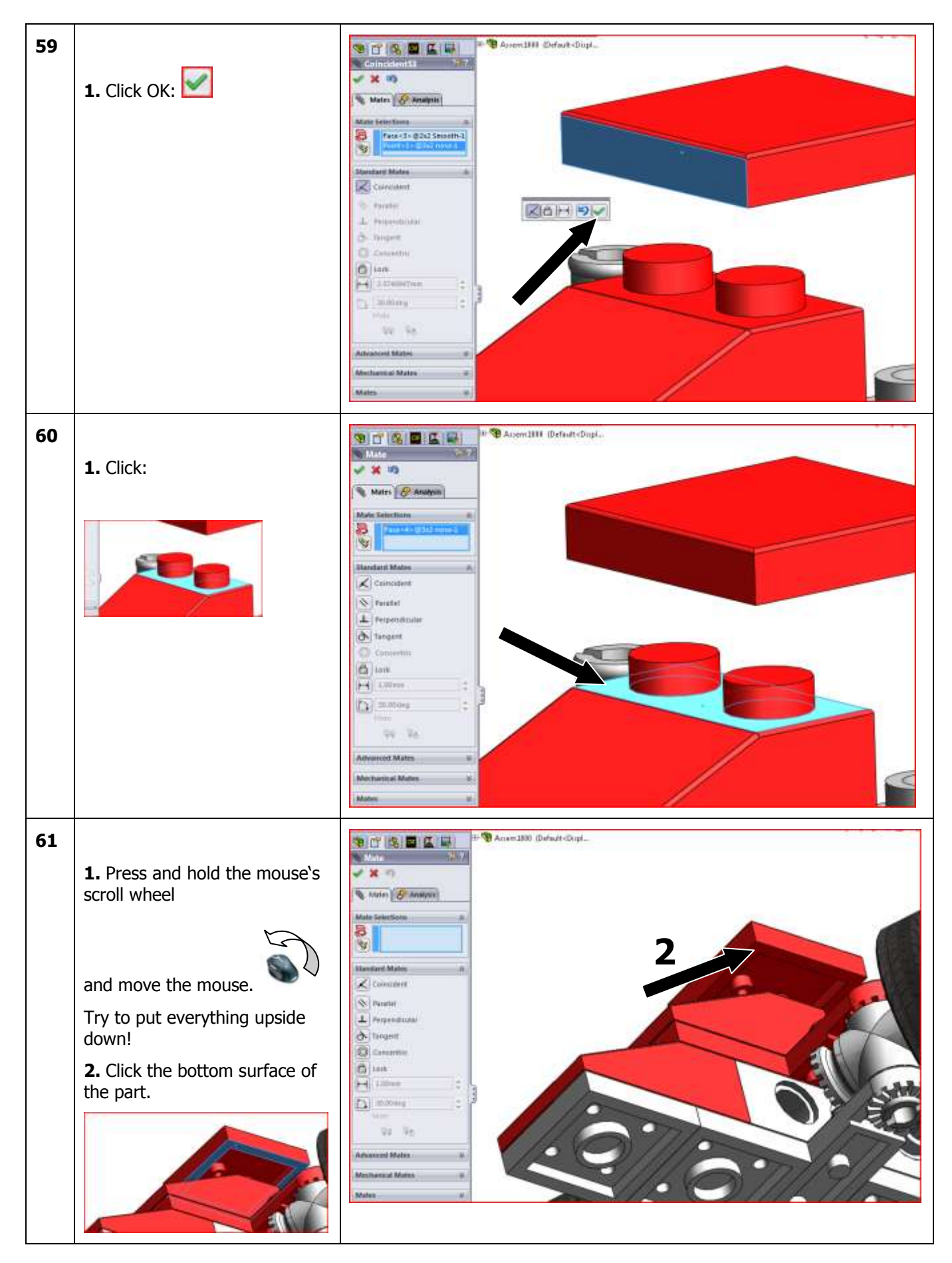

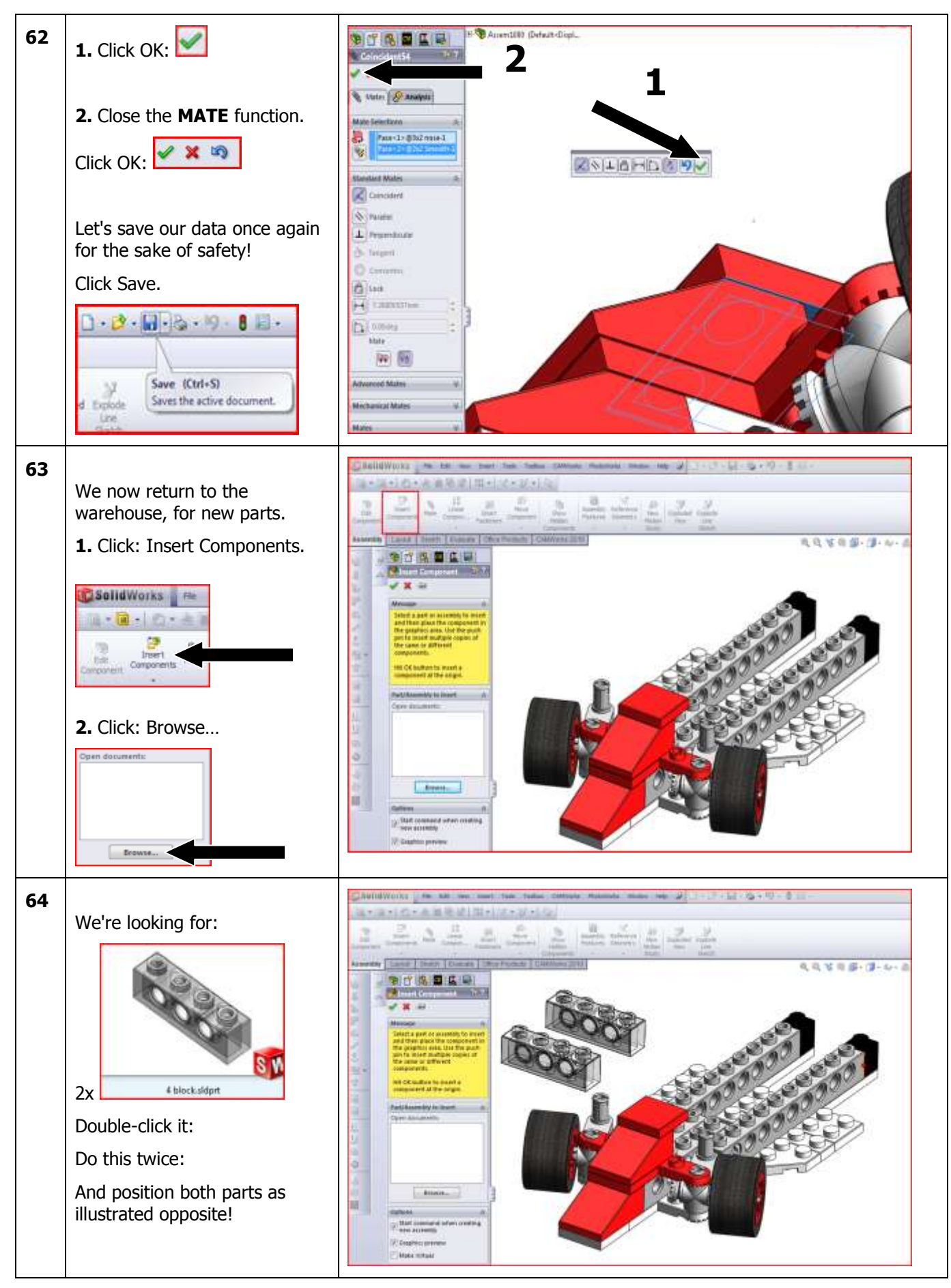

SolidWorks VMBO Tutorial: Building Blocks Tutorial Toy Car

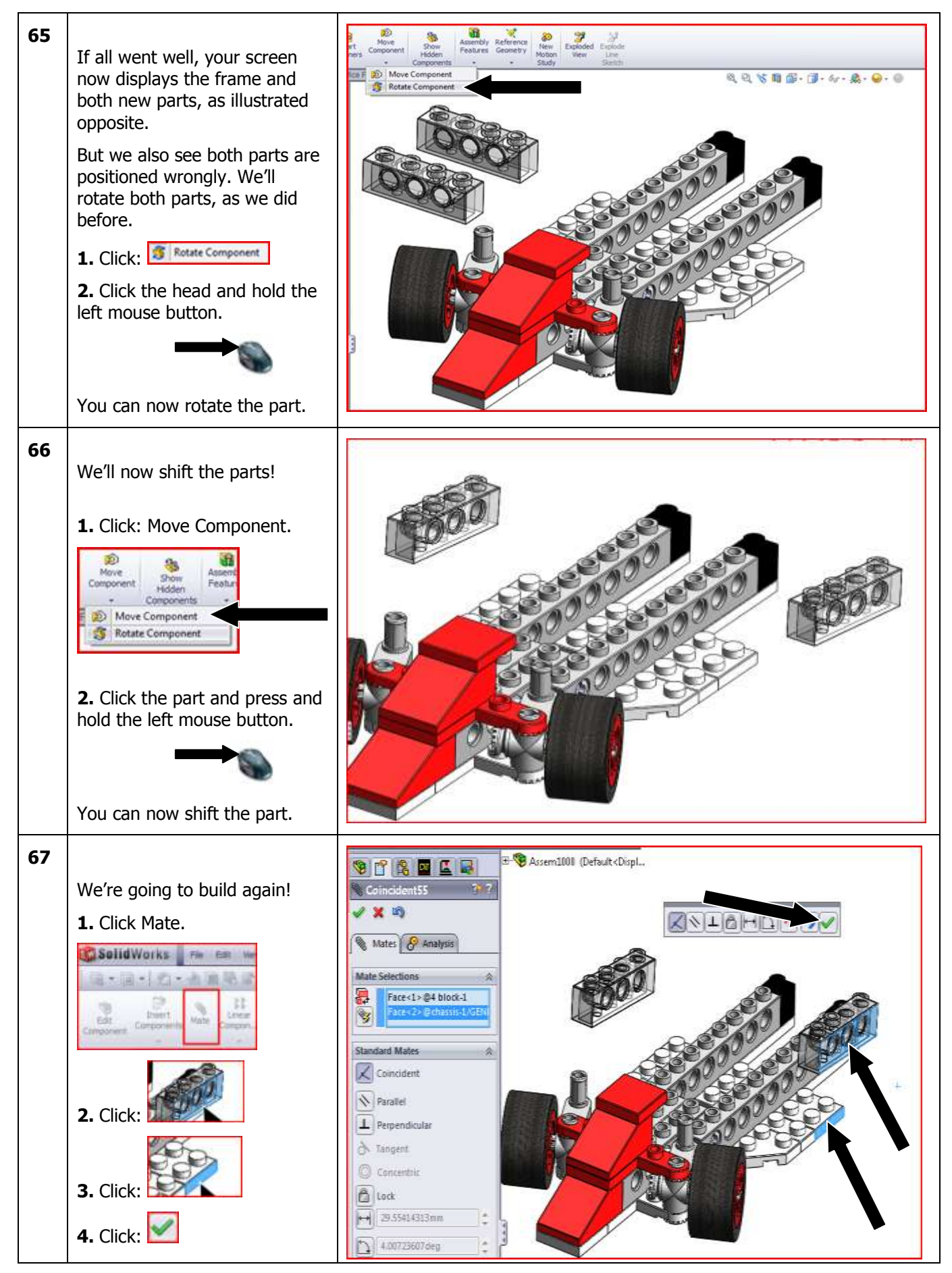

SolidWorks VMBO Tutorial: Building Blocks Tutorial Toy Car

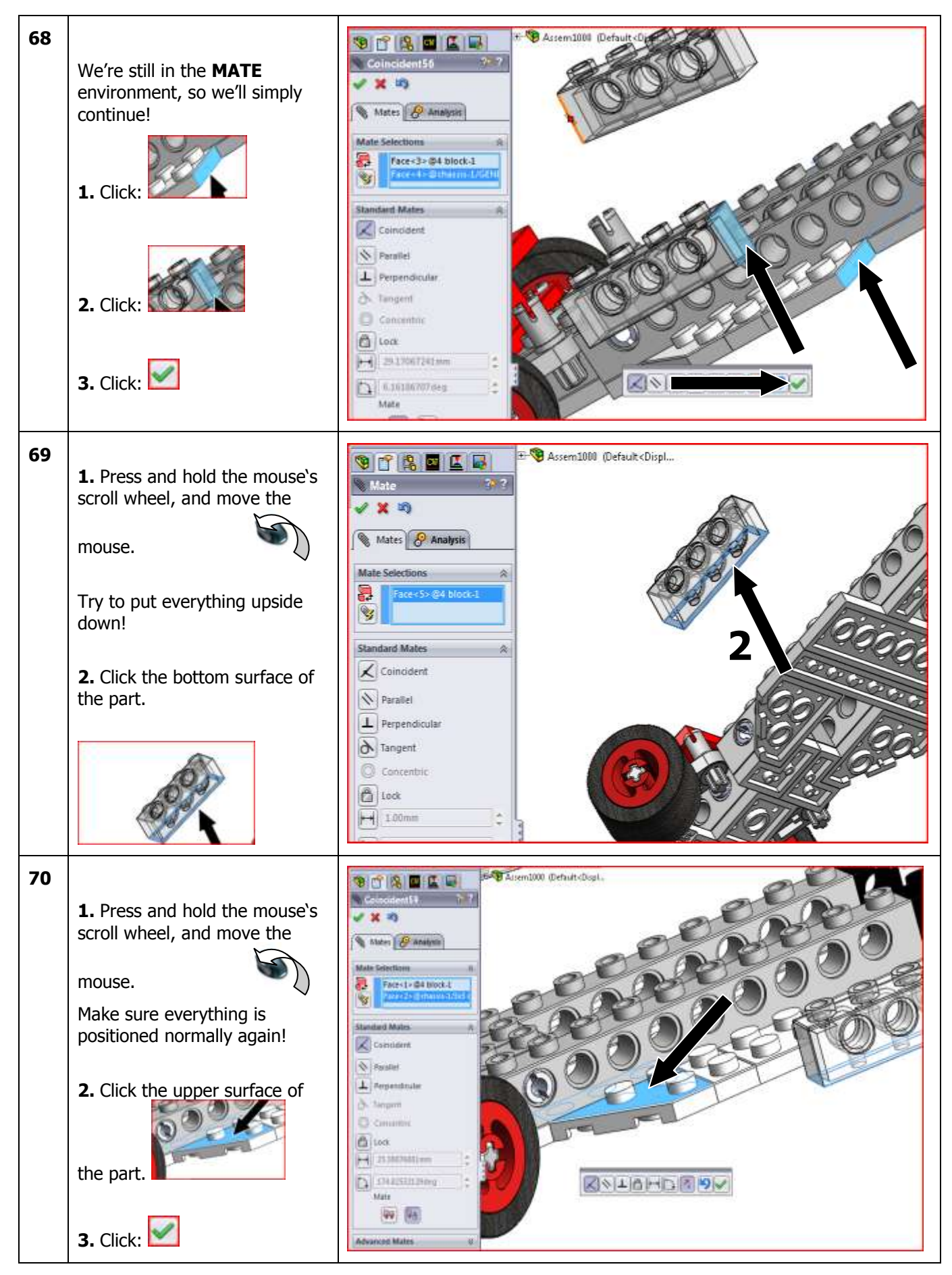

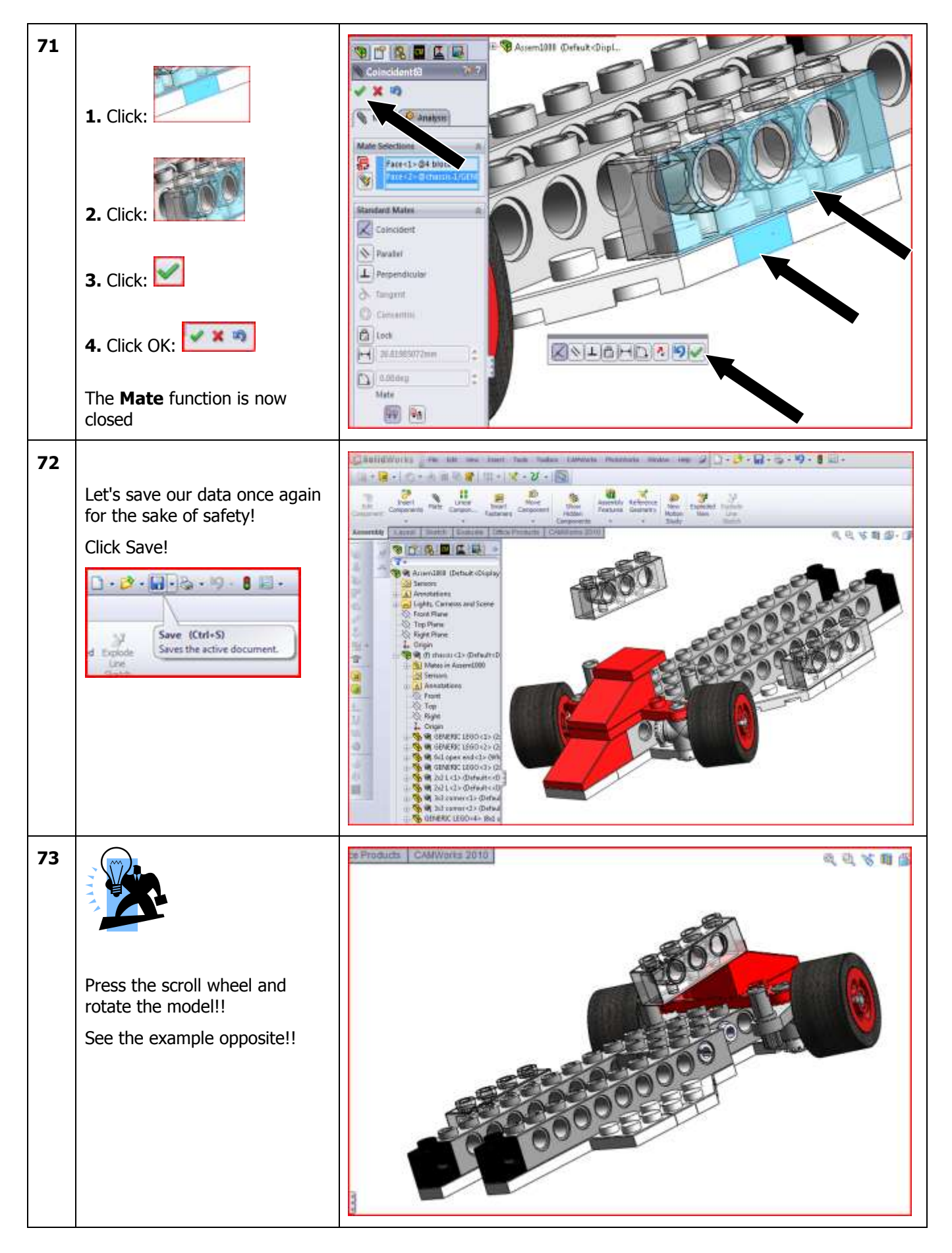

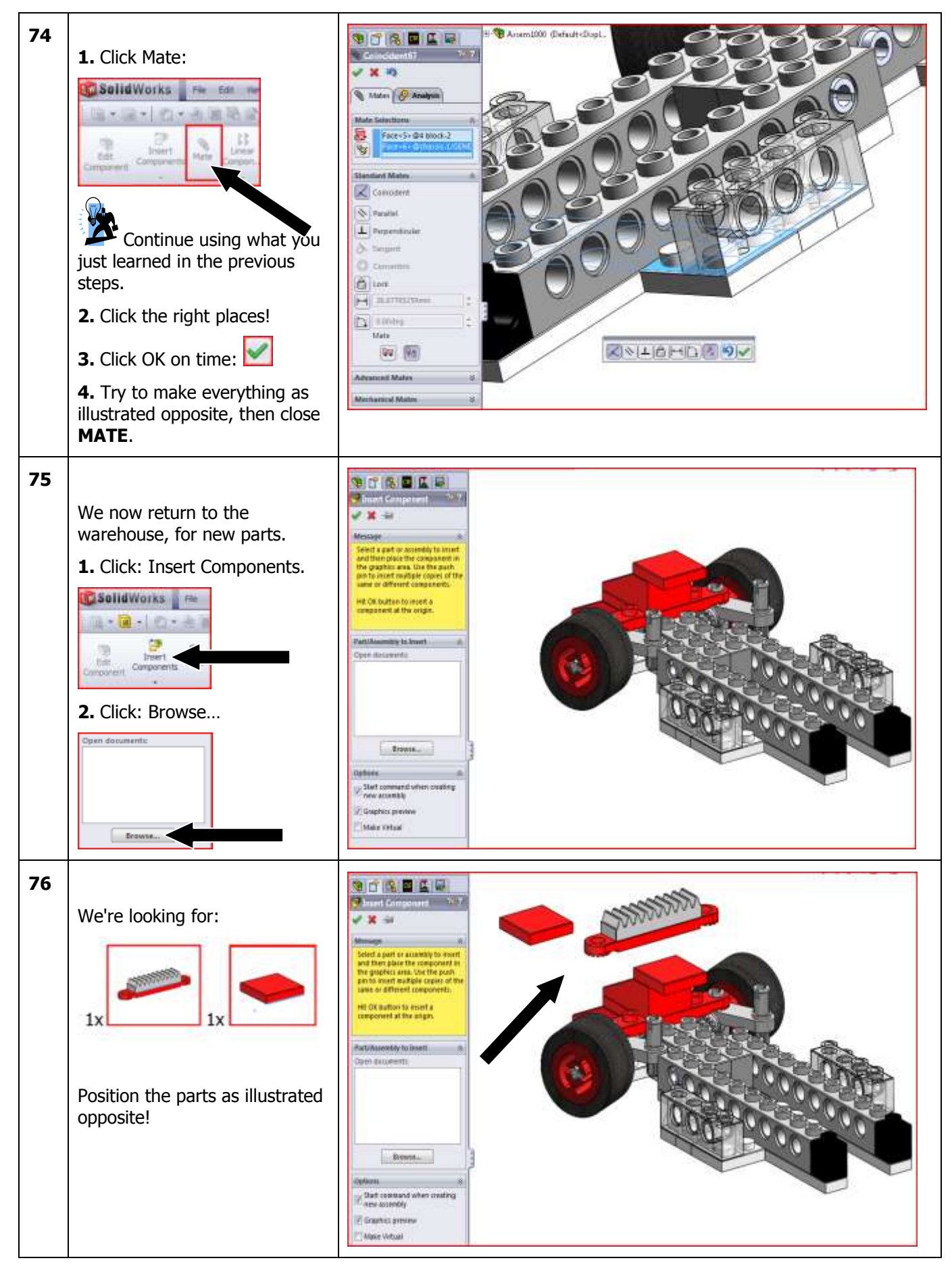

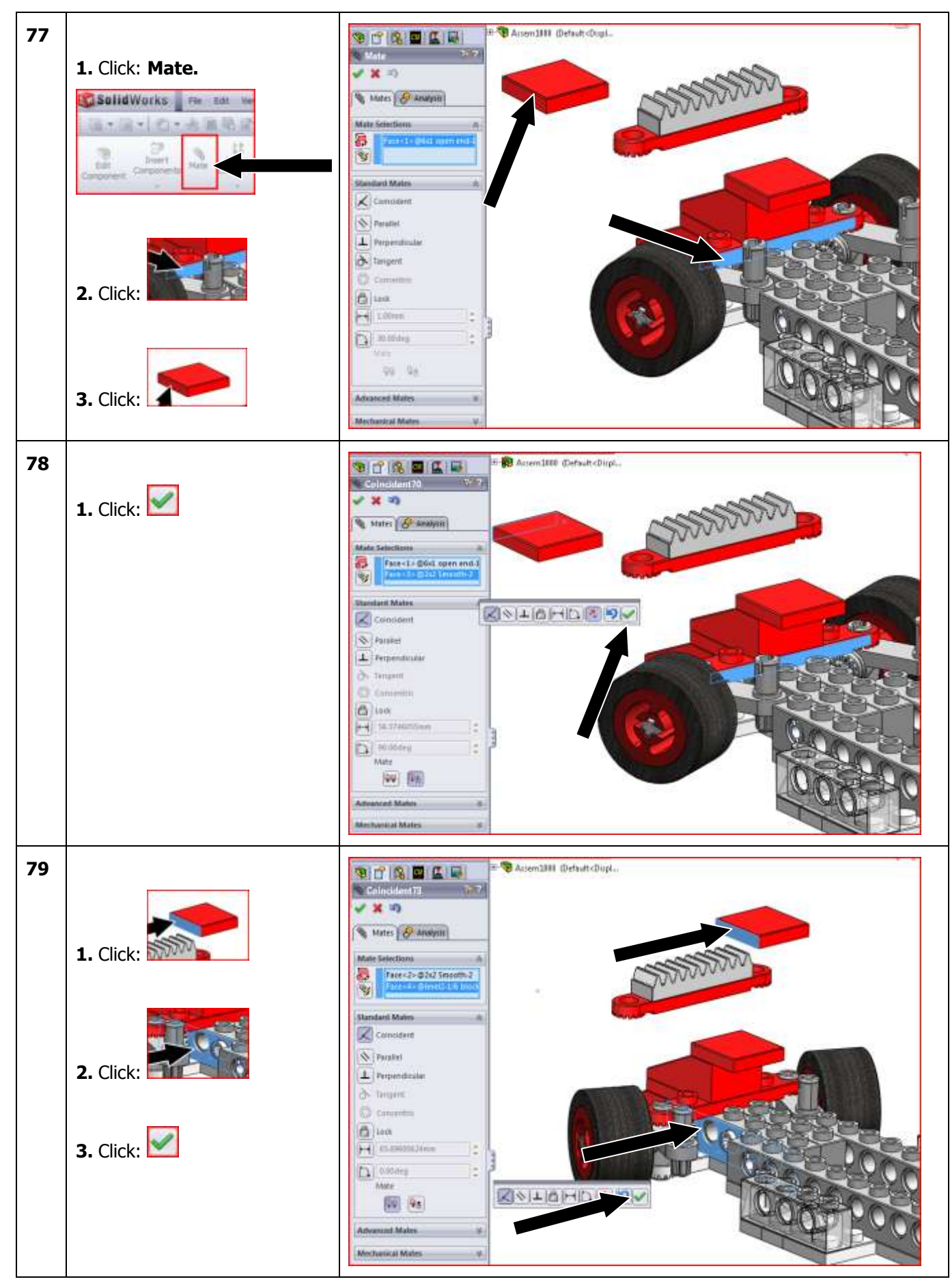

SolidWorks VMBO Tutorial: Building Blocks Tutorial Toy Car

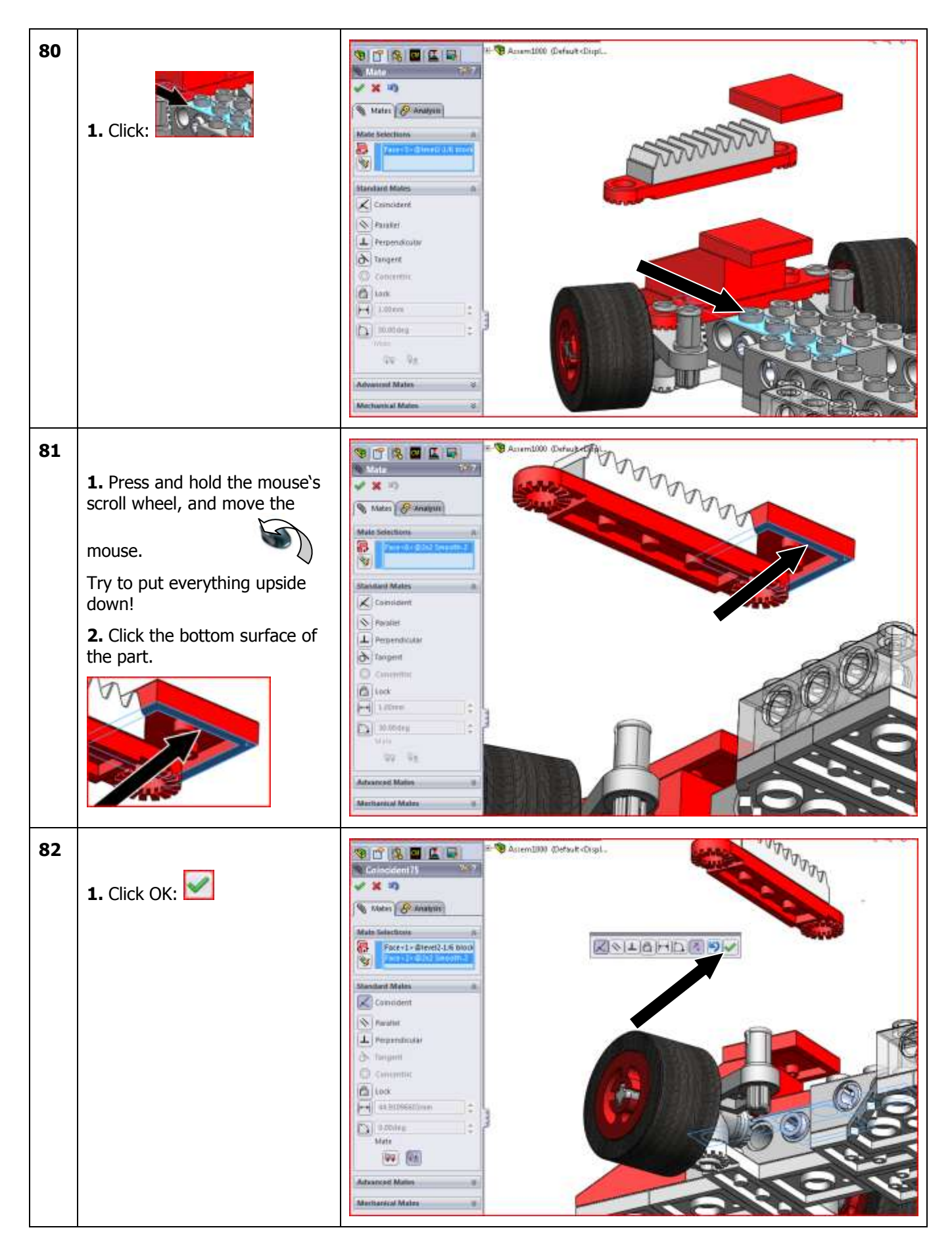

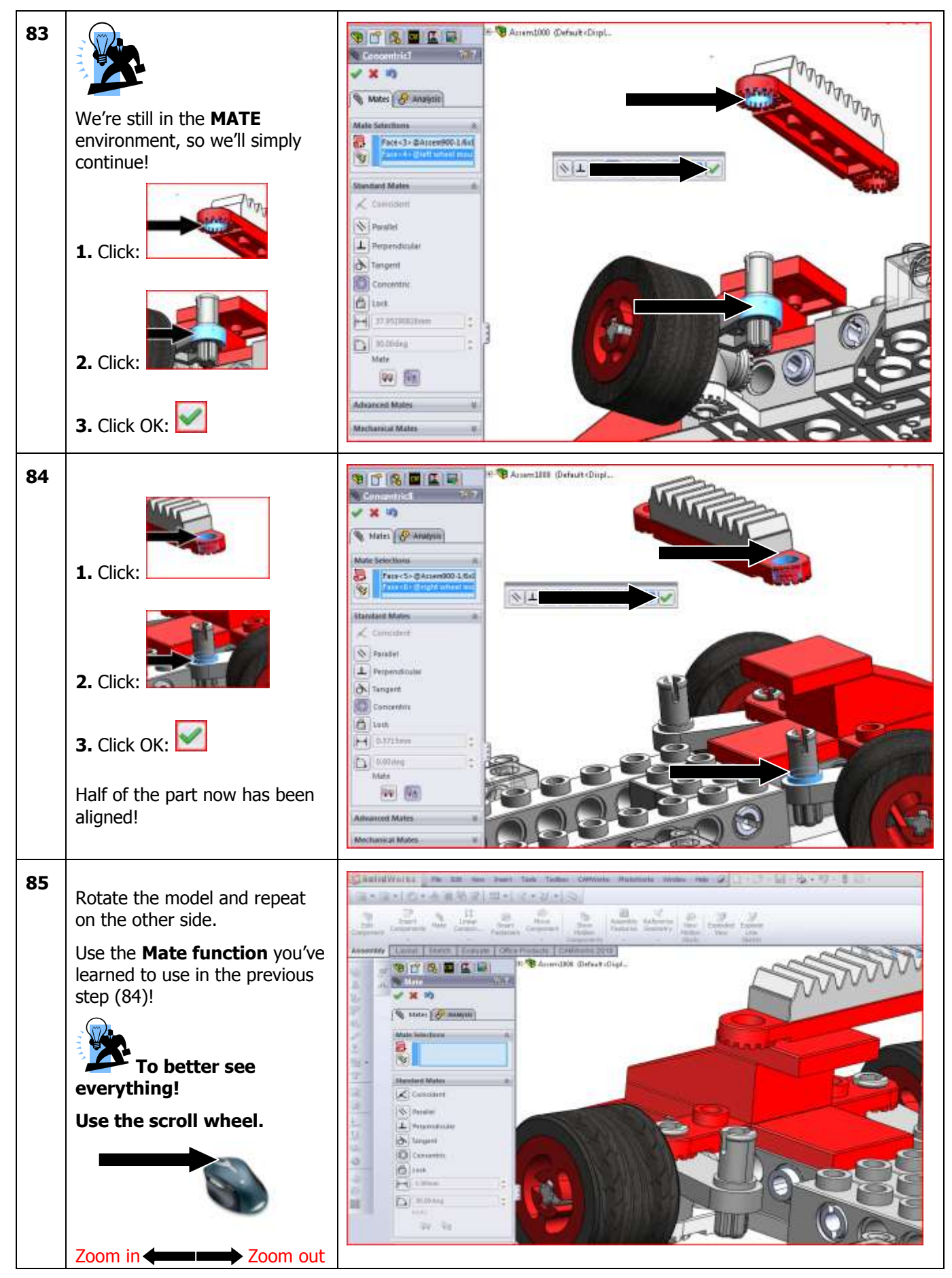

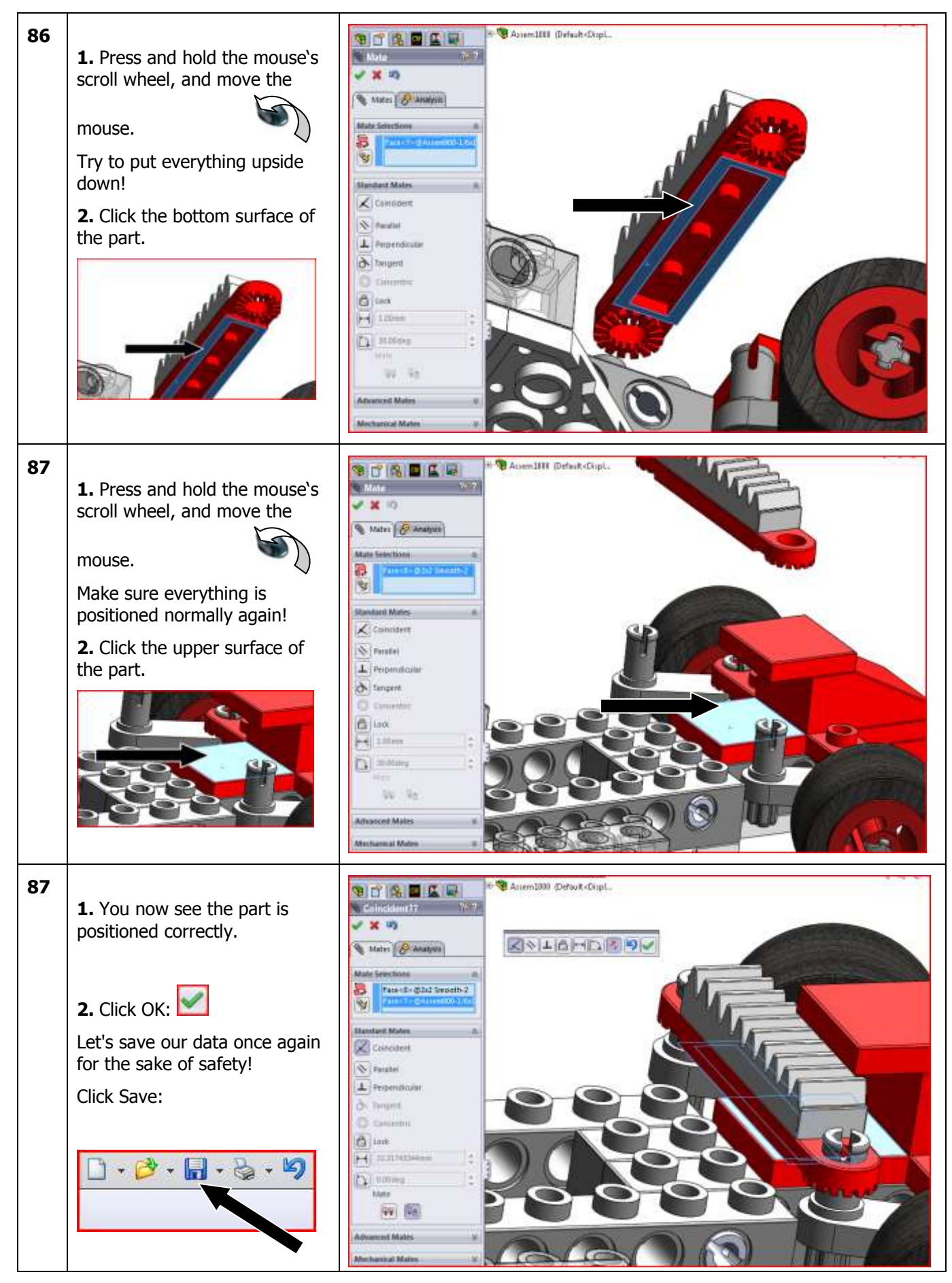

SolidWorks VMBO Tutorial: Building Blocks Tutorial Toy Car

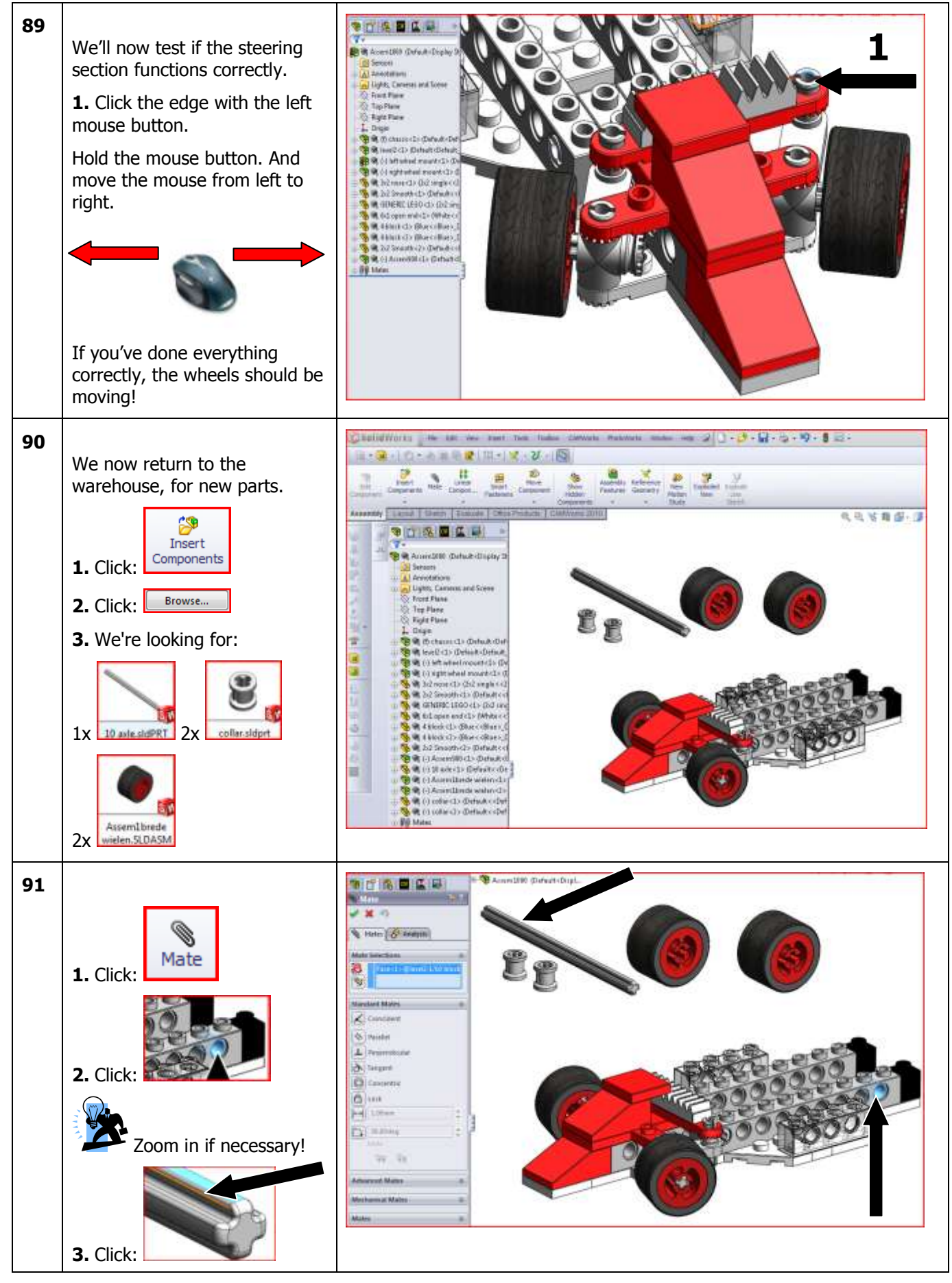

SolidWorks VMBO Tutorial: Building Blocks Tutorial Toy Car

![](_page_32_Figure_0.jpeg)

![](_page_33_Figure_0.jpeg)

![](_page_34_Figure_0.jpeg)

![](_page_35_Picture_0.jpeg)
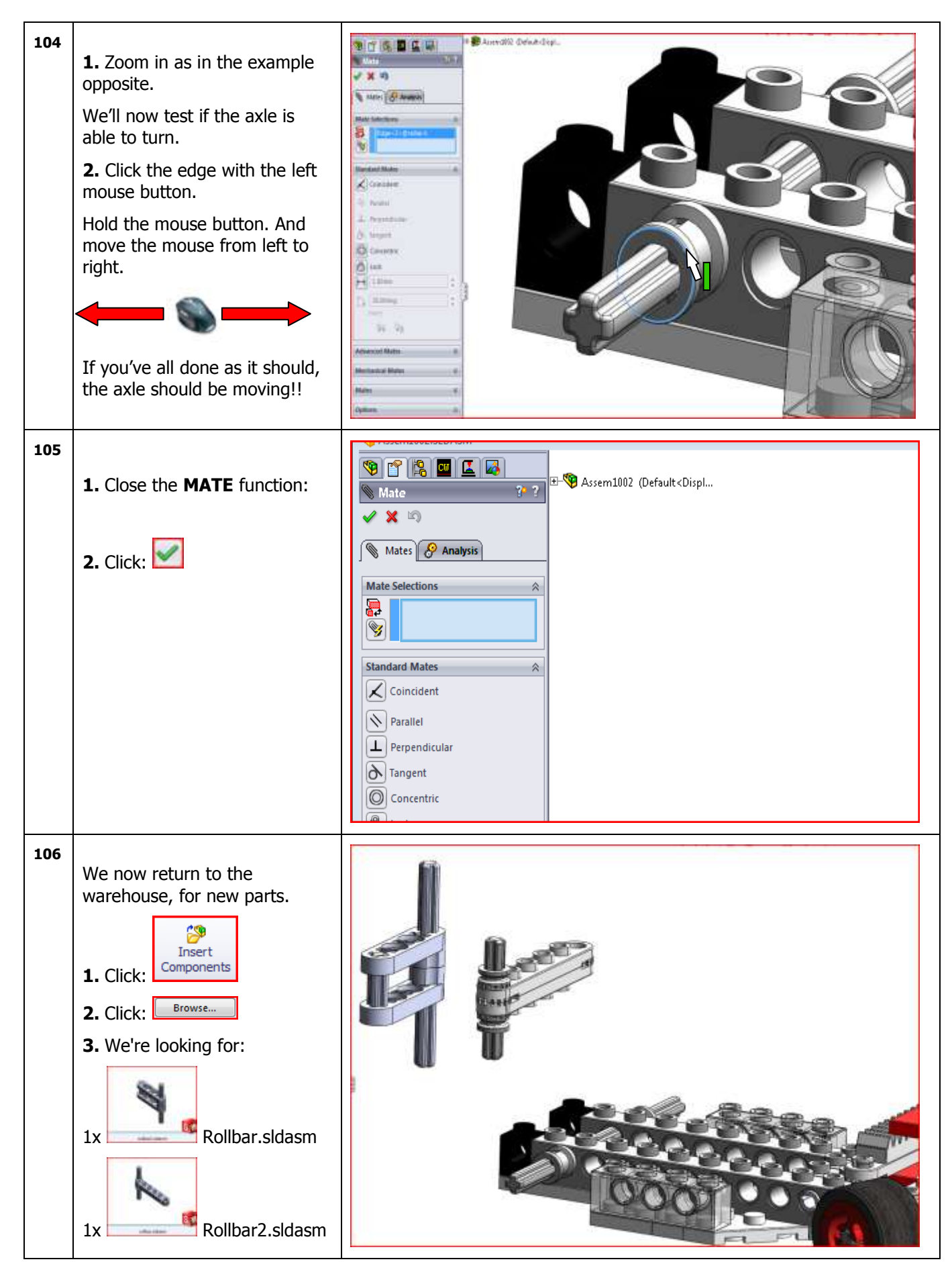

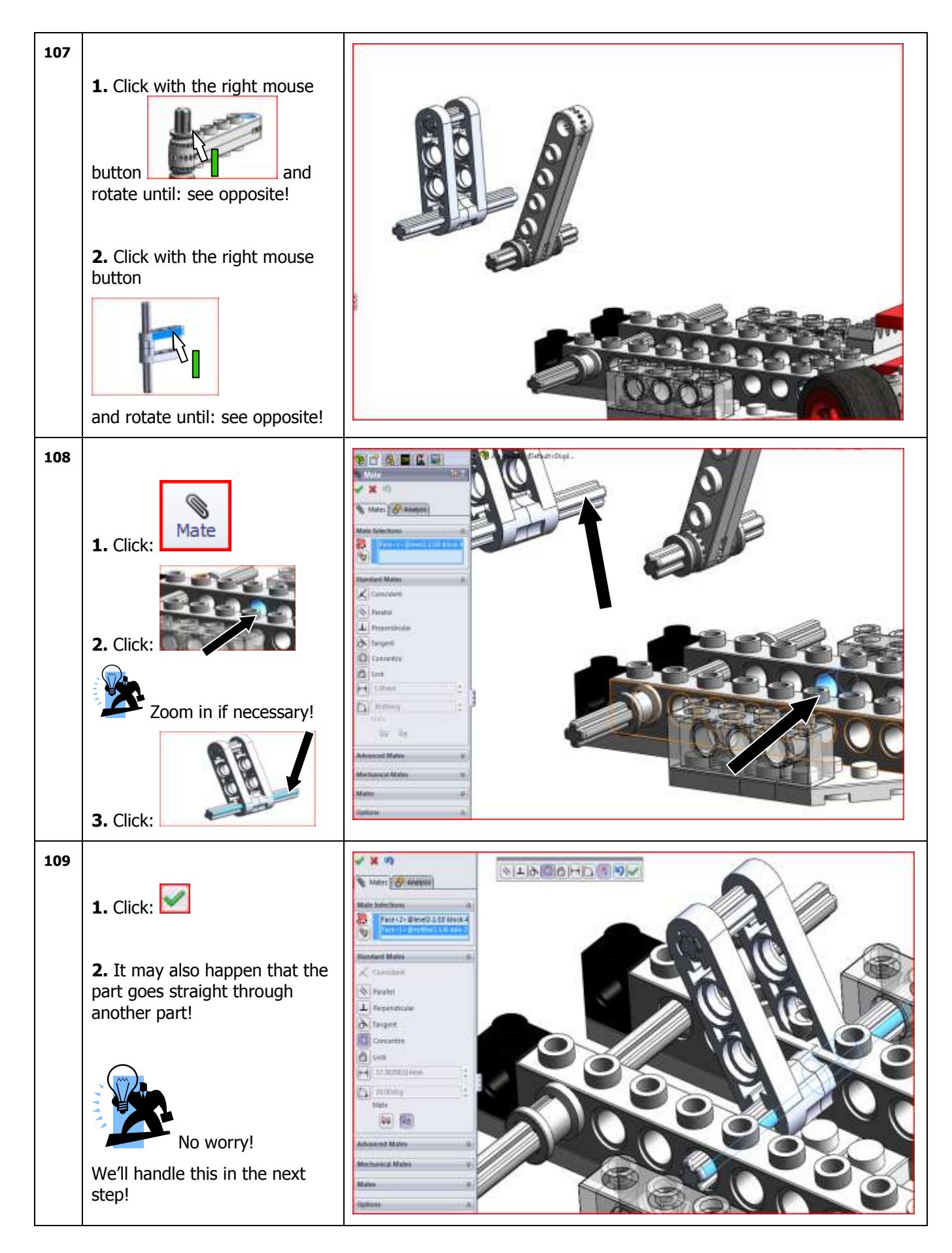

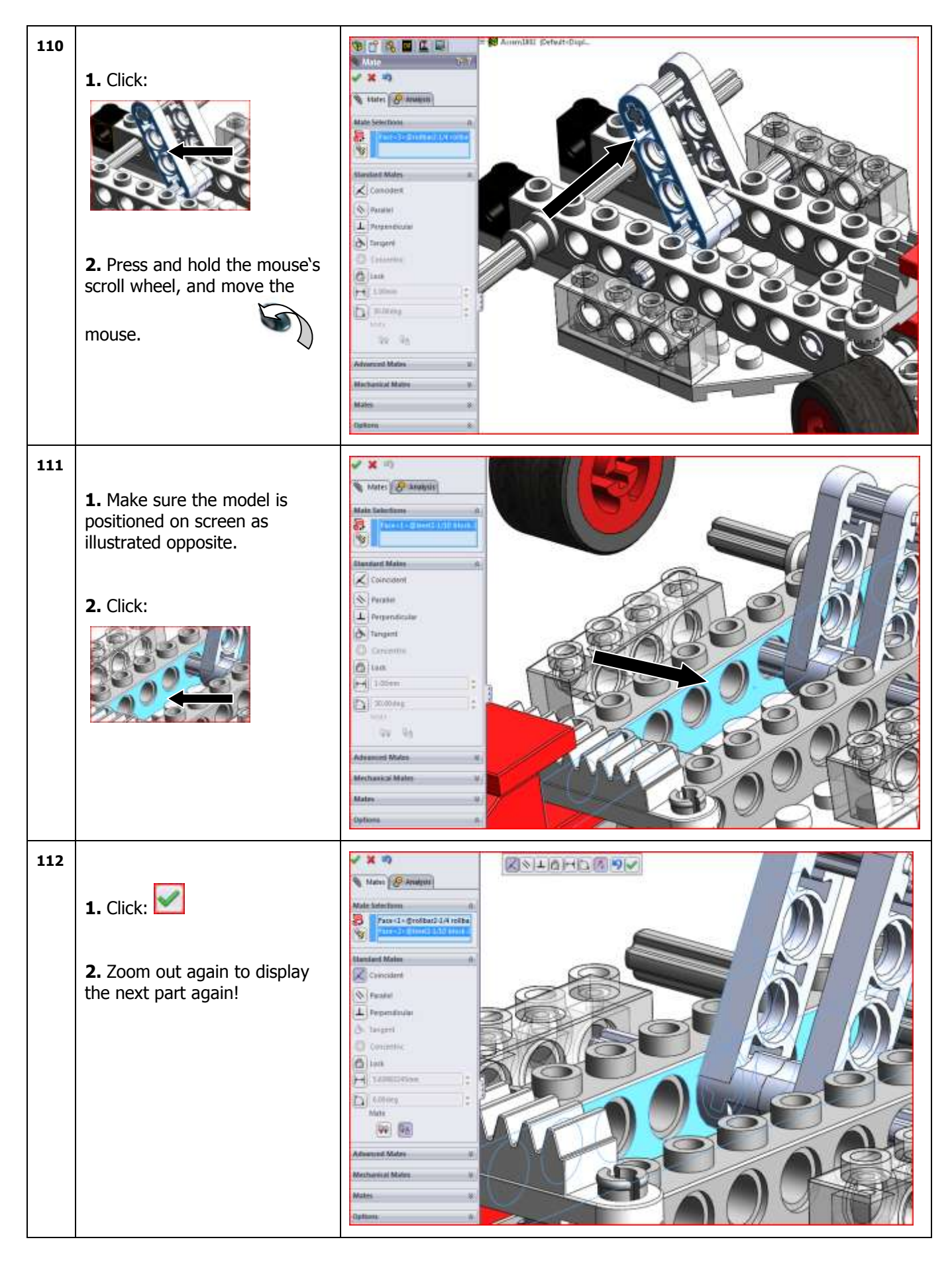

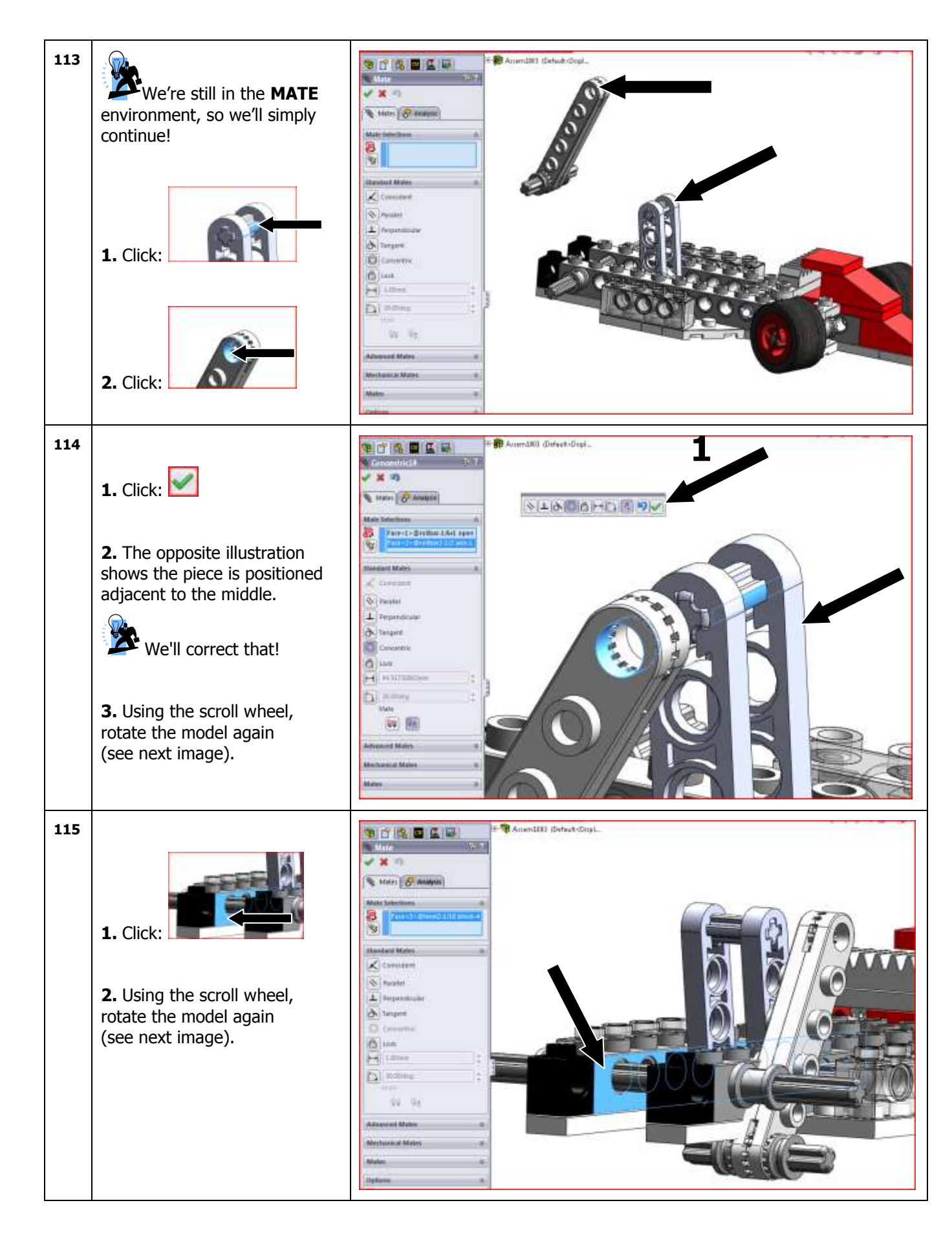

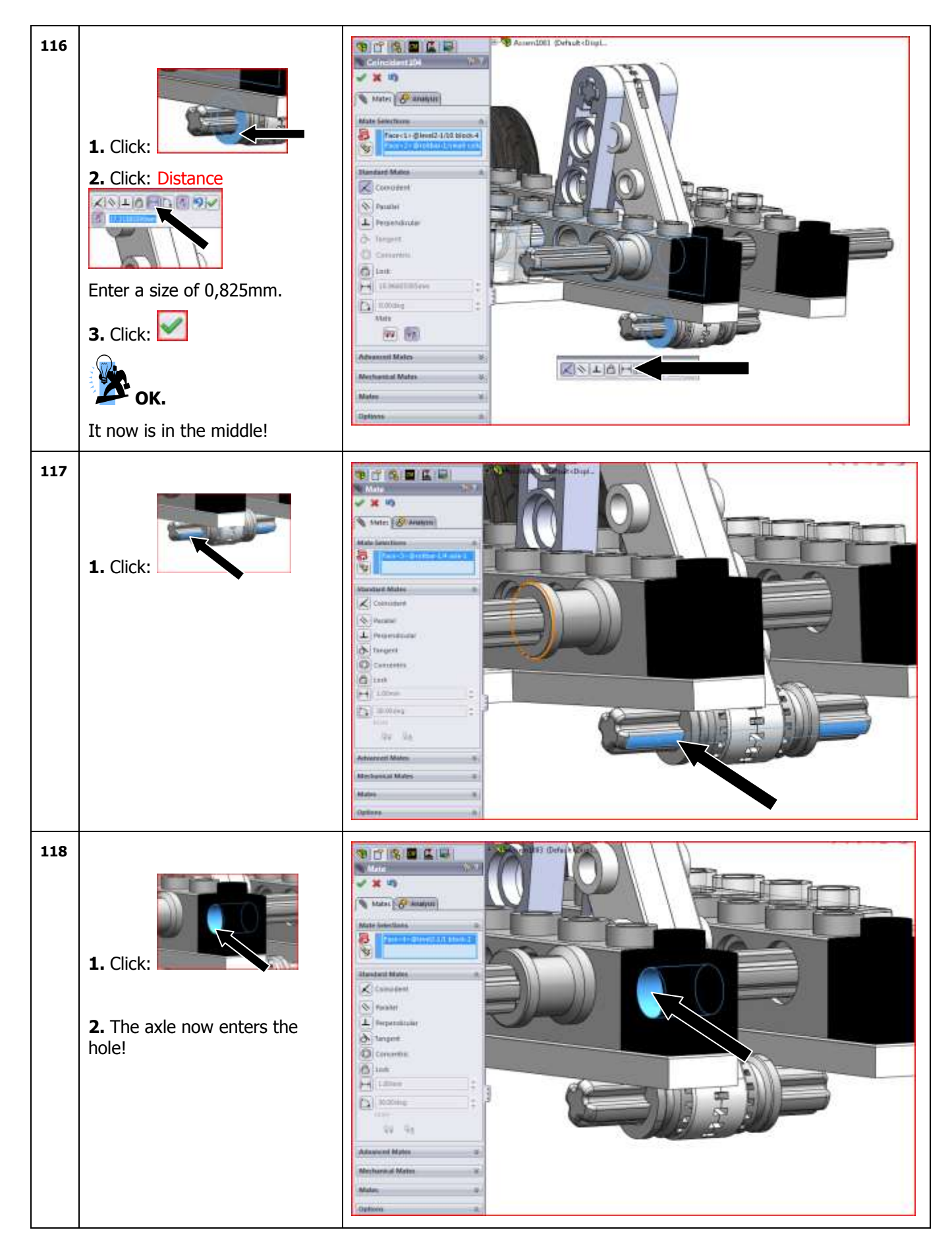

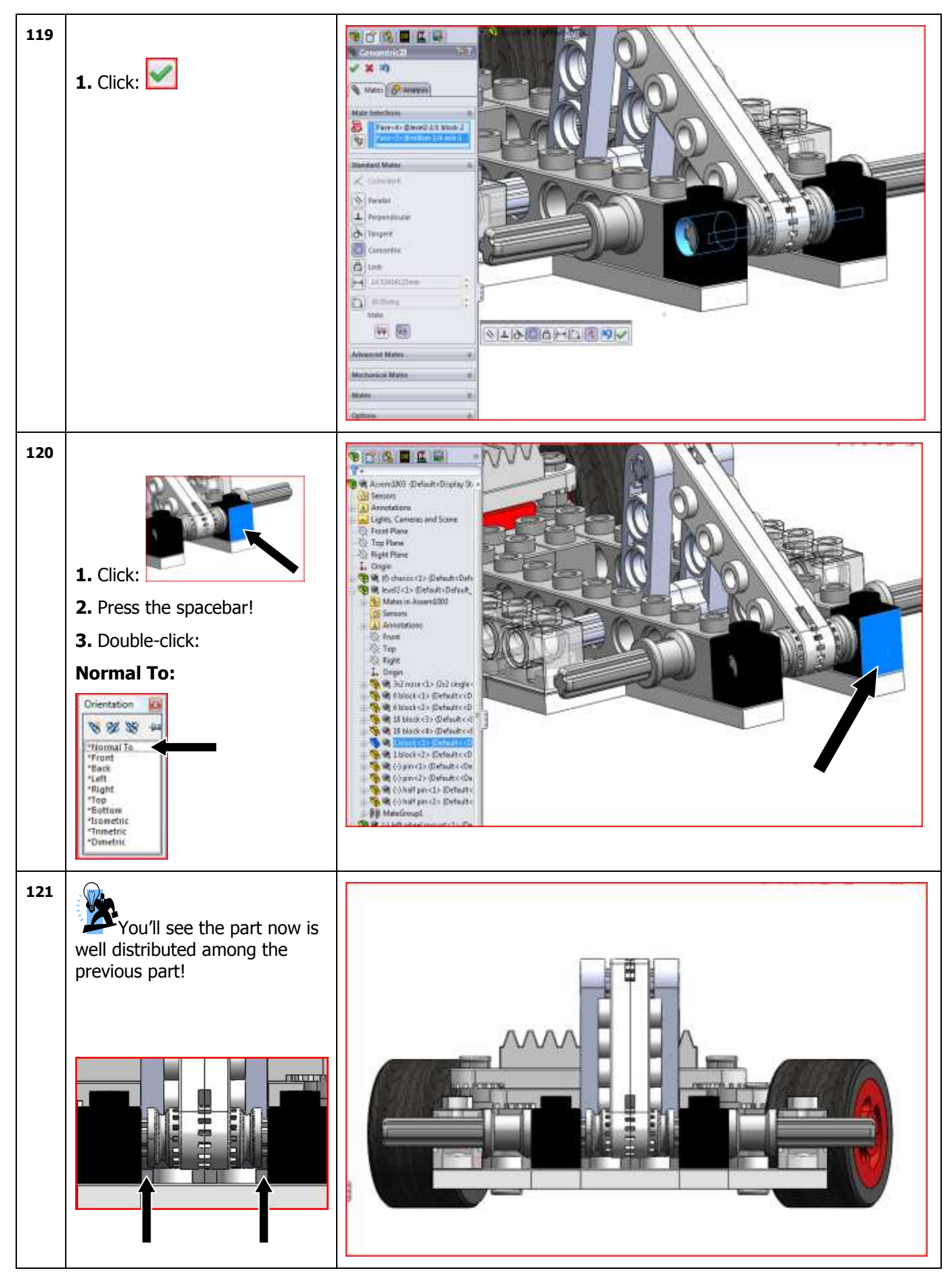

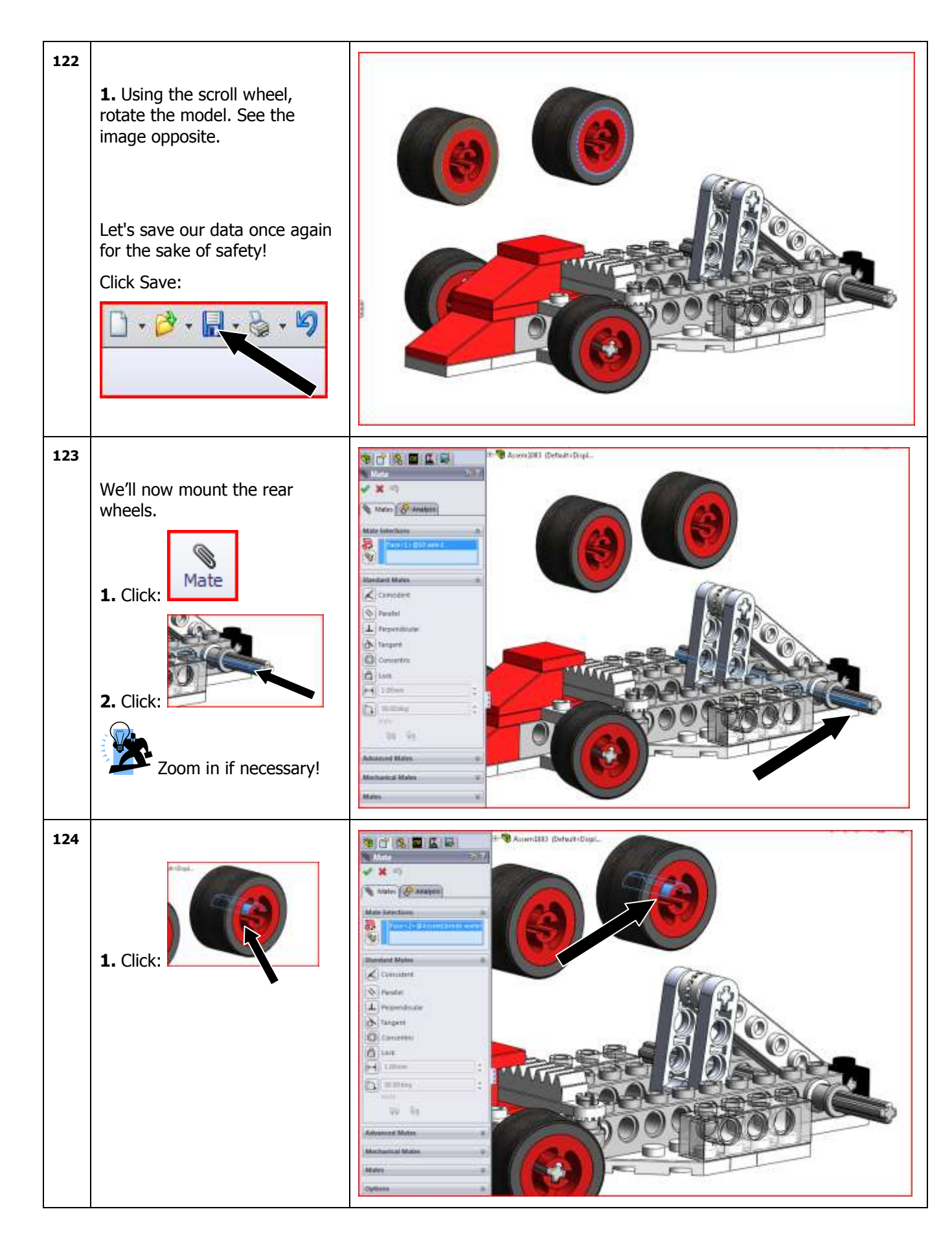

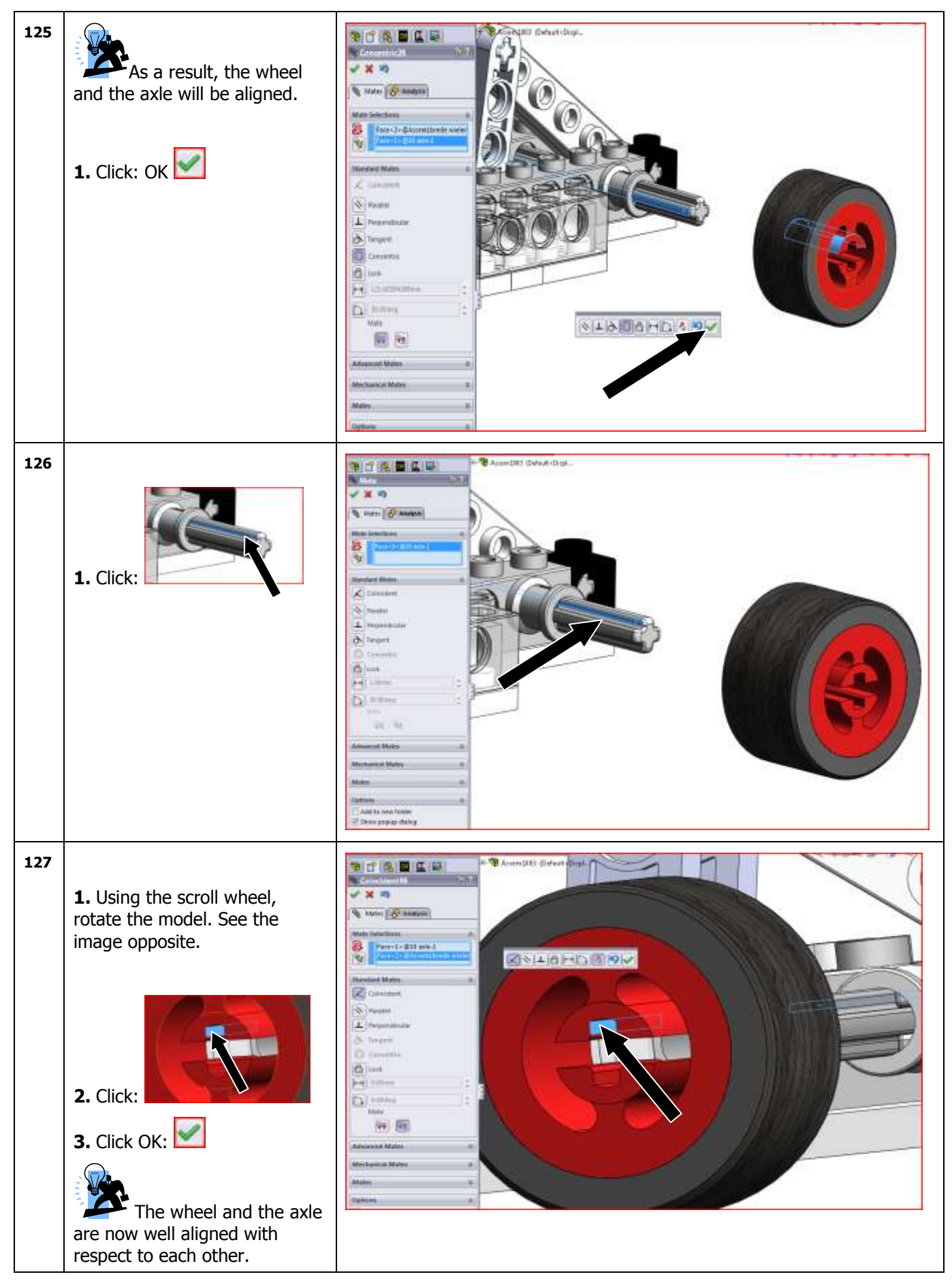

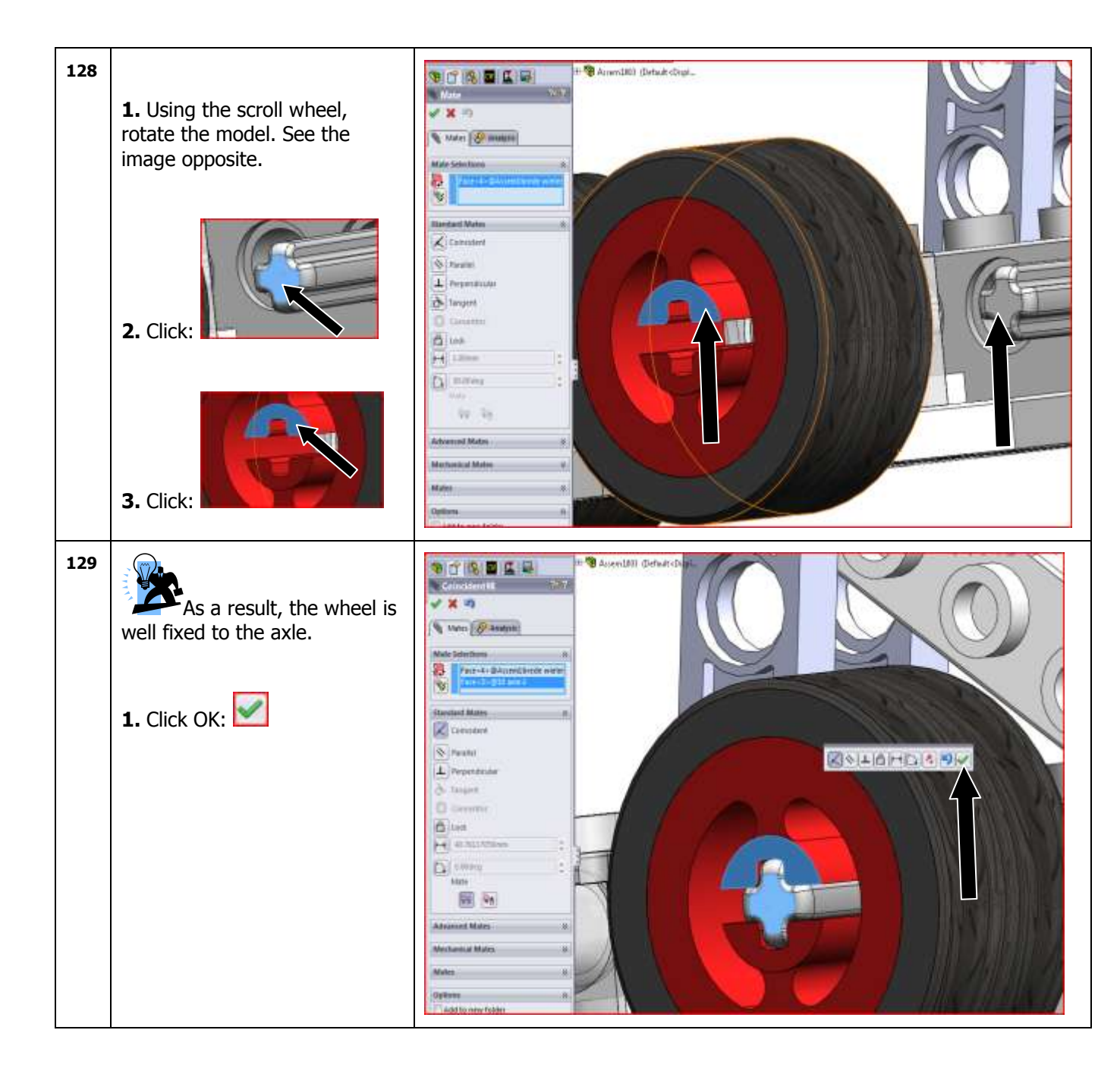

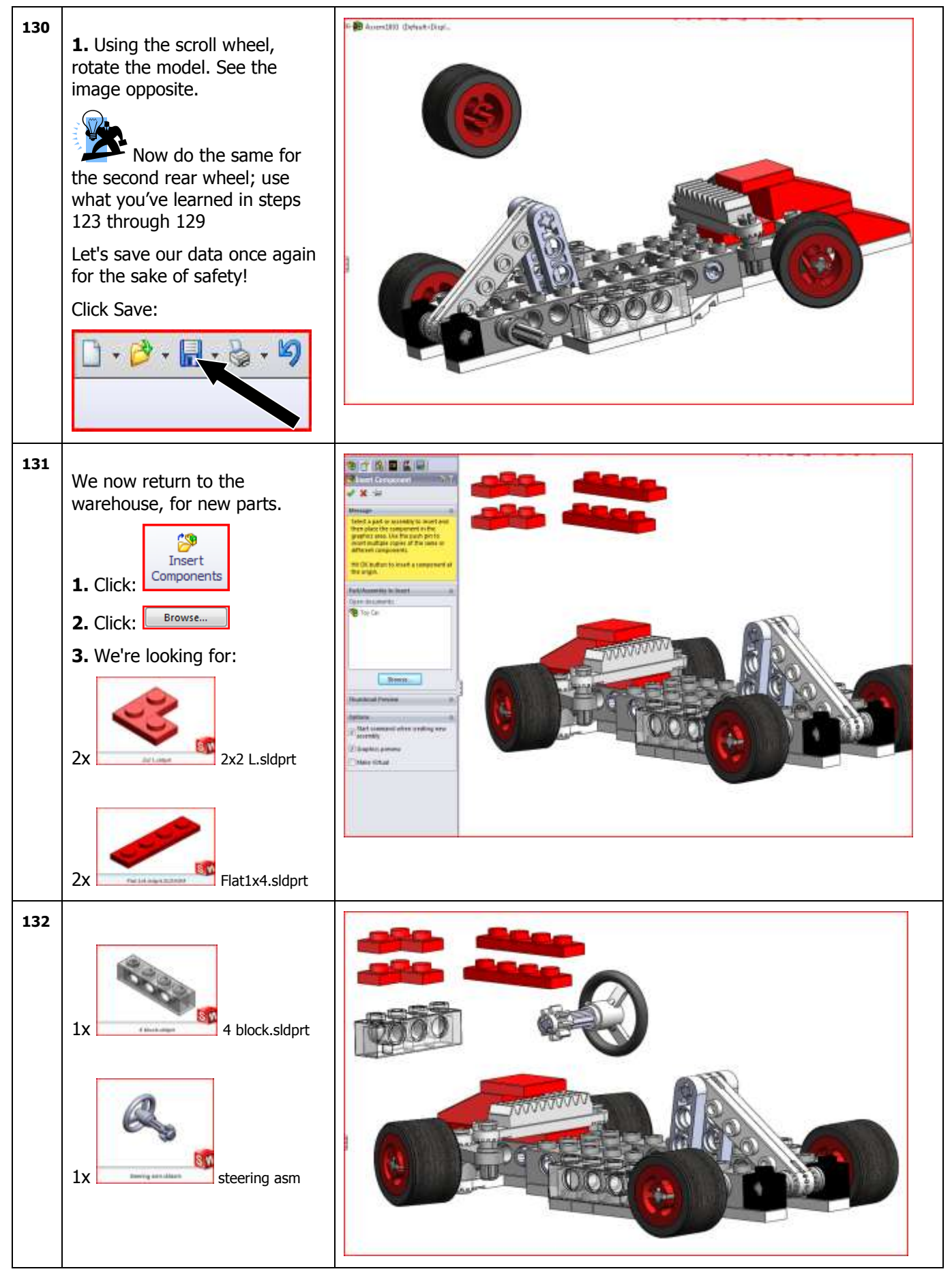

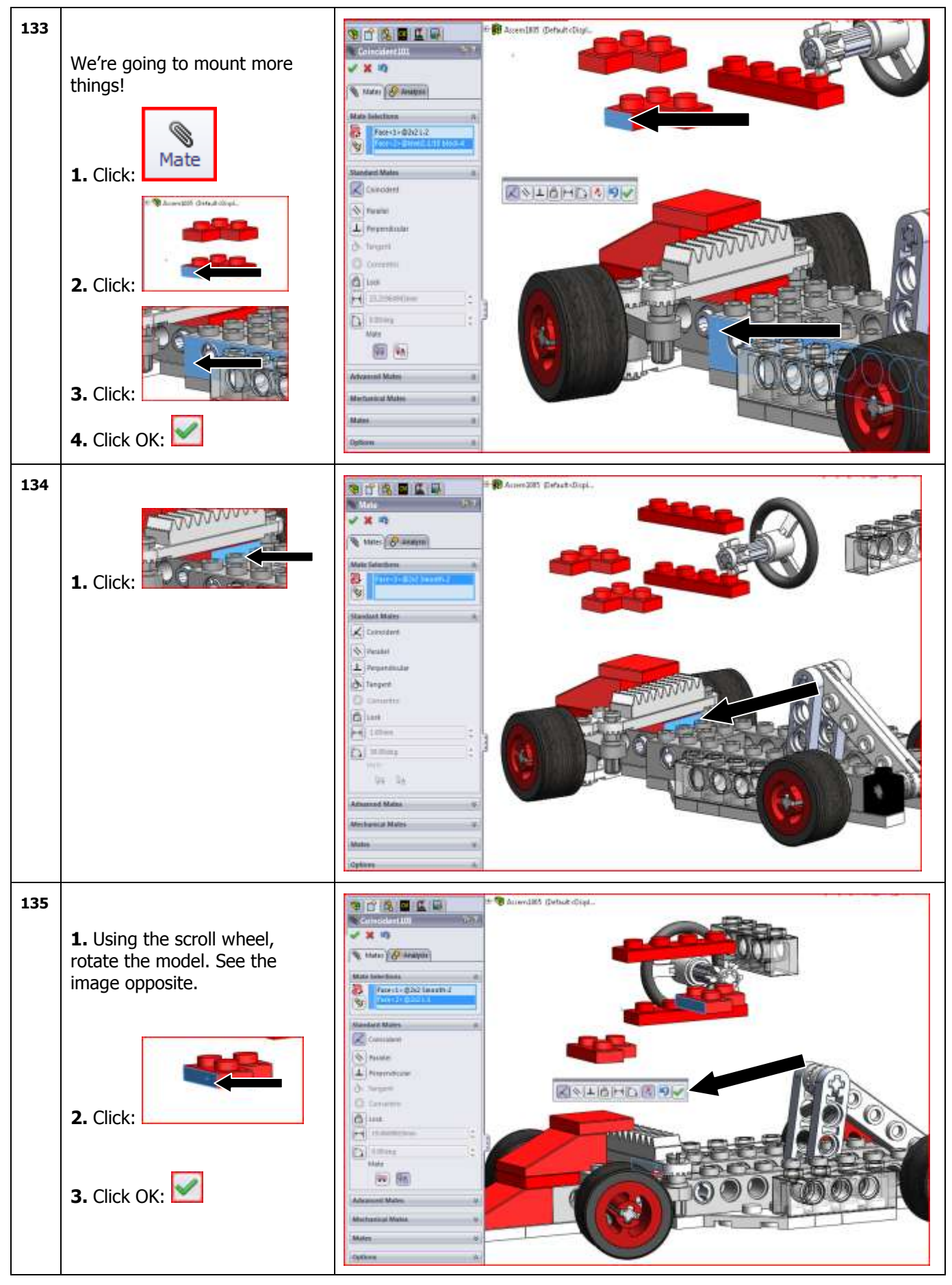

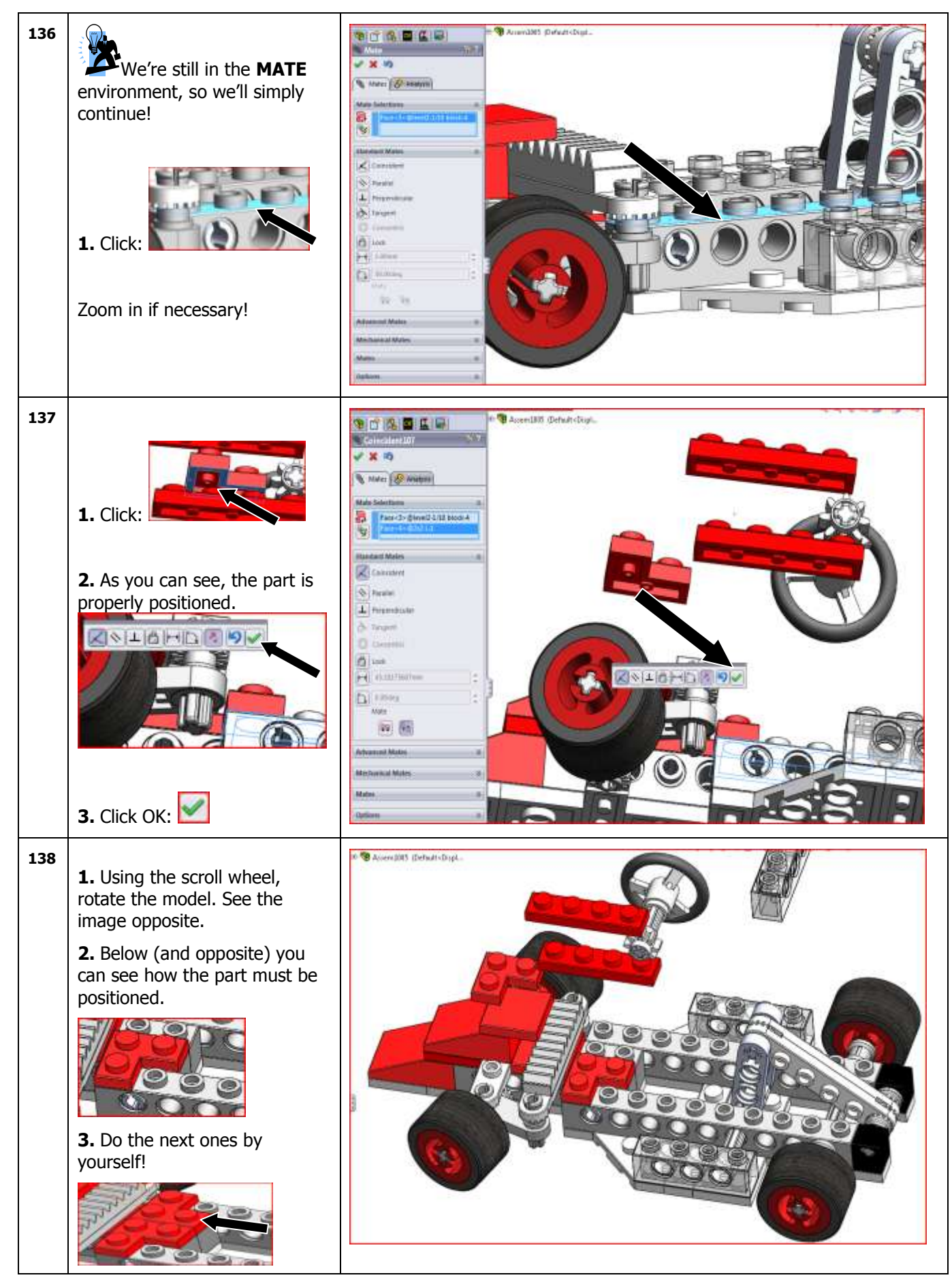

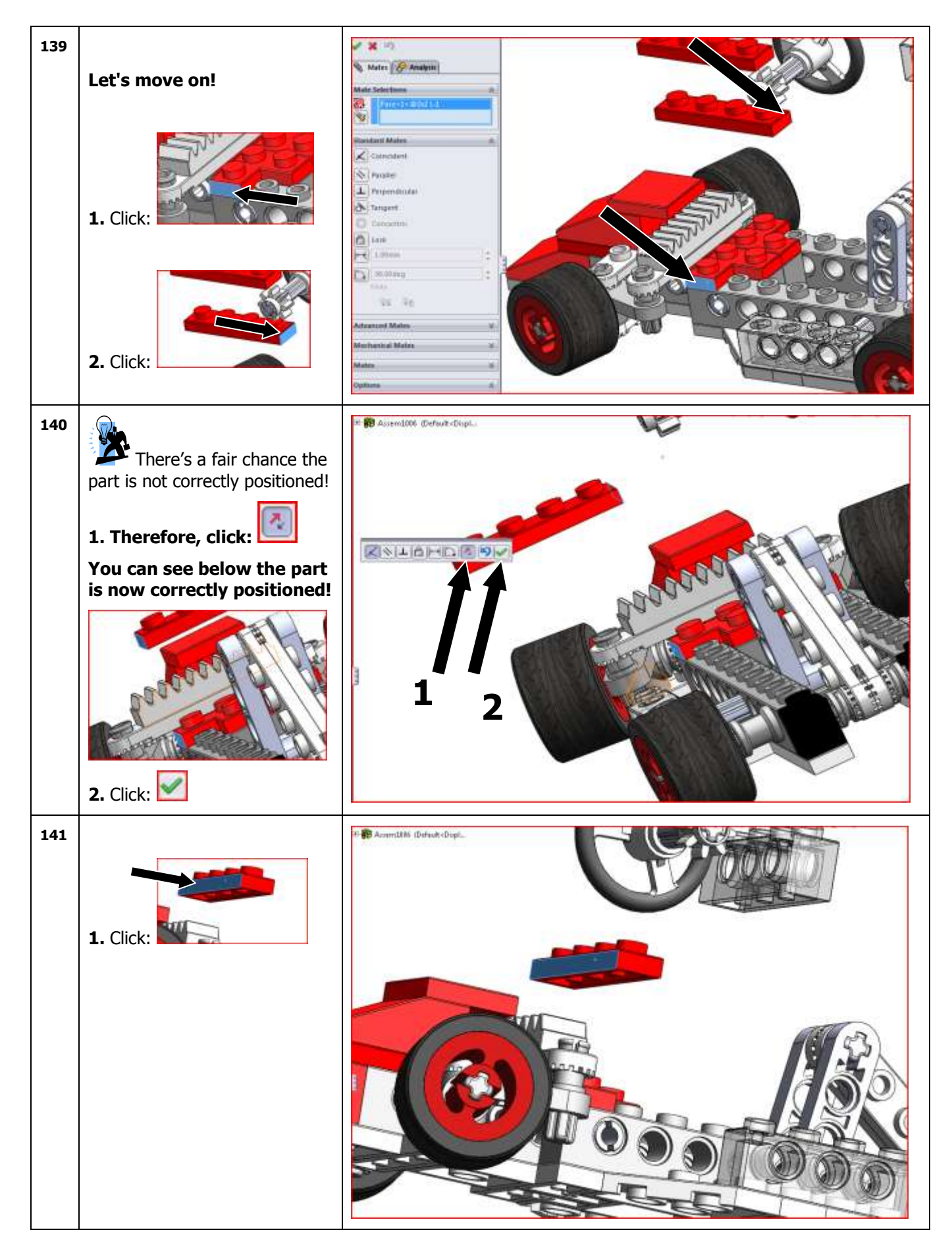

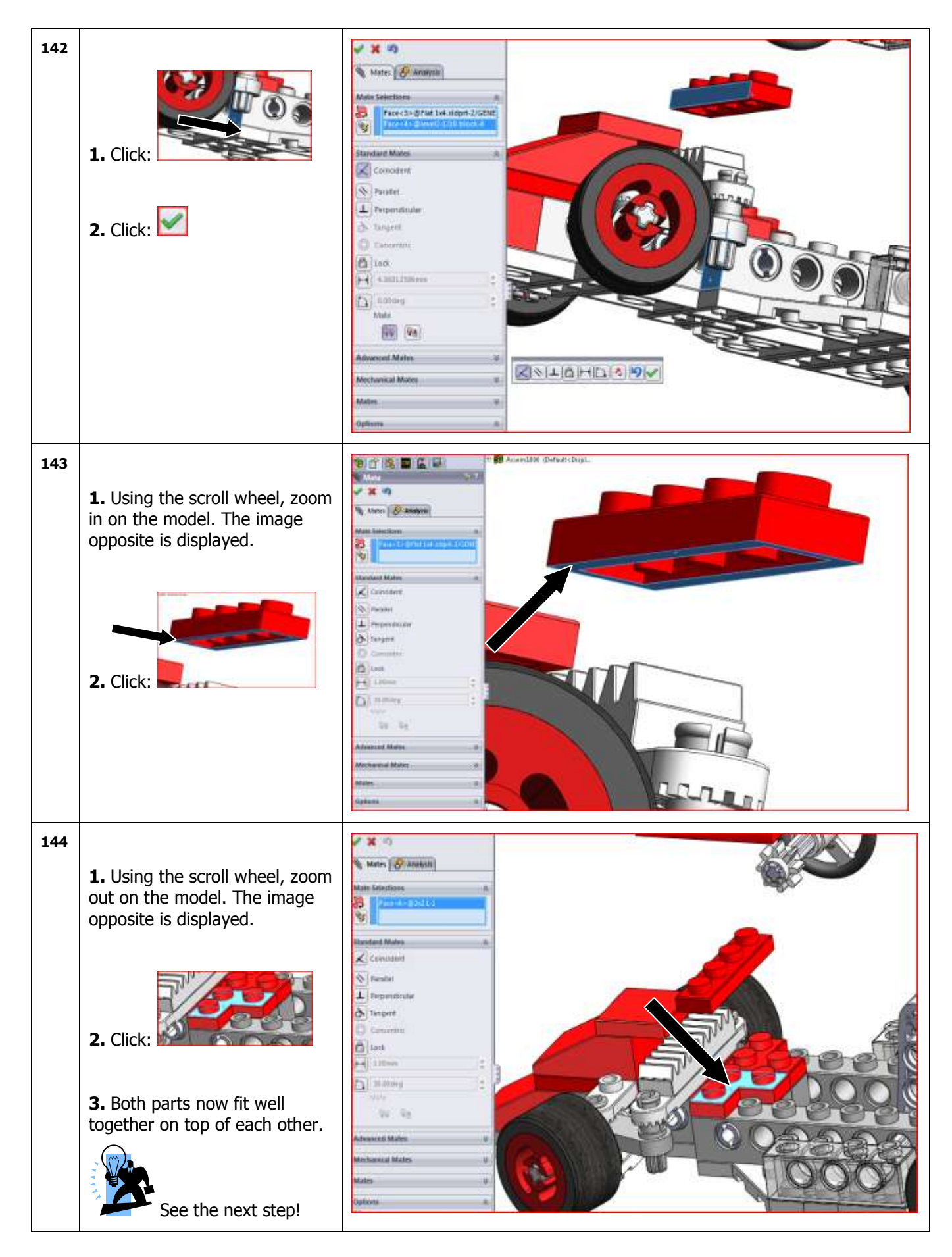

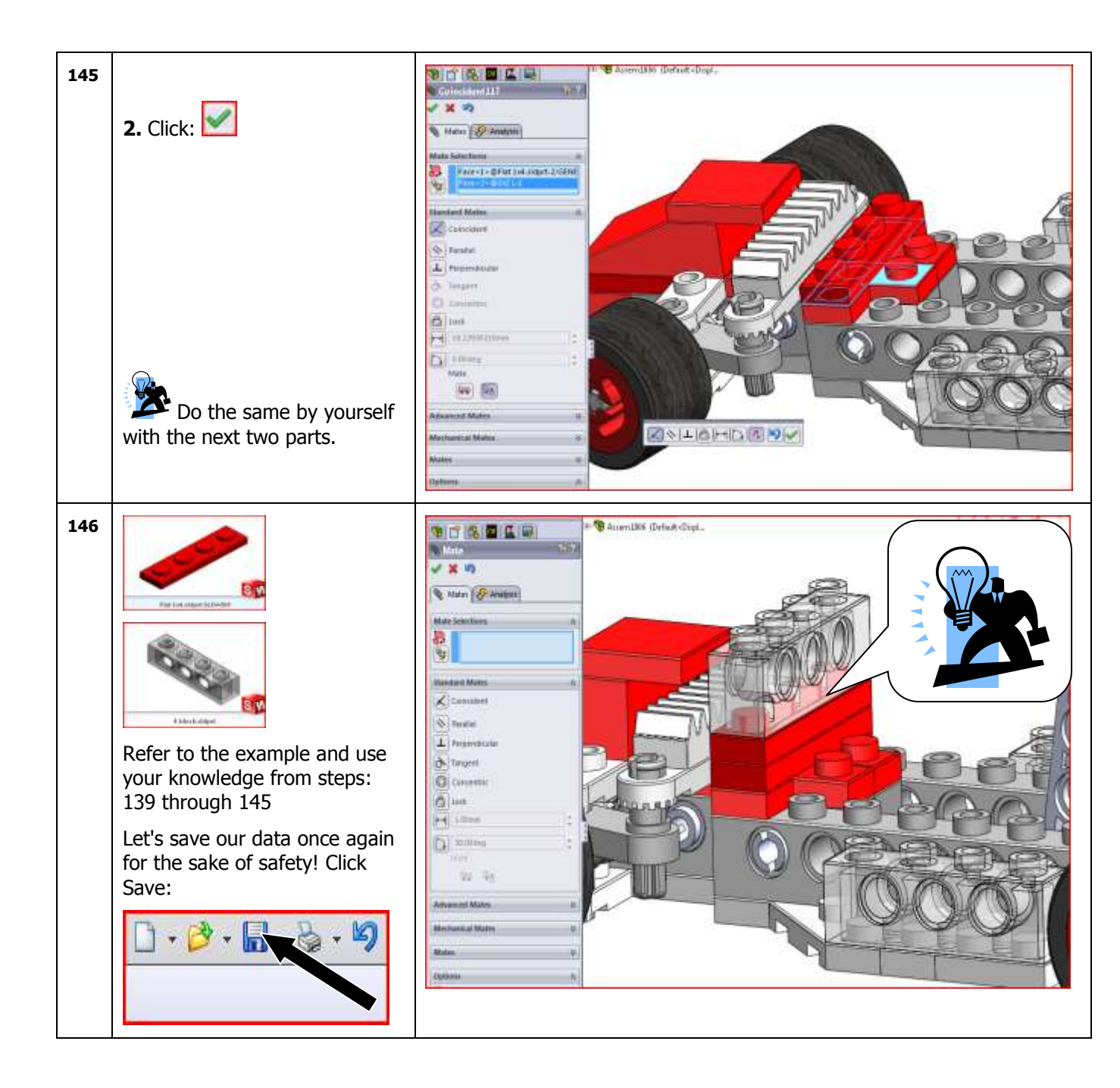

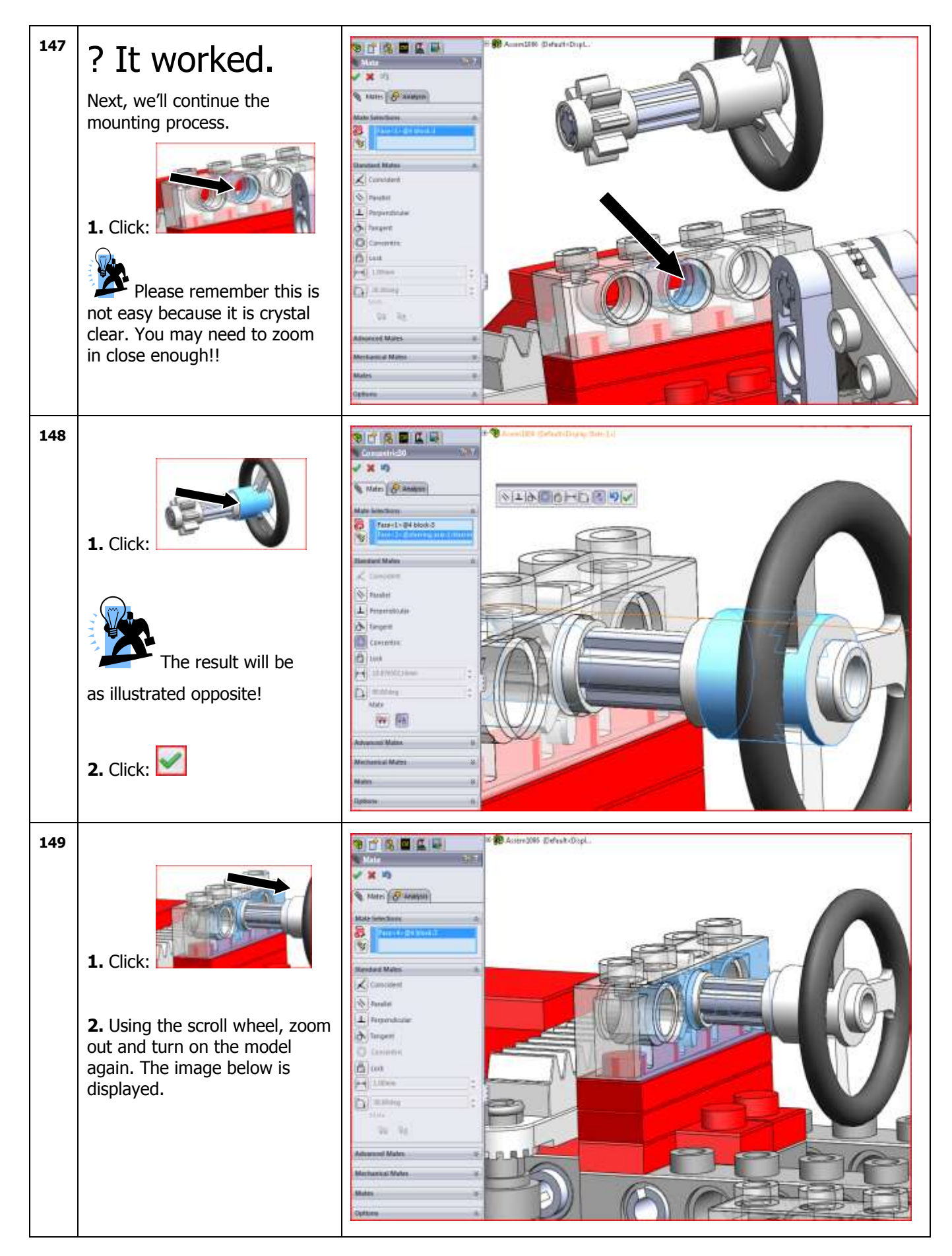

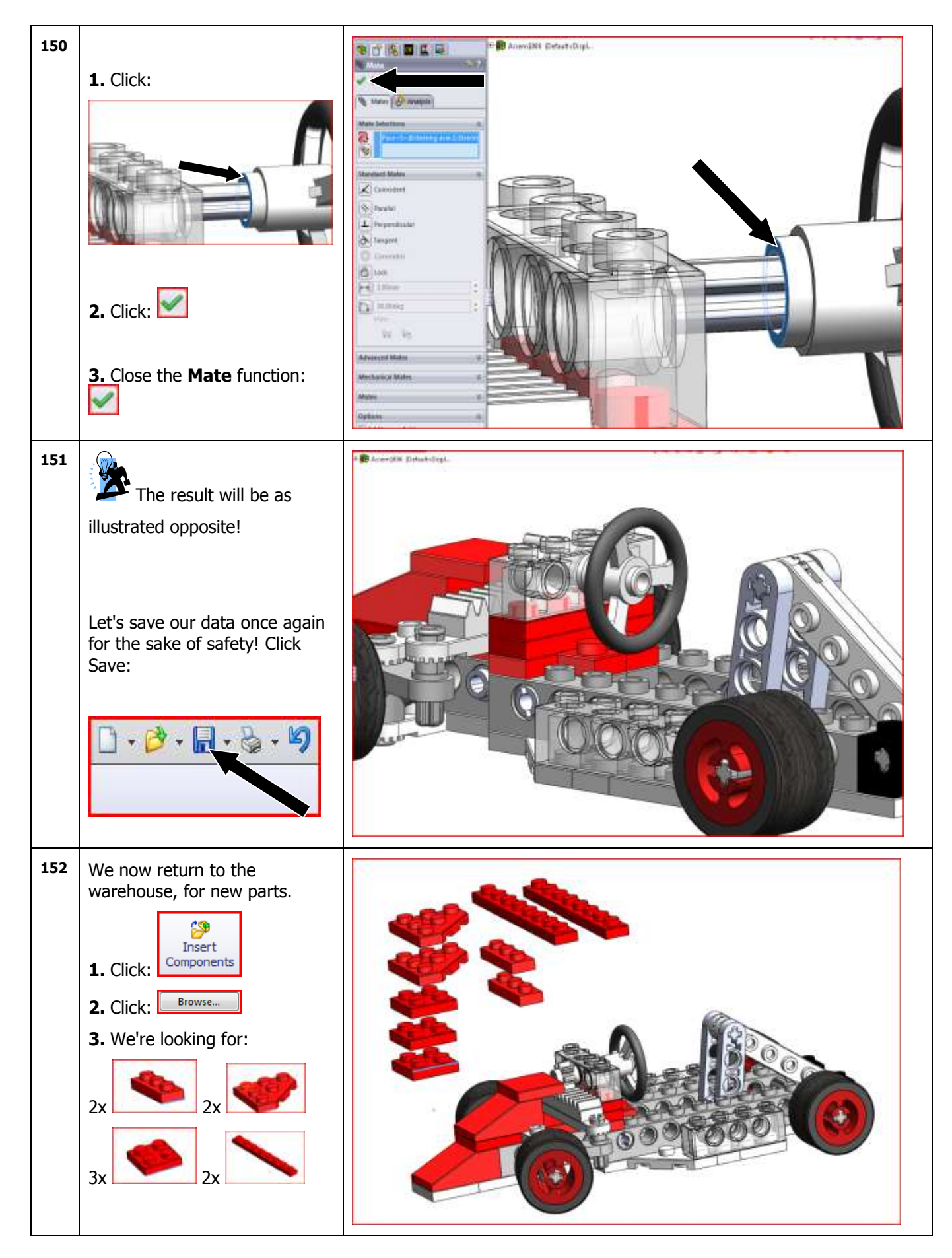

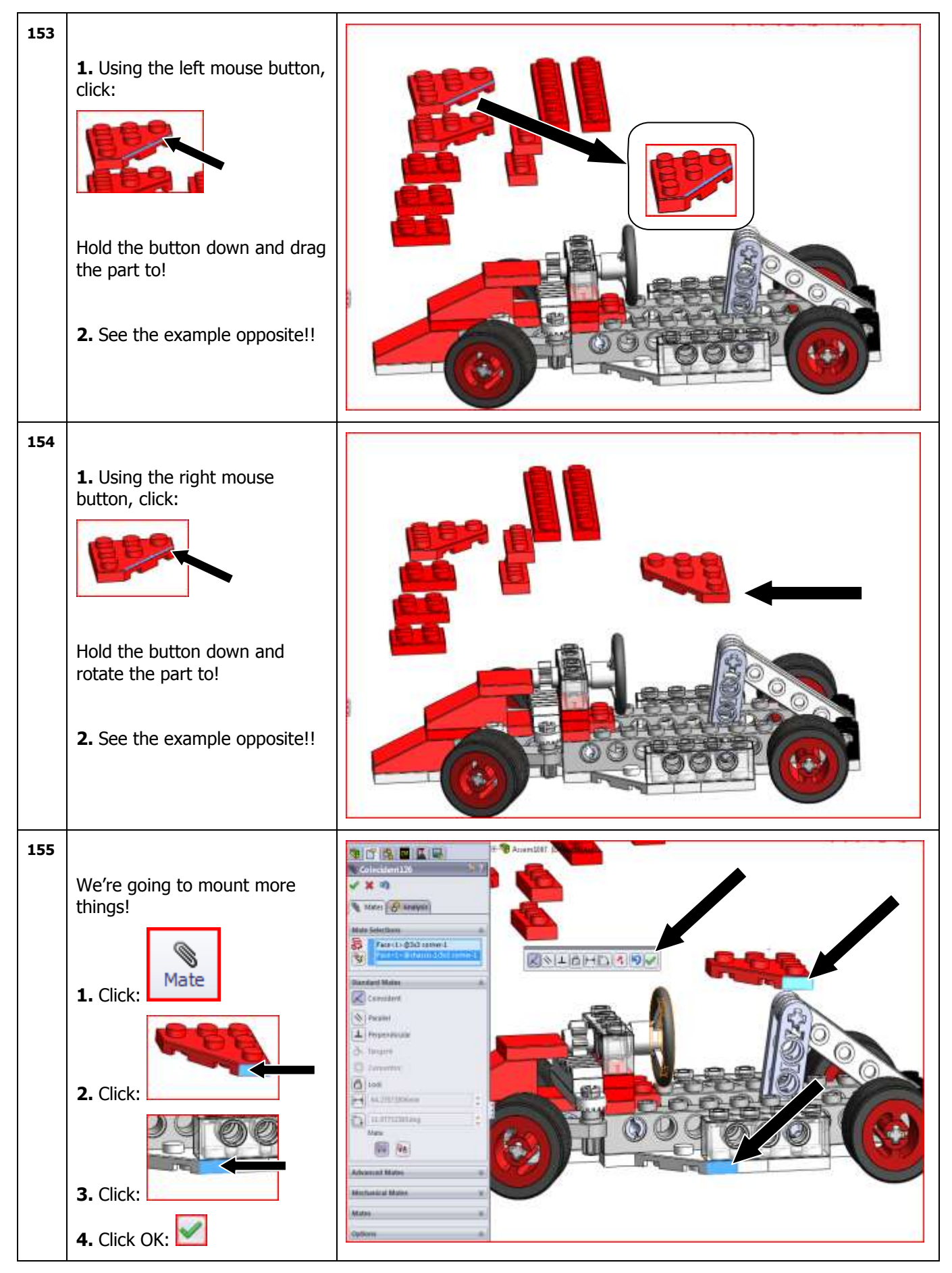

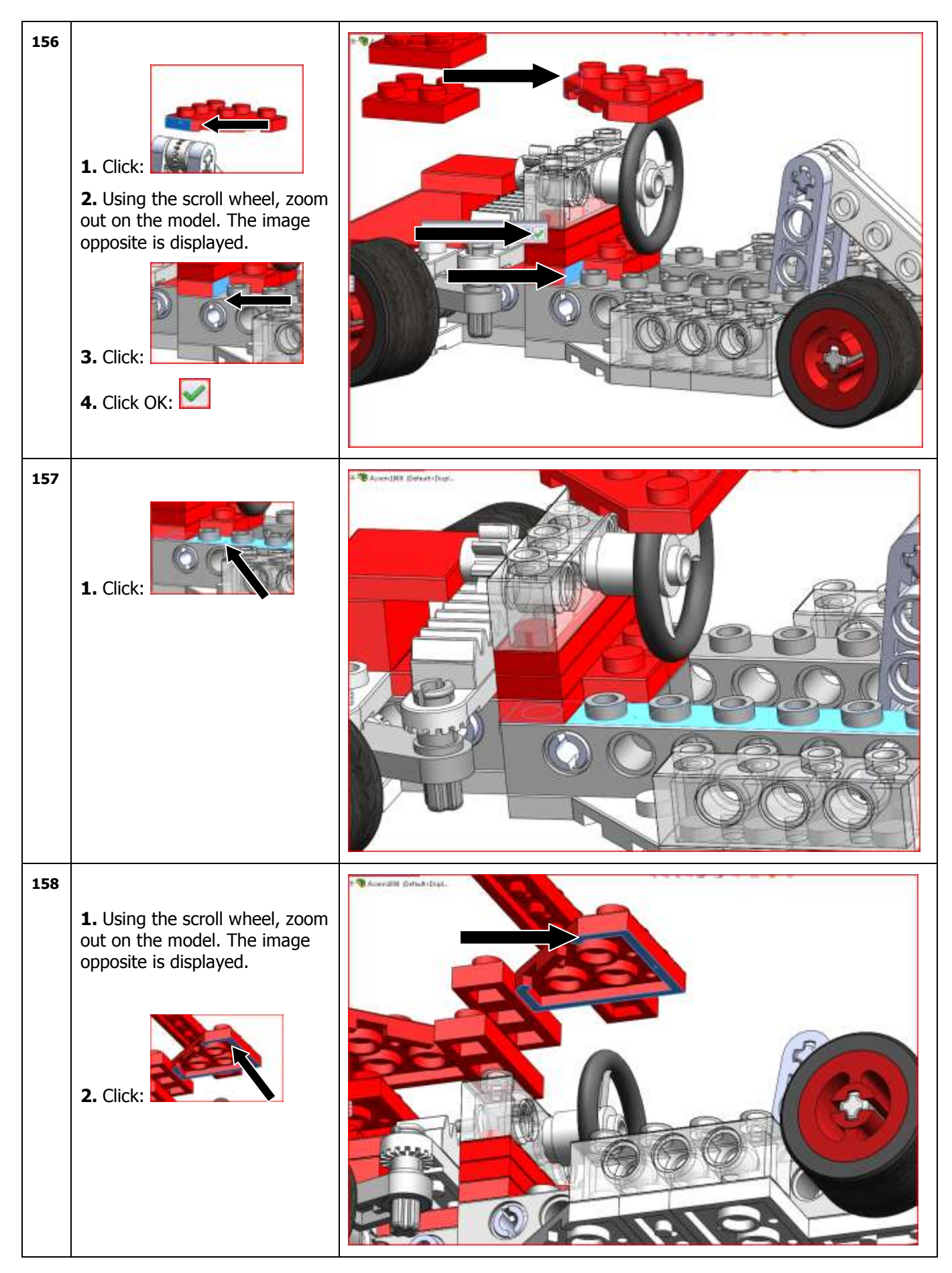

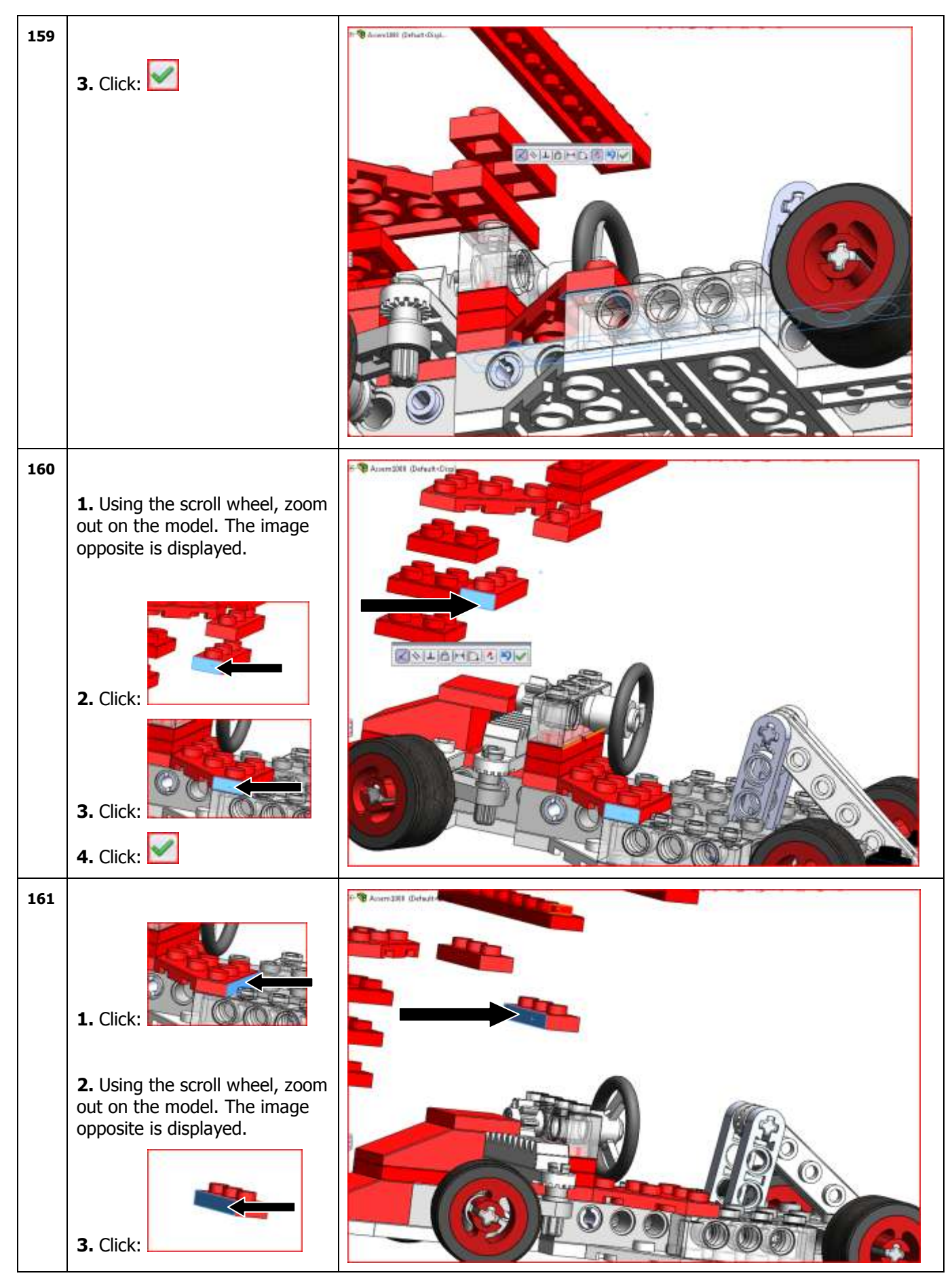

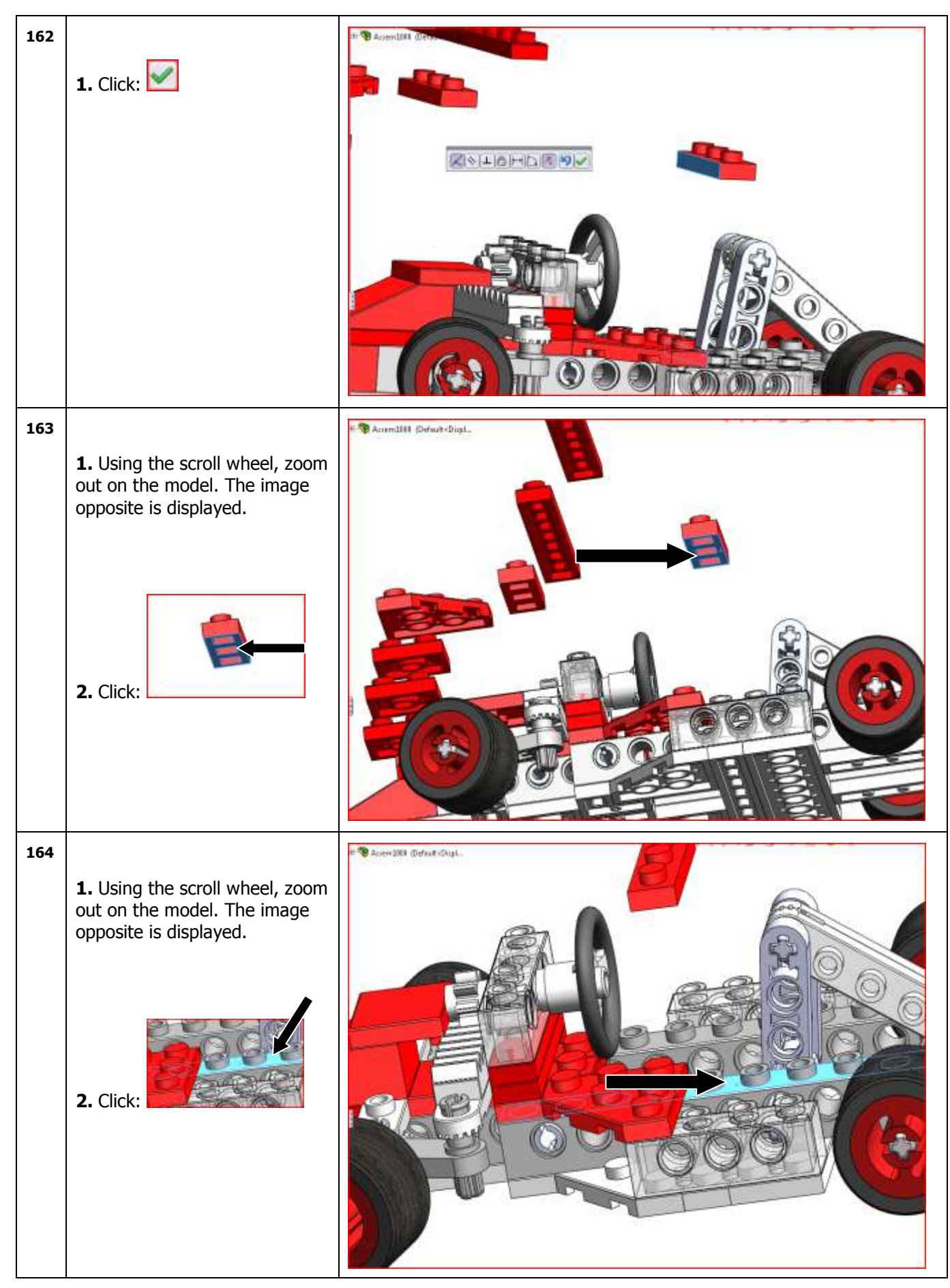

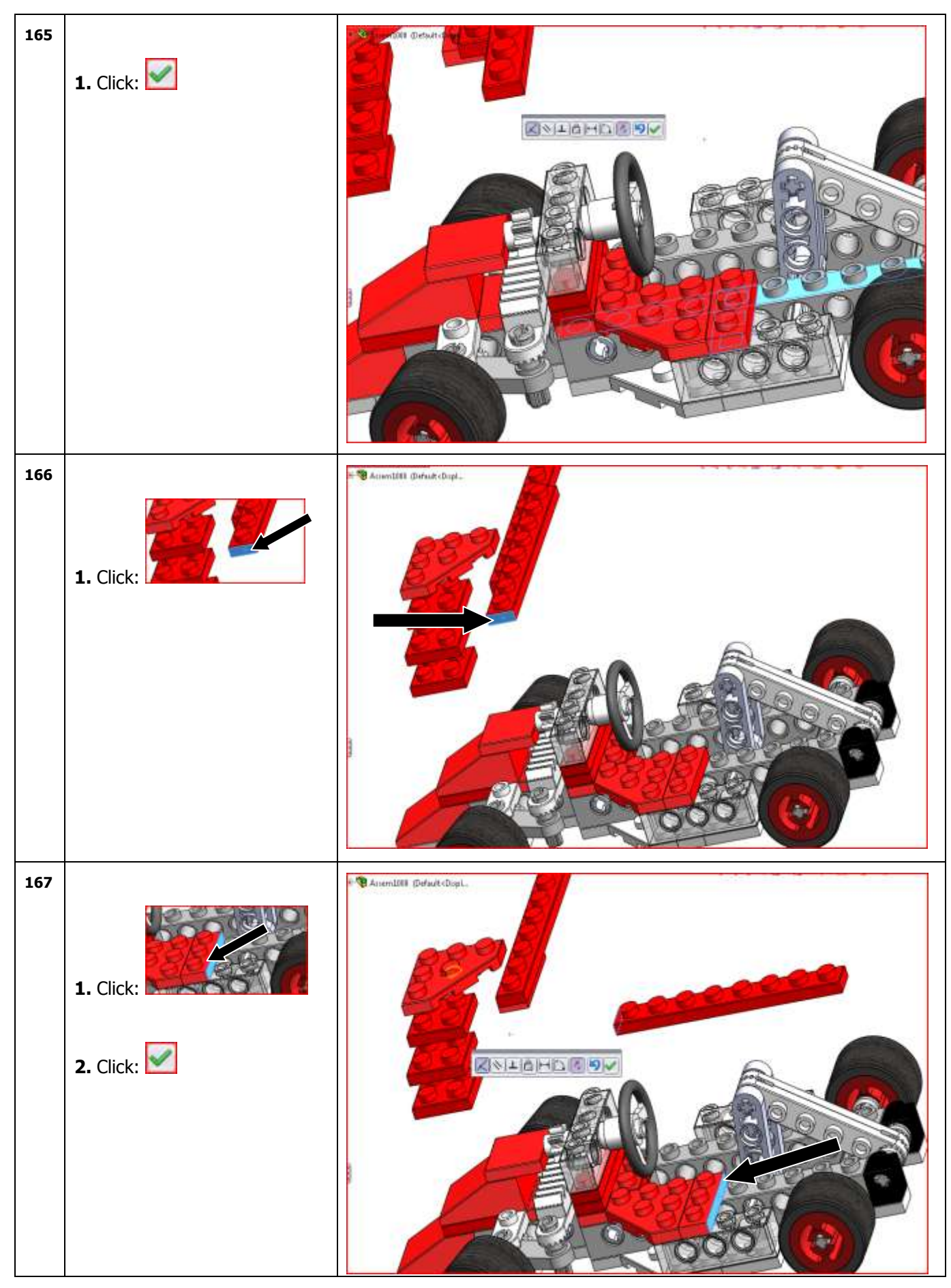

SolidWorks VMBO Tutorial: Building Blocks Tutorial Toy Car

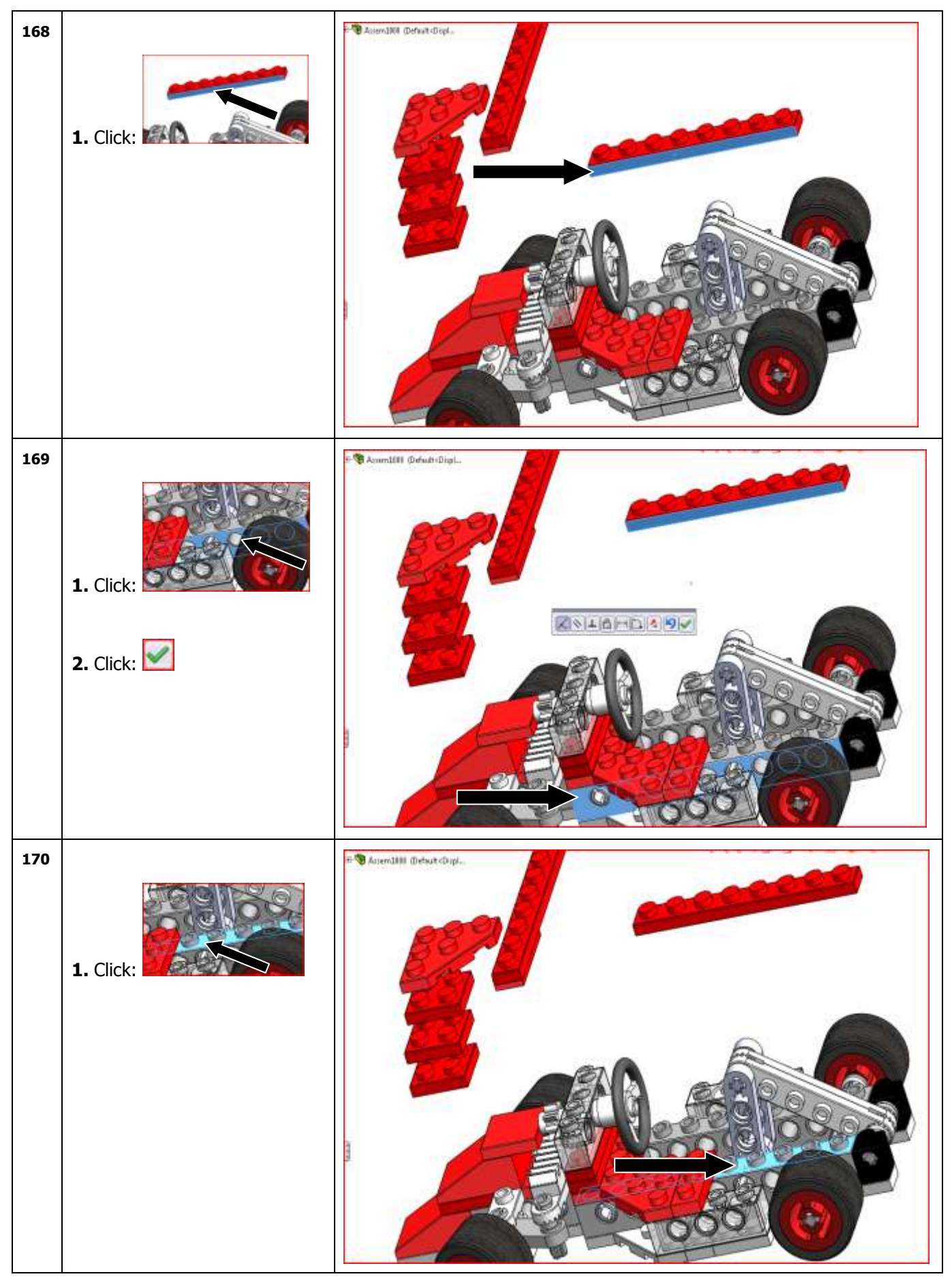

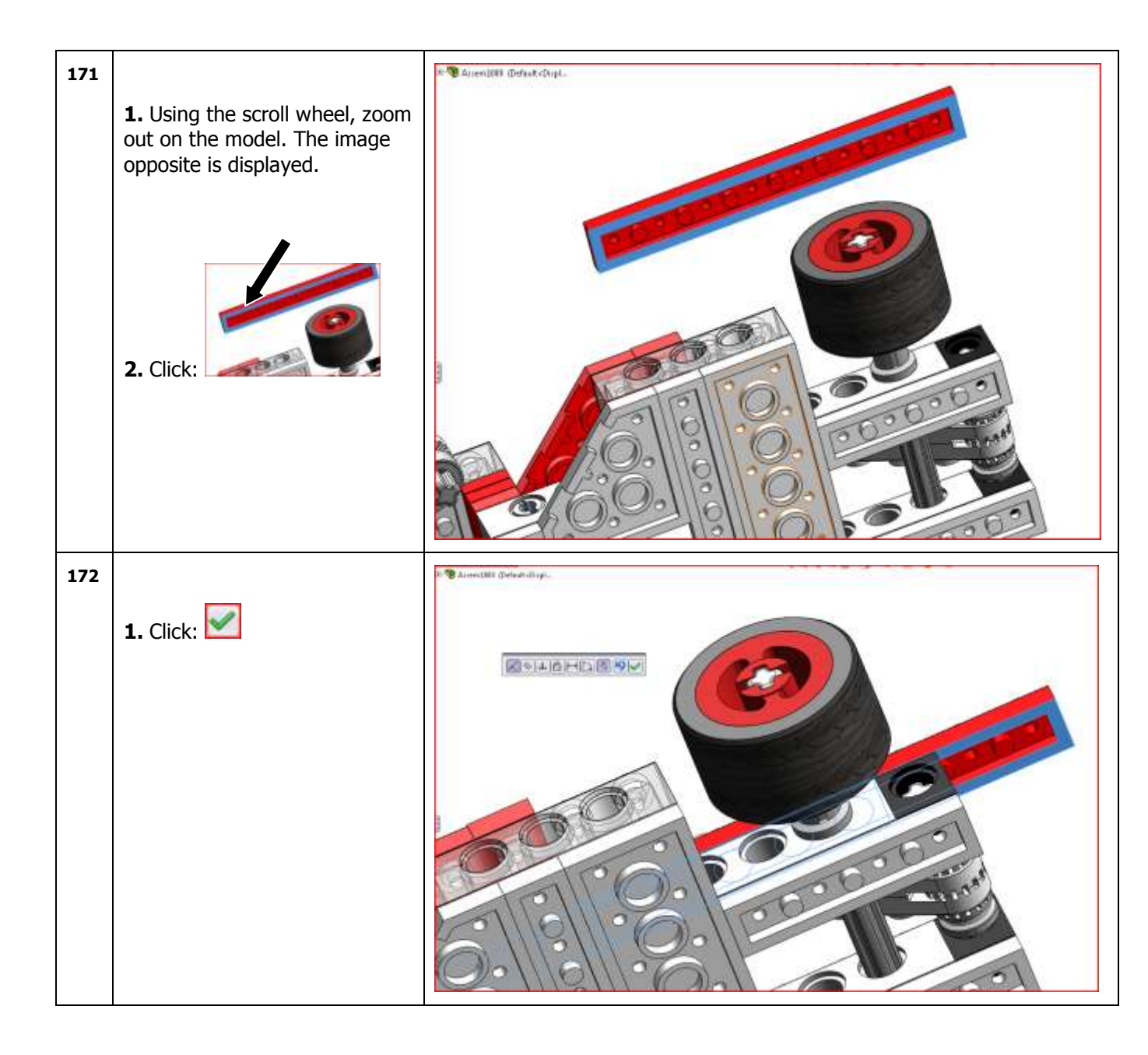

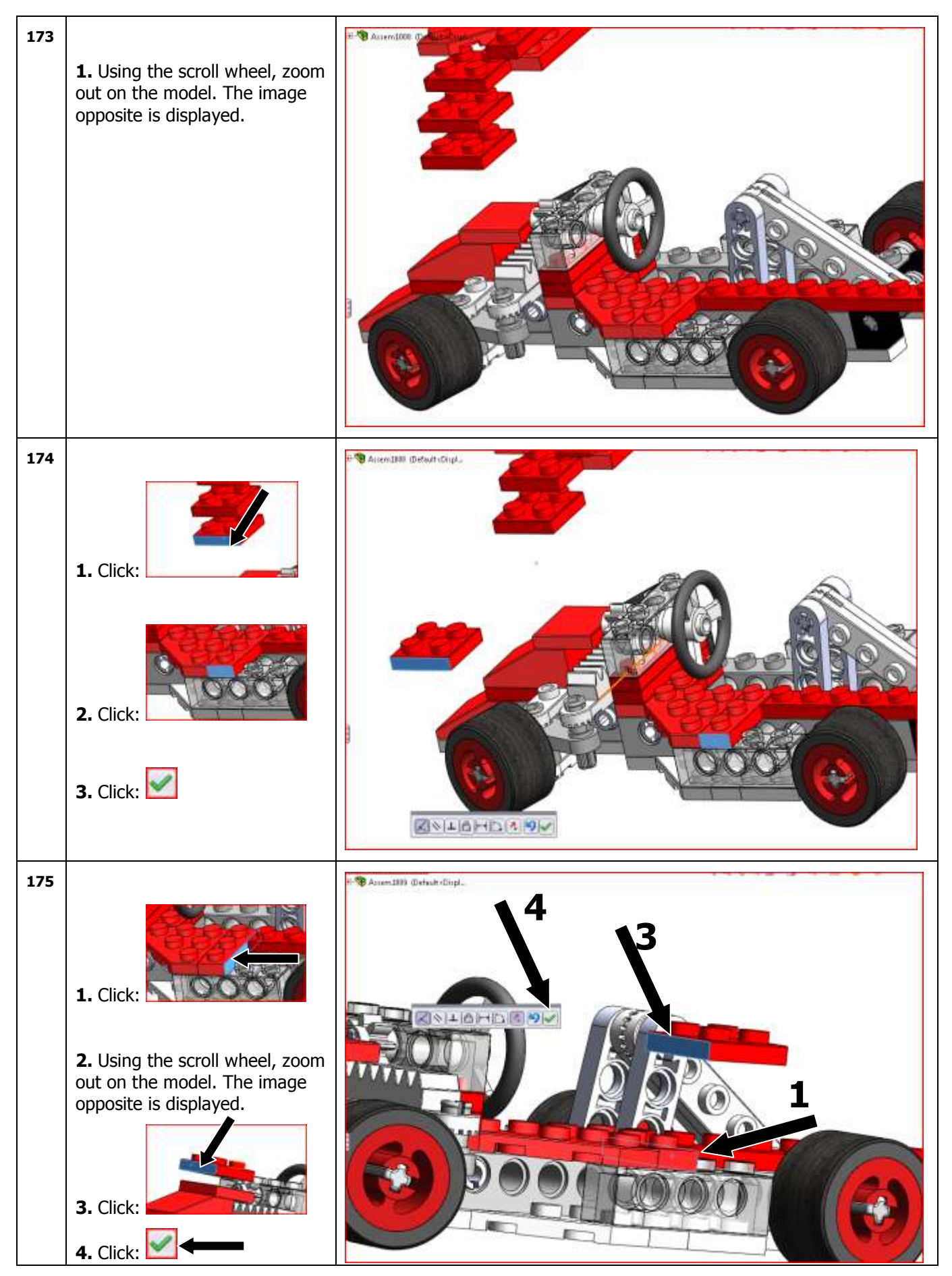

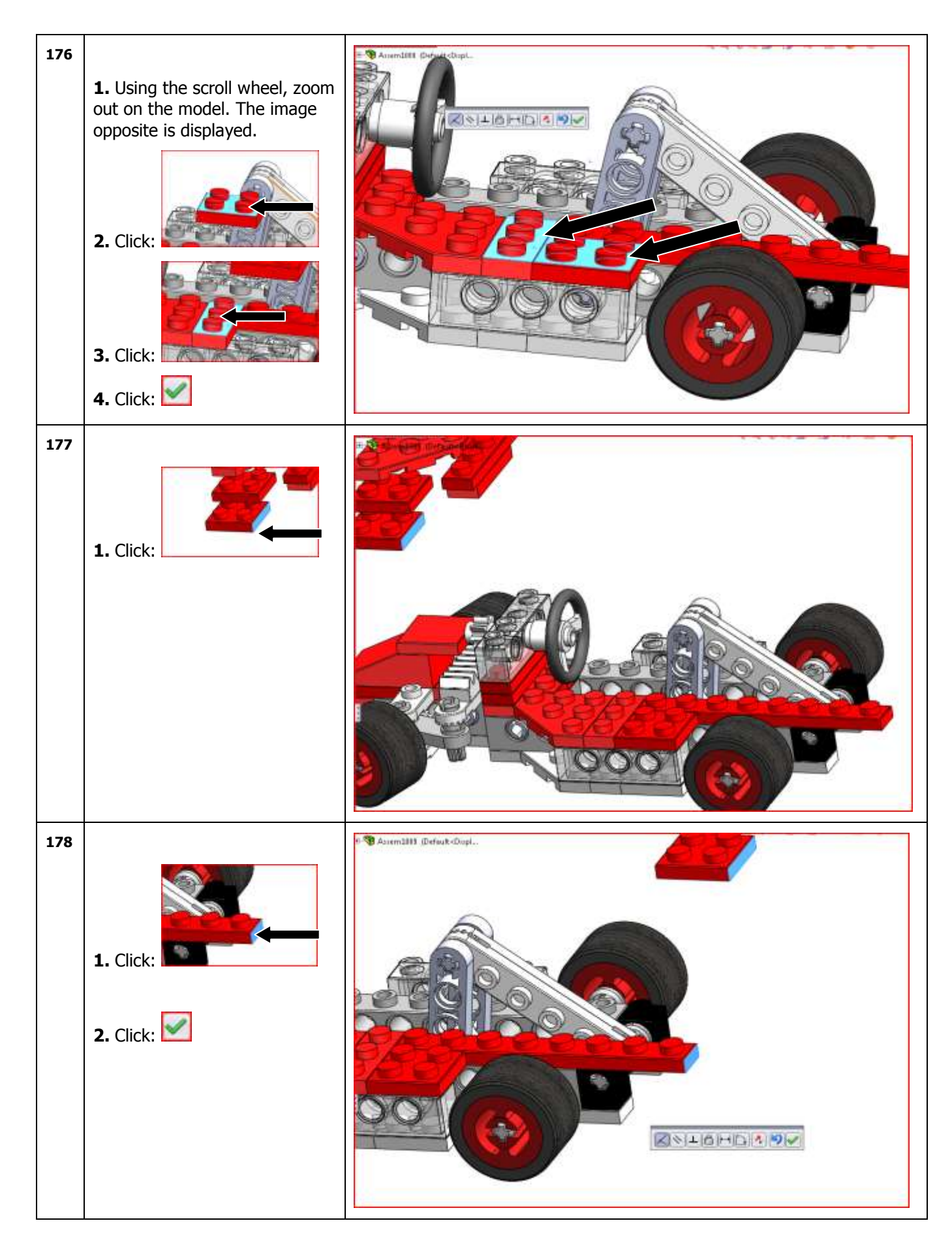

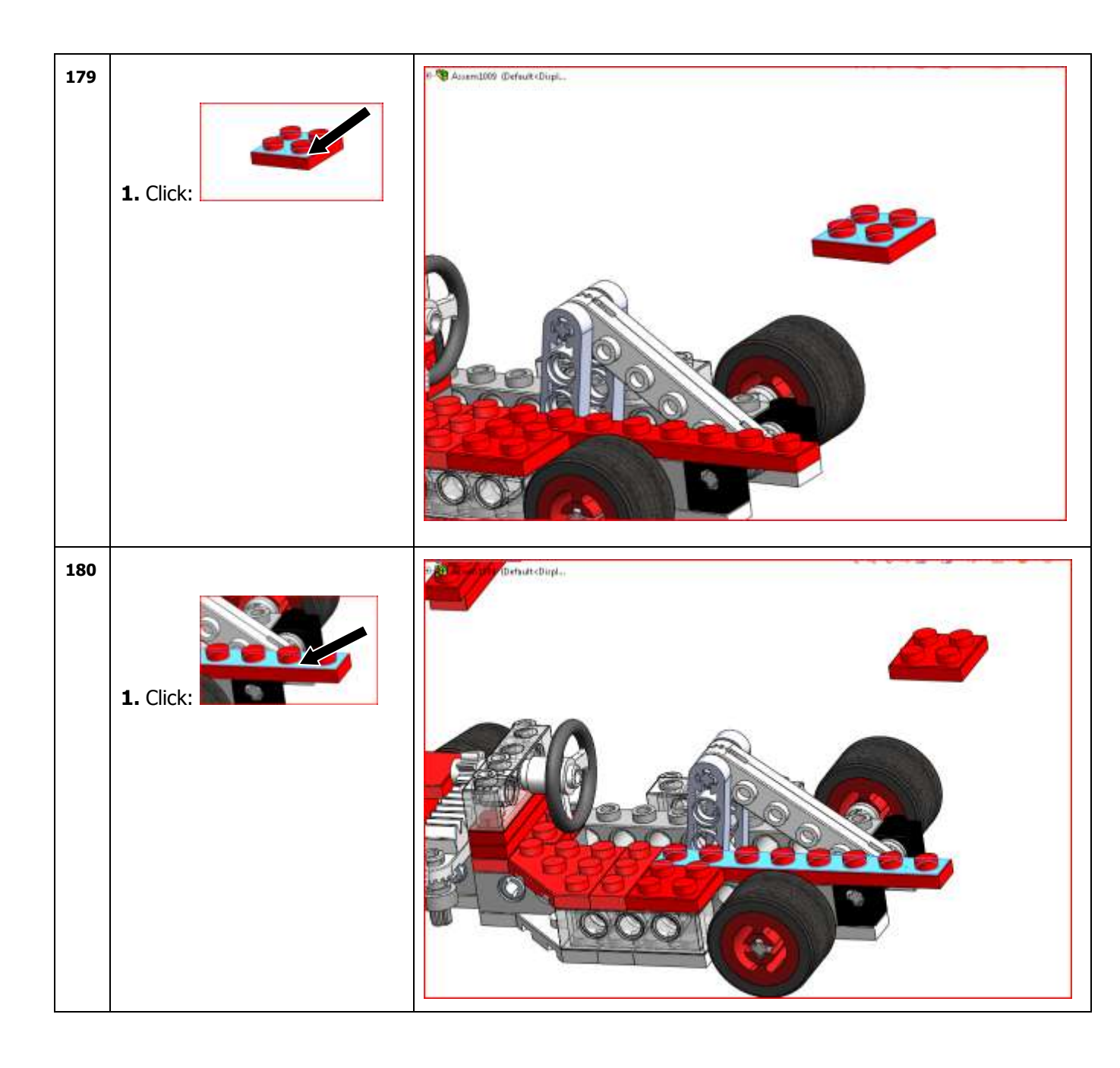

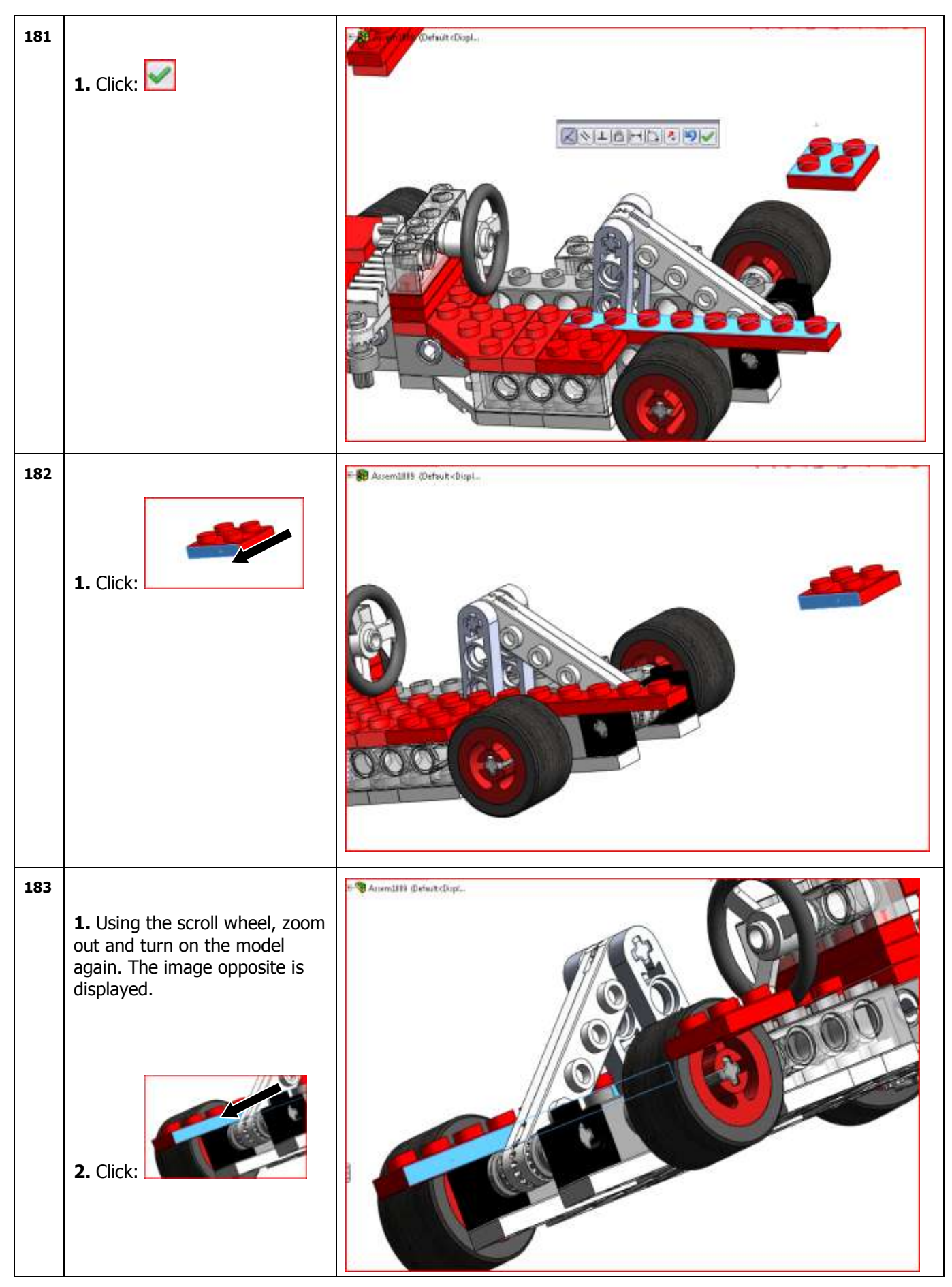

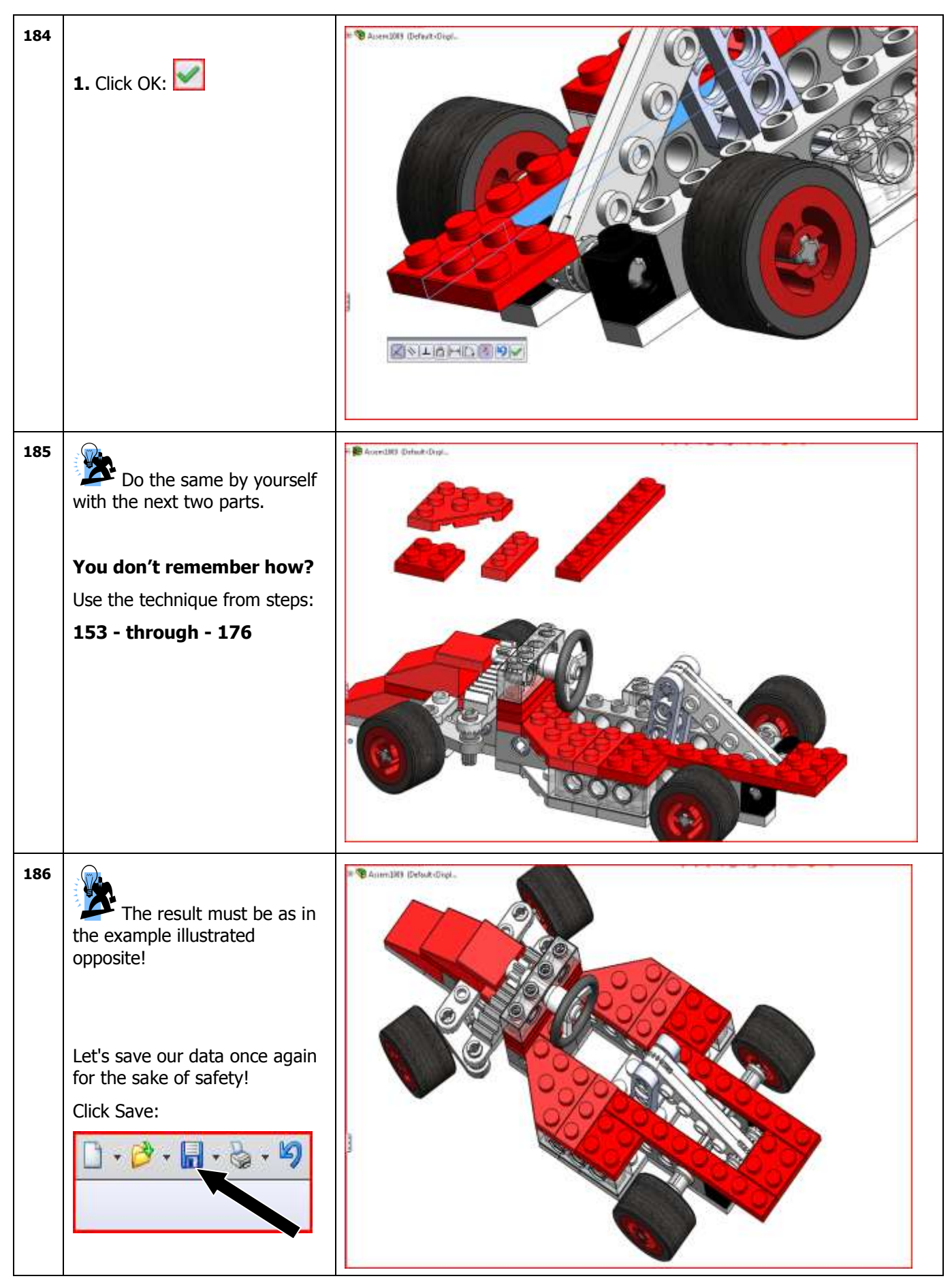

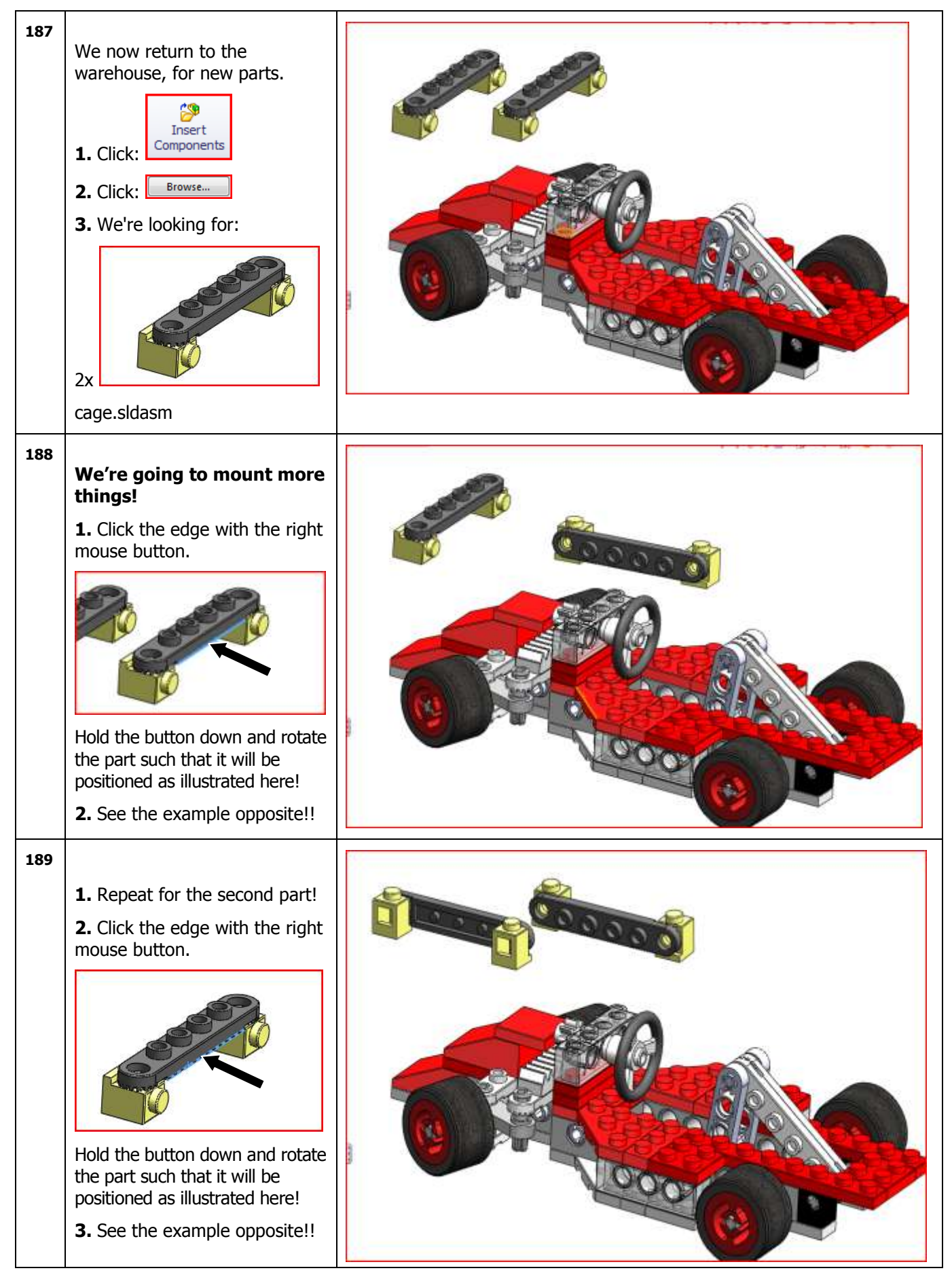

| 100 |                                                                                                    |                        |
|-----|----------------------------------------------------------------------------------------------------|------------------------|
| 190 | <ul> <li>1. Click the edge with the left mouse button.</li> <li>Image: Second Strategy Strategy Strate</li></ul> |                        |
| 191 | 1 Using the left meuse button                                                                                                    |                        |
|     | click the edge of the second                                                                                                    |                        |
|     | part!.                                                                                                    |                        |
|     | Hold the button down and shift the part such that it will be positioned as illustrated here!<br>2. See the example opposite!!                                                                                                    |                        |
| 192 |                                                                                                    | # @Autmill&@dist-Digi. |
|     | <b>1.</b> Using the scroll wheel, zoom in and turn the model again.                                                                                                    |                        |
|     | The image opposite is displayed.                                                                                                    |                        |
|     |                                                                                                    |                        |
|     | <b>2.</b> Click:                                                                                                    |                        |

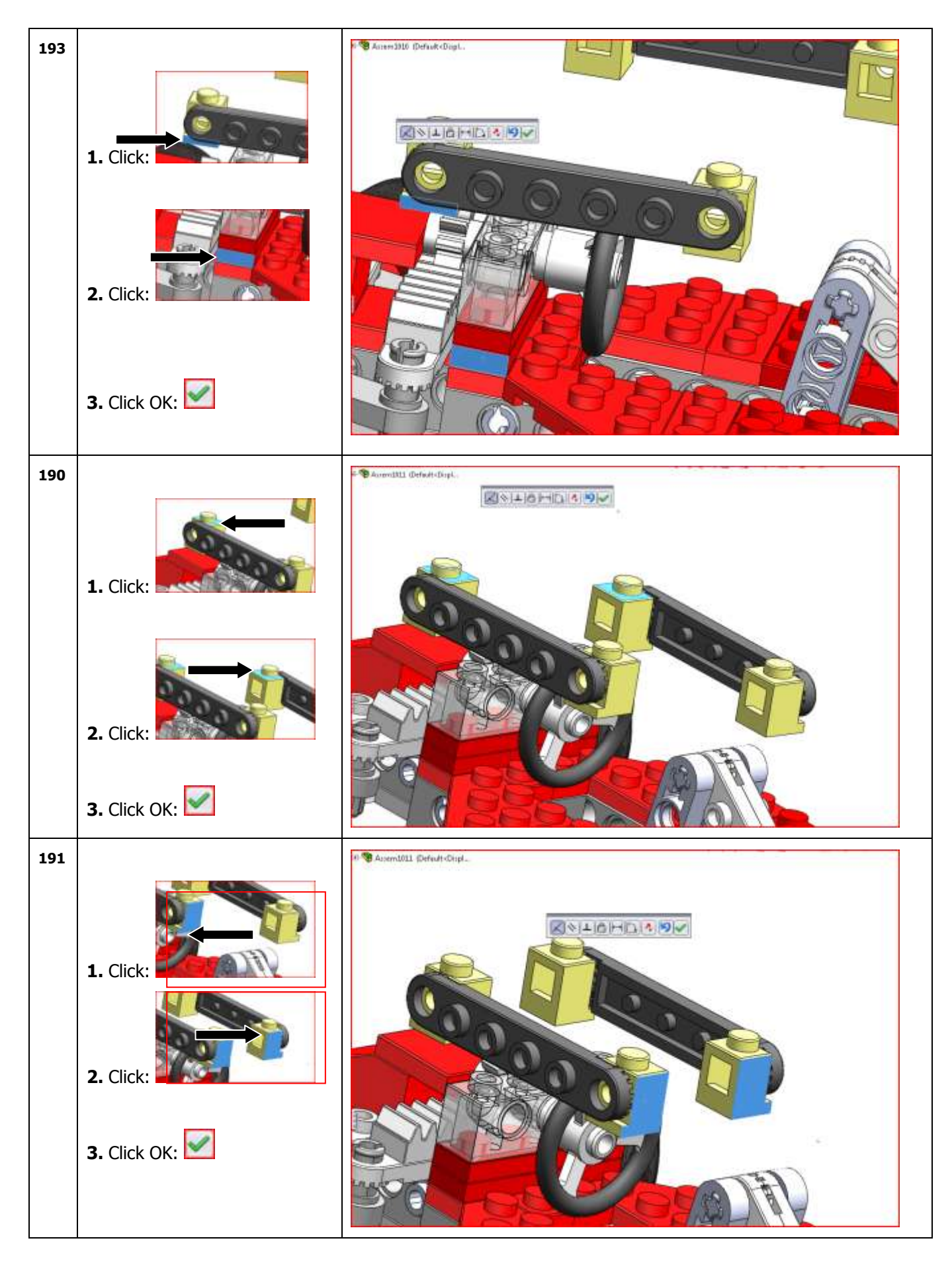

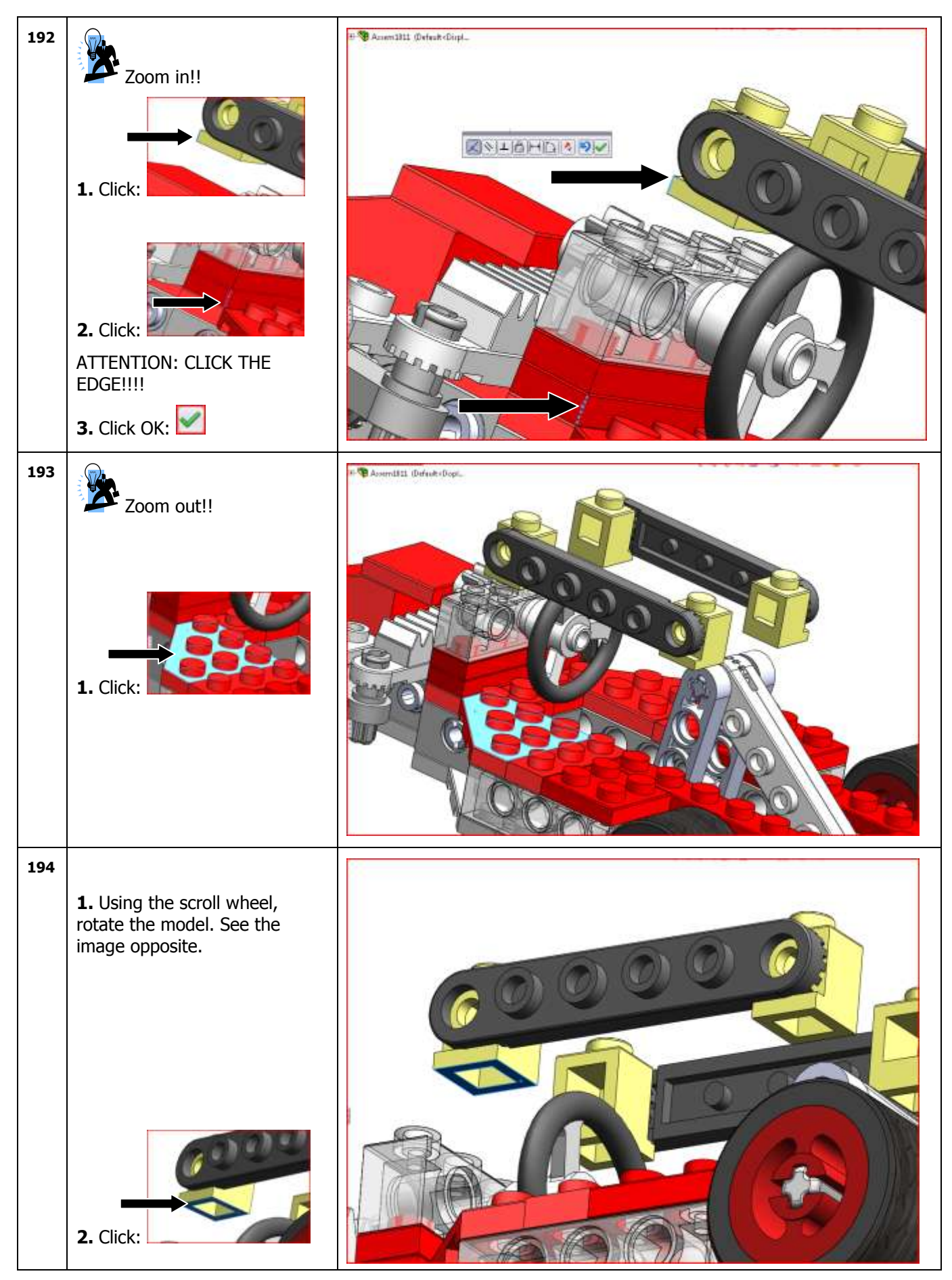

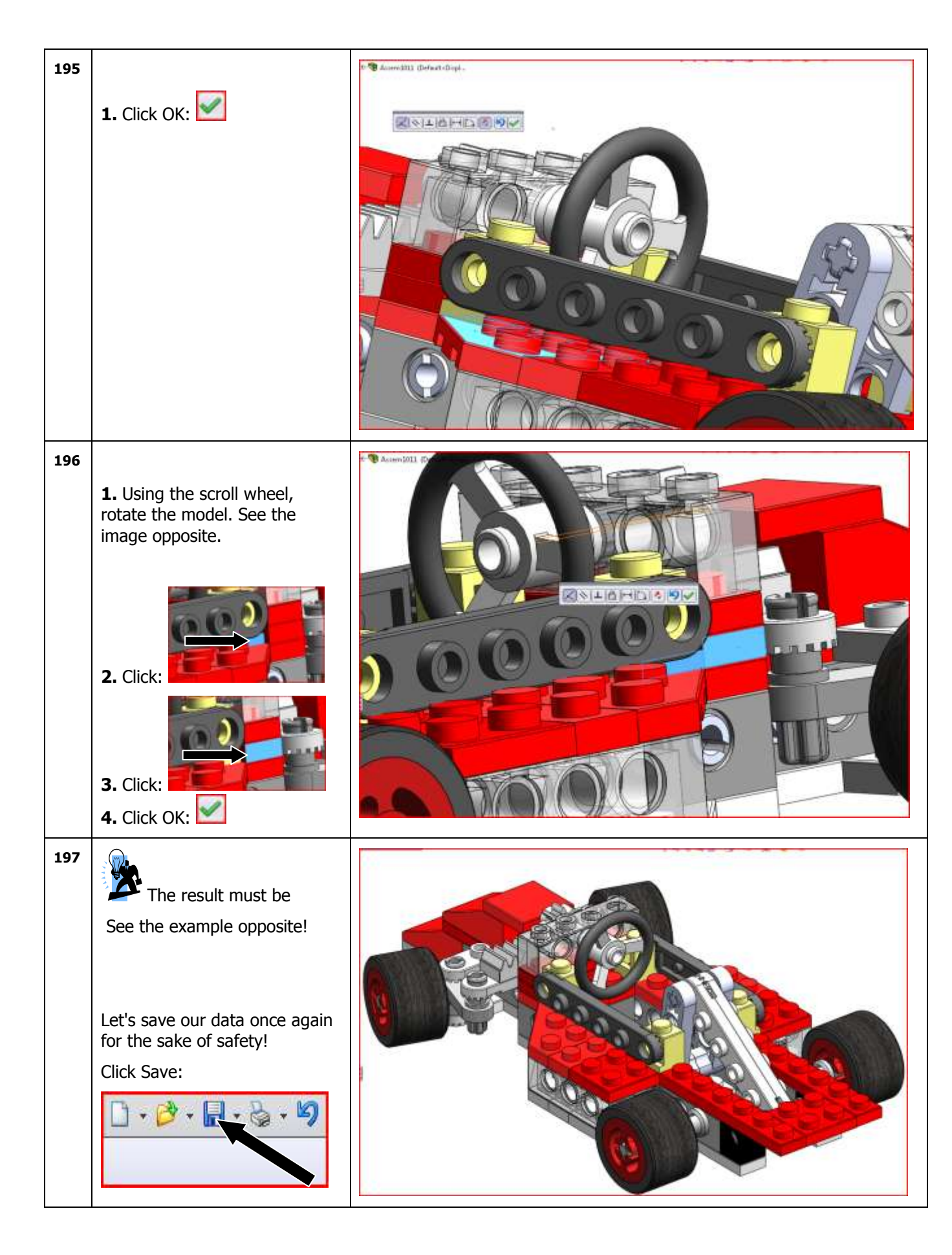

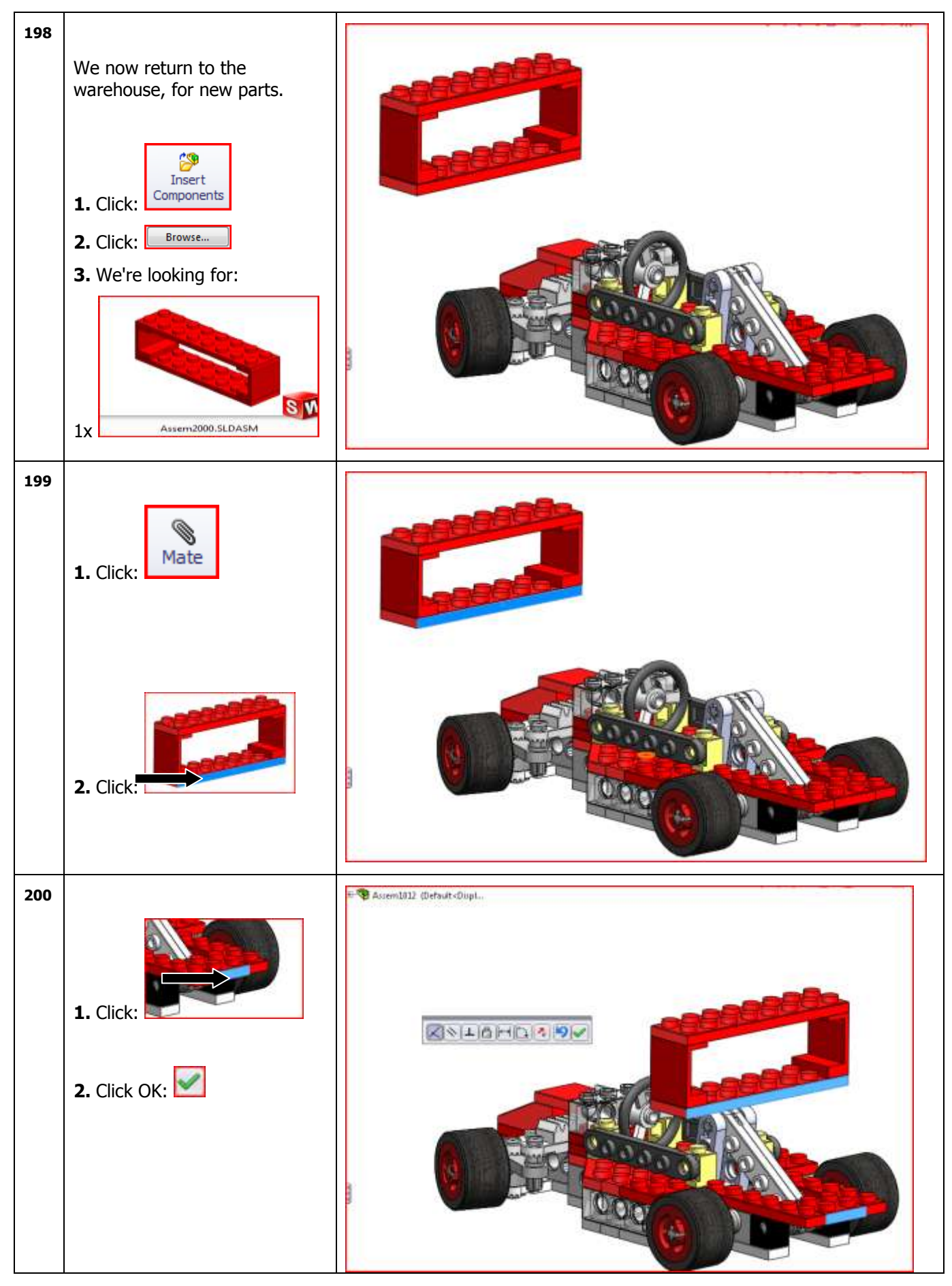

SolidWorks VMBO Tutorial: Building Blocks Tutorial Toy Car

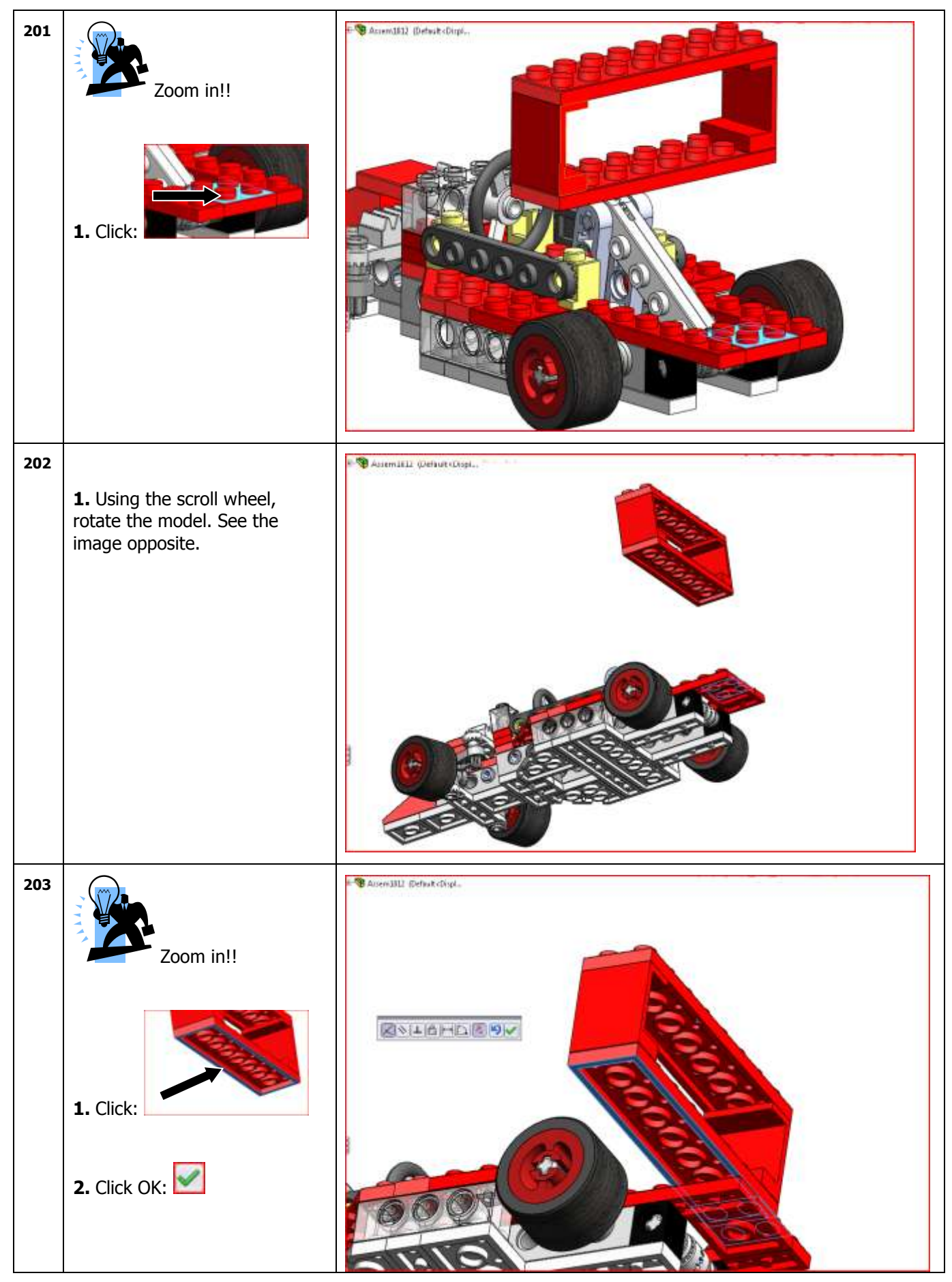

SolidWorks VMBO Tutorial: Building Blocks Tutorial Toy Car
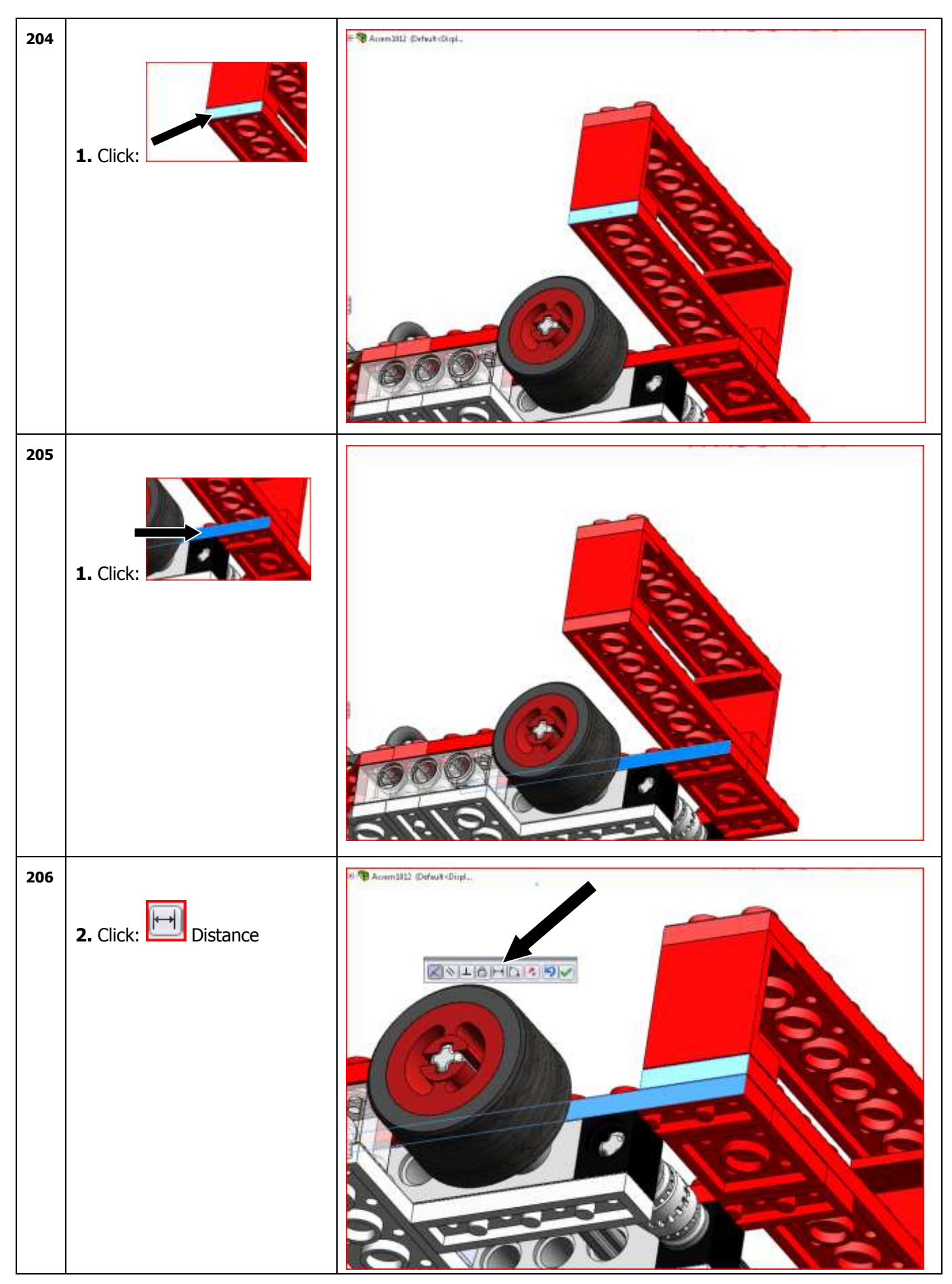

SolidWorks VMBO Tutorial: Building Blocks Tutorial Toy Car

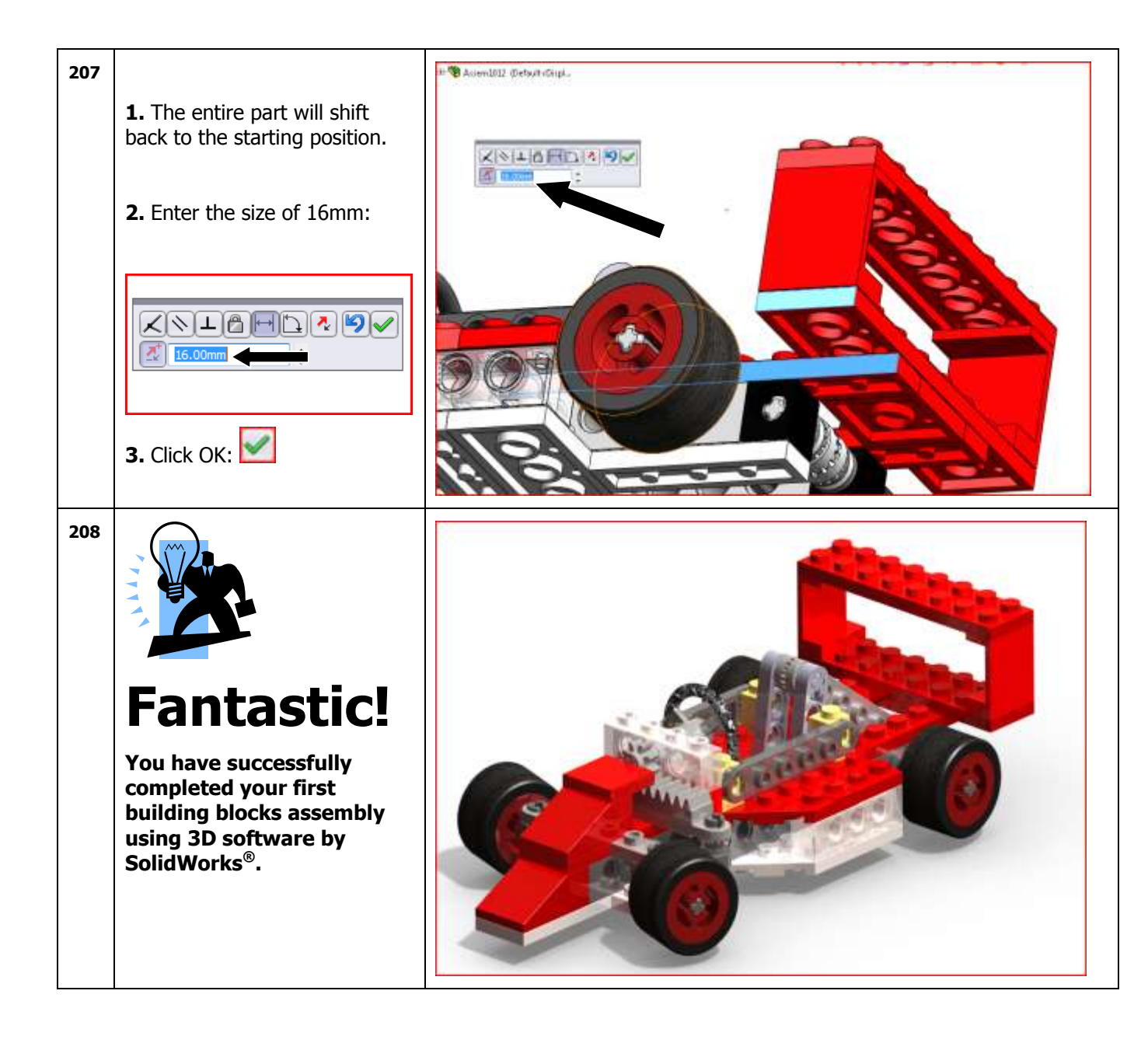

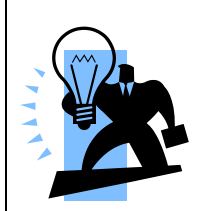

## Did you like this tutorial?

If you would like to use it with your students to prepare them for the future, you'll need the required models (parts). (The SolidWorks Parts and Assemblies)

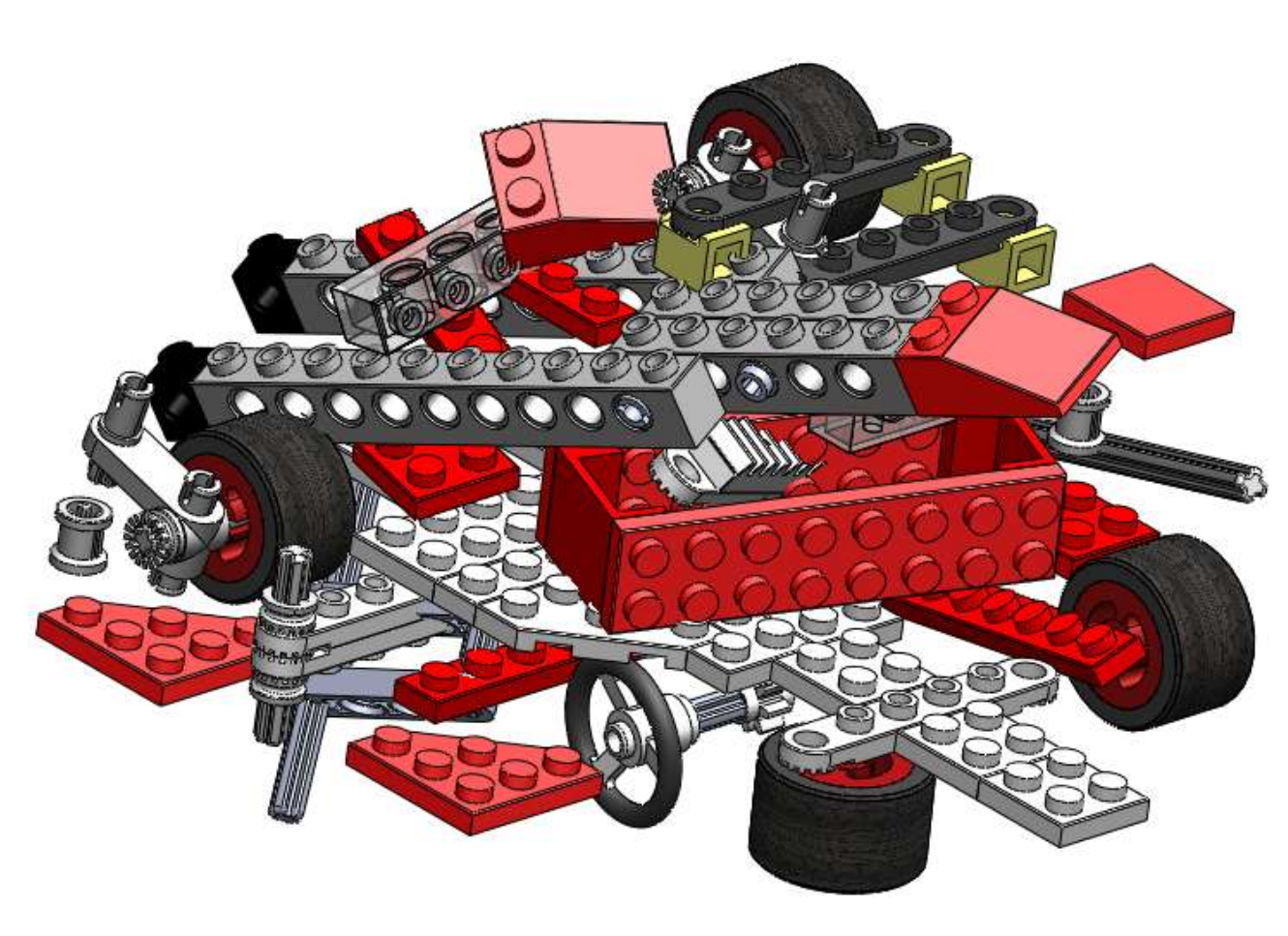

For use with SolidWorks® Educational Release 2010-2011

To acquire the 3D models for use with this Tutorial in combination with SolidWorks<sup>®</sup>, please contact Jack van den Broek, the author of this Tutorial.

j.vandenbroek@vakcollege.nl